# Malware Analysis Series (MAS): Article 5

author: Alexandre Borges date: September/14/2022 | rev: A

# 0. Quote

*"Things go wrong. The odds catch up. Probability is like gravity: you cannot negotiate with gravity".* (Det. James 'Sonny' Crockett | Miami Vice movie - 2006)

# 1. Introduction

Welcome to the **fifth article** of *Malware Analysis* Series (MAS). If readers haven't read the first four articles yet, all of them are available on the following links:

- MAS\_1: <u>https://exploitreversing.com/2021/12/03/malware-analysis-series-mas-article-1/</u>
- MAS\_2: <u>https://exploitreversing.com/2022/02/03/malware-analysis-series-mas-article-2/</u>
- MAS\_3: <u>https://exploitreversing.com/2022/05/05/malware-analysis-series-mas-article-3/</u>
- MAS\_4: <u>https://exploitreversing.com/2022/05/12/malware-analysis-series-mas-article-4/</u>

We have covered many different topics so far and, in a general way, the main goal continues being to present fundamental concepts, and applied and practical approaches on malware analysis to help readers to build up all necessary skills and move forward on their own analysis and learning path. As many readers know, it isn't my intention to propose hard samples because it'd be completely useless for an effective learning and daily work, and in my opinion, would also be an unnecessary showing off behavior.

In the first four articles we presented, explained, applied, and learned techniques related to:

- malware profiling and main tools used to get fundamental information on malware samples.
- basic obfuscation (Control Flow Flattening) and anti-forensics concepts.
- main evidence's items used to recognize a packed code and their associated challenges.
- usual and well-known unpacking tricks and how to fix IAT (Import Address Table) of extracted binaries from memory.
- code injection review and managing DLL / API hashing resolution cases.
- unpacking methods and APIs to setup breakpoint over the unpacking procedure.
- how to write C2 data configuration extractors using Python, IDC, and IDA Python.
- how to write string de-deobfuscating scripts.
- relevant IDA Pro plugins commonly used over the analysis.
- .NET reflection concepts, internals unpacking and de-obfuscation.
- parsing and recognizing PE structures using IDA Pro.
- handling C++ structures through enumeration, local types, and structures.

Therefore, we're ready to move forward and, in this article, we'll be analyzing few features of Bumblebee malware. As I've already mentioned previously, we don't have any intention to dissecting it, but only some interesting aspects of it.

# 2. Acknowledgments

I'd like to publicly thank **Ilfak Guilfanov (@ilfak)** and **Hex-Rays (@HexRaysSA)** for supporting this project by providing me with a personal license of the IDA Pro.

My gratitude is endless because certainly I couldn't keep writing this series without a personal license (without depending on corporate licenses).

Honestly, I don't have enough words to say how happy, thankful, and fortunate I feel myself in receiving their help. Although it's already much more than I would be able to dream in receiving, last June/2022 **Ilfak** and **Hex-Rays** once again kindly agreed in helping me by providing new licenses of IDA Pro for other platforms due to new series I've just started writing and planned to release as soon as possible. Personally, all words from Ilfak expressing his trust and praise about this series of articles until now are the most important for me.

Once again: thank you for everything, Ilfak.

# 3. Environment Setup

This article has a lab setup using the following environment:

- Windows 11 running in a virtual machine. You're able to download a virtual machine for VMware, Hyper-V, VirtualBox or Parallels from Microsoft on: <a href="https://developer.microsoft.com/en-us/windows/downloads/virtual-machines/">https://developer.microsoft.com/enus/windows/downloads/virtual-machines/</a>. If you already have a valid license for Windows 11, so you can download the ISO file from: <a href="https://www.microsoft.com/software-download/windows11">https://www.microsoft.com/software-downloads/virtual-machines/</a>.
- IDA Pro or IDA Home version (@HexRaysSA): <u>https://hex-rays.com/ida-pro/</u>. I'll be using IDA Pro version 8.x and, mainly, the Hex-Rays Decompiler in this article.
- x64dbg(@x64dbg): <u>https://x64dbg.com/</u>
- PEBear (@hasherezade): <u>https://github.com/hasherezade/pe-bear-releases</u>
- DiE (from @horsicq): <u>https://github.com/horsicq/DIE-engine/releases</u>
- CFF Explorer: <u>https://ntcore.com/?page\_id=388</u>
- HxD editor: <u>https://mh-nexus.de/en/hxd/</u>
- Resource Hacker: <u>http://www.angusj.com/resourcehacker/</u>
- Malwoverview: https://github.com/alexandreborges/malwoverview
- Floss: pip install -U flare-floss | <u>https://github.com/mandiant/flare-floss/releases/tag/v2.0.0</u>
- Capa: pip install -U flare-capa | <u>https://github.com/mandiant/capa/releases</u>

To get further information about lab configuration, I recommend readers to reserve some time to review the **first and second articles of this series**. Both articles present concepts about the unpacking topic and other details that, eventually, could be useful.

# 4. References

I could find several articles analyzing **Bumblebee** and, although I haven't had the opportunity to read them (my time is incredibly short), I recommend readers to do it because they were written by excellent security researchers and companies, which covered and analyzed several aspects of the same family, and readers can learn what's more appropriate for their work. The list below doesn't have any preferred order:

- https://blog.google/threat-analysis-group/exposing-initial-access-broker-ties-conti/
- https://blog.sekoia.io/bumblebee-a-new-trendy-loader-for-initial-access-brokers/
- https://blog.cyble.com/2022/06/07/bumblebee-loader-on-the-rise/
- <u>https://symantec-enterprise-blogs.security.com/blogs/threat-intelligence/bumblebee-loadercybercrime</u>
- https://research.nccgroup.com/2022/04/29/adventures-in-the-land-of-bumblebee-a-newmalicious-loader/
- https://www.cynet.com/blog/orion-threat-alert-flight-of-the-bumblebee/
- https://www.proofpoint.com/us/blog/threat-insight/bumblebee-is-still-transforming

# 5. Recommended Blogs and Websites

There're many excellent cyber security researchers keeping blogs and writing amazing articles related to reverse might be interested in reading and following their contents. I tried googling to make a quick and sorted list in **alphabetical order** as follow below:

- <u>https://hasherezade.github.io/articles.html</u> (by Aleksandra Doniec: <u>@hasherezade</u>)
- https://malwareunicorn.org/#/workshops (by Amanda Rousseau: @malwareunicorn)
- <u>https://captmeelo.com/</u> (by Capt. Meelo: @CaptMeelo)
- <u>https://csandker.io/</u> (by Carsten Sandker: @0xcsandker)
- https://chuongdong.com/ (by Chuong Dong: @cPeterr)
- https://elis531989.medium.com/ (by Eli Salem: @elisalem9)
- <u>http://0xeb.net/</u> (by Elias Bachaalany: <u>@0xeb</u>)
- https://cyb3rops.medium.com/ (by Florian Roth: <u>@cyb3rops</u>)
- https://hex-rays.com/blog/ (by Hex-Rays: @HexRaysSA)
- <u>https://github.com/Dump-GUY/Malware-analysis-and-Reverse-engineering</u> (by Jiří Vinopal: @vinopaljiri)
- https://kienmanowar.wordpress.com/ (by Kien Tran Trung: @kienbigmummy)
- https://www.inversecos.com/ (by Lina Lau: @inversecos)
- https://maldroid.github.io/ (by Łukasz Siewierski: @maldr0id)
- <u>https://voidsec.com/member/voidsec/</u> (by Paolo Stagno: <u>@Void Sec</u>)
- <u>https://www.ragingrock.com/AndroidAppRE/</u> (by Maddie Stone: <u>@maddiestone</u>)
- <u>https://azeria-labs.com/writing-arm-assembly-part-1/ (by Maria Markstedter: @Fox0x01)</u>
- <u>https://github.com/mnrkbys</u> (by Minoru Kobayashi: <u>@unkn0wnbit</u>)
- https://repnz.github.io/ (by Ori Damari: @0xrepnz)
- https://windows-internals.com/author/yarden/ (by Yarden Shafir: @yarden shafir)

Certainly, there're several other excellent blogs explaining concepts and applied techniques about mentioned topics. I'll include these references as soon as I learn about them in next articles.

# 6. Gathering Information

We'll be examining the following sample: **57c4bdf0a644df4fd39f3d73d4570e6c88d8b7239ab4a395dba441ab15a5024f**.

As usual, we should acquire initial information about our sample, which is available to download from **Malware Bazaar**:

| 7c4bdf0a644df4fd39f3d73d4570e6c88d8b7239ab4a395dba441ab15a5024 <sup>.</sup>                                                     |
|----------------------------------------------------------------------------------------------------|
|                                                                                                    |
| 95dba441ab15a5024f<br>4EA854BE2208CA353F836A42AF<br>7c4bdf0a644df4fd39f3d73d4570e6c88d8b7239ab4a395dba441ab15a5024 <sup>.</sup> |
|                                                                                                    |
|                                                                                                    |

SAMPLE SAVED!

## [Figure 1] Check and download the binary from Malware Bazaar

Readers can unzip (using **7z e <zip file>**) the malware sample and there will be a file with **.img extension**. Afterwards, it's quite easy to use the **7z** command to "unpack" this .img file and we're going to find the following files:

remnux@remnux:~/malware/mas/mas\_5/unzipped\$ file \*
inf.bat: ASCII text, with no line terminators
information.dll: PE32+ executable (DLL) (GUI) x86-64, for MS Windows
ScannedDocuments-0622.lnk: MS Windows shortcut, Item id list present, Points to a file or direct
ory, Has Relative path, Has command line arguments, Icon number=153, Archive, ctime=Mon Dec 27 0
2:30:39 2021, mtime=Tue Jun 14 18:42:57 2022, atime=Mon Dec 27 02:30:39 2021, length=289792, win
dow=hide

## [Figure 2] Unzipped files from .img file

Likely, the best approach is to examine them in the following order: the .bat file, the link file and, finally, the DLL binary.

```
remnux@remnux:~/malware/mas/mas 5/unzipped$ more inf.bat
start rundll32 information.dll,hK0gtkmCis
remnux@remnux:~/malware/mas/mas_5/unzipped$
remnux@remnux:~/malware/mas/mas 5/unzipped$ pip install LnkParse3
Defaulting to user installation because normal site-packages is not writeable
Requirement already satisfied: LnkParse3 in /home/remnux/.local/lib/python3.9/site-packages (1.2.0)
remnux@remnux:~/malware/mas/mas_5/unzipped$ lnkparse ScannedDocuments-0622.lnk
Windows Shortcut Information:
   Link CLSID: 00021401-0000-0000-C000-00000000046
   Link Flags: HasTargetIDList | HasLinkInfo | HasRelativePath | HasArguments | HasIconLocation | IsUnicode
 | EnableTargetMetadata - (524523)
   File Flags: FILE_ATTRIBUTE_ARCHIVE - (32)
   Creation Timestamp: 2021-12-26 21:30:39.886936+00:00
   Modified Timestamp: 2021-12-26 21:30:39.902558+00:00
   Accessed Timestamp: 2022-06-14 13:42:57.855901+00:00
   Icon Index: 153
   Window Style: SW SHOWNORMAL
   HotKey: UNSET - UNSET {0x0000}
   TARGETS:
      Index: 78
      ITEMS:
         Root Folder
            Sort index: My Computer
            Guid: 20D04FE0-3AEA-1069-A2D8-08002B30309D
         Volume Item
            Flags: 0xf
            Data: None
```

#### [Figure 3] Checking the inf.bat content and decoding the .lnk file

```
DATA
```

```
Relative path: ..\Windows\System32\cmd.exe
   Command line arguments: /c inf.bat
  Icon location: %systemroot%\system32\imageres.dll
EXTRA BLOCKS:
   SPECIAL FOLDER LOCATION BLOCK
      Special folder id: 37
   KNOWN FOLDER LOCATION BLOCK
     Known folder id: 1AC14E77-02E7-4E5D-B744-2EB1AE5198B7
   DISTRIBUTED_LINK_TRACKER_BLOCK
     Length: 88
     Version: 0
     Machine identifier: desktop-i8bn9qk
     Droid volume identifier: D67B2F6A-E9C7-482D-8540-9F20B8BB8171
     Droid file identifier: E089BE25-72EC-11EC-BEDD-B263FDAFB6EF
     Birth droid volume identifier: D67B2F6A-E9C7-482D-8540-9F20B8BB8171
     Birth droid file identifier: E089BE25-72EC-11EC-BEDD-B263FDAFB6EF
   METADATA_PROPERTIES_BLOCK
      Version: 0x53505331
     Format id: DABD30ED-0043-4789-A7F8-D013A4736622
```

#### [Figure 4] Decoding the .Ink file - truncated output for saving space

In few words, we learned from figures above that:

- a. the order of execution is: ScannedDocuments-0622.lnk  $\rightarrow$  inf.bat  $\rightarrow$  information.dll
- b. the DLL is a 64-bit binary and one of its exported functions named hKOgtkmCis is executed.

Thus, it's clear for us that we must analyze the DLL (this time is 64-bit) to understand what the threat does. However, before proceeding, let's collect further information that could, eventually, help us:

| https://exp                                                      | loitreversi                                                      | ing.com                                                                                                    |                                                                                                    |     |
|------------------------------------------------------------------|------------------------------------------------------------------|----------------------------------------------------------------------------------------------------|----------------------------------------------------------------------------------------------------|-----|
| remnux@remn                                                      | nux:~/malw                                                       | are/mas/mas_5/u                                                                                                    | unzipped\$ malwoverview.py -v 2 -V information.dll -o 0                                                                                                    |     |
| MD5 hash:<br>SHA1 hash:<br>SHA256 hash                           | 1:                                                               | c9216484a6371<br>a13903e50408e<br>fed9bc8df9141                                                                                                    | b055705ec5f4098ab01<br>11996159fba5f7deab1e73e8f08<br>f8f8f7a9203bc26b5b22123c154702fcd625379f2f7ecd31cb2                                                                                                    |     |
| Malicious:<br>Undetected:                                        |                                                                  | 42<br>25                                                                                                    |                                                                                                    |     |
| AV Report:                                                       |                                                                  | Avast:<br>Avira:<br>BitDefender:<br>DrWeb:<br>Emsisoft:<br>ESET-N0D32:<br>F-Secure:<br>FireEye:<br>Fortinet:<br>Kaspersky:<br>McAfee:<br>Microsoft:<br>Panda:<br>Sophos:<br>Symantec:<br>TrendMicro:<br>ZoneAlarm: | Win64:DropperX-gen [Drp]<br>TR/Kryptik.tfgwo<br>Trojan.GenericKD.39810172<br>CLEAN<br>Trojan.GenericKD.39810172 (B)<br>a variant of Win64/Kryptik.DER<br>CLEAN<br>Trojan.GenericKD.39810172<br>W64/GenKryptik.FUZQ!tr<br>Trojan-Dropper.Win64.BumbleBee.dmv<br>Artemis!C9216484A637<br>Trojan:Win64/BumbleBee.BE!MTB<br>Trj/Chgt.AB<br>Mal/Generic-S + Troj/Bumble-D<br>Trojan.Gen.MBT<br>Trojan.Win64.BUMBLELOADER.YXCFOZ<br>CLEAN |     |
| Overlay:                                                         |                                                                  | NO                                                                                                    |                                                                                                    |     |
| <mark>remnux@rem</mark><br>154702fcd6                            | <mark>nux:~/mal</mark><br>25379f2f7                              | [Figure 5]<br>ware/mas/mas_5<br>ecd31cb2 -o 0                                                                                                    | 5] Verifying the extracted DLL against Virus Total<br>5/unzipped\$ malwoverview.py -x 1 -X fed9bc8df9141f8f8f7a9203bc26b5b221                                                                                                    | 23c |
|                                                                  |                                                                  |                                                                                                    | TRIAGE OVERVIEW REPORT                                                                                                    |     |
| id:<br>status:<br>kind:<br>filename:<br>submitted:<br>completed: | 220616-t<br>reported<br>file<br>informat<br>2022-06-<br>2022-06- | ng2tsfhfl<br>ion.dll<br>16T16:12:03Z<br>16T16:14:40Z                                                                                                    |                                                                                                    |     |
| id:<br>status:<br>kind:<br>filename:<br>submitted:<br>completed: | 220615-q<br>reported<br>file<br>TA579_20<br>2022-06-<br>2022-06- | ym42shban<br>220614.zip<br>15T13:40:17Z<br>15T13:43:46Z                                                                                                    |                                                                                                    |     |
| next:<br>remnux@rem<br>remnux@rem                                | 2022-06-<br>nux:~/mal<br>nux:~/mal                               | 15T13:40:17.37<br>ware/mas/mas_5<br>ware/mas/mas_5                                                                                                    | 76115Z<br>5/unzipped\$<br>5/unzipped\$ malwoverview.py -x 2 -X 220616-tng2tsfhfl -o 0                                                                                                    |     |
|                                                                  |                                                                  |                                                                                                    | TRIAGE SEARCH REPORT                                                                                                    |     |
|                                                                  |                                                                  |                                                                                                    |                                                                                                    |     |
| score:<br>extracted:                                             | 10                                                               |                                                                                                    |                                                                                                    |     |
|                                                                  | botnet:<br>c2:                                                   | 146l<br>242.165.212<br>162.144.249<br>63.122.120.1<br>144.52.138.5                                                                                                    | .79:339<br>.150:239<br>151:268<br>51:193                                                                                                    |     |
|                                                                  |                                                                  |                                                                                                    | <b>6  </b> P a g                                                                                                    | ge  |

```
https://exploitreversing.com
                     102.109.16.255:445
                     137.253.55.69:235
           family:
                     bumblebee
           key:
                     kev
                     VcFFI2Rj6t15
           value:
                     BumbleBee
           rule:
                     memory/1160-54-0x0000000024E0000-0x0000000025F7000-memory.dmp
           dumped:
           resource: behavioral1/memory/1160-54-0x0000000024E0000-0x0000000025F7000-memory.dmp
                     behavioral1 behavioral2
           tasks:
id:
          220616-tng2tsfhfl
target:
           information.dll
size:
          2057728
nd5:
          c9216484a6371b055705ec5f4098ab01
sha1:
          a13903e50408e11996159fba5f7deab1e73e8f08
          fed9bc8df9141f8f8f7a9203bc26b5b22123c154702fcd625379f2f7ecd31cb2
sha256:
completed: 2022-06-16T16:14:40Z
signatures:
           BumbleBee
           Enumerates VirtualBox registry keys
           Identifies VirtualBox via ACPI registry values (likely anti-VM)
           Looks for VirtualBox Guest Additions in registry
           Checks BIOS information in registry
           Identifies Wine through registry keys
          Suspicious behavior: EnumeratesProcesses
targets:
                     bumblebee
           family:
           iocs:
                     93.184.220.29
                     8.238.24.126
                     51.104.15.252
                     204.79.197.203
           md5:
                     c9216484a6371b055705ec5f4098ab01
           score:
                    10
           sha1:
                     a13903e50408e11996159fba5f7deab1e73e8f08
                     fed9bc8df9141f8f8f7a9203bc26b5b22123c154702fcd625379f2f7ecd31cb2
           sha256:
                     2057728bytes
           size:
           tags:
                     family:bumblebee
```

# [Figure 6] Checking the extracted DLL against Triage

We've learned new information:

- The malware seems to be, in fact, **Bumblebee**.
- The malware has anti-virtual machine techniques to detect VirtualBox and uses BIOS information probably to detect virtual machines.
- It enumerates processes, but it could have different goals like anti-debugging technique and code injection, for example.
- There're many **C2 servers** which are likely store in **encrypted format** within the malware.
- The botnet's name is: 146l

From this point, we have possible tasks to accomplish like:

- Collecting further **information about the binary itself**.
- Checking whether the malware is packed or not.
- If it's packed, so we need to **unpack it**.
- Writing a script to extract C2 information.
- Collecting additional information about malware's features.

# Using **PEBear**, we have:

| * + 8                                                                                                    |                                                                                                    | ldr Rich Ho                                                    | r File Hdr      | Optional Hdr                      | Section Hdrs | Exports        | Imports 🛑 Reso | urces 🖿 Exception |
|----------------------------------------------------------------------------------------------------|----------------------------------------------------------------------------------------------------|----------------------------------------------------------------|-----------------|-----------------------------------|--------------|----------------|----------------|-------------------|
|                                                                                                    | 1                                                                                                    |                                                                |                 |                                   |              |                |                |                   |
| Offset                                                                                                    | Name Fu                                                                                                  | inc. Count                                                     | Bound?          | OriginalFirstTh                   | un TimeDateS | tamp Forwarder | NameRVA        | FirstThunk        |
| 02570                                                                                                    | KERNEL32.dll /6                                                                                          |                                                                | FALSE           | 103898                            | 0            | 0              | 103F46         | 18000             |
| KERNEL32.dll                                                                                                    | [ 76 entries ]                                                                                           |                                                                |                 |                                   |              |                |                |                   |
| Call via                                                                                                    | Name                                                                                                    |                                                                | Ordinal         | Original Thunk                    | Thunk        | Forwarder      | Hint           |                   |
| 8000                                                                                                    | GetStdHandle                                                                                             |                                                                | -               | 103E00                            | 103E00       | -              | 2C7            |                   |
| 8008                                                                                                    | GetCurrentDirectoryA                                                                                     | L                                                              | -               | 103E10                            | 103E10       | -              | 208            |                   |
| 8010                                                                                                    | CreateFileA                                                                                              |                                                                | -               | 103E28                            | 103E28       | -              | BA             |                   |
| 8018                                                                                                    | GetFileInformationBy                                                                                     | Handle                                                         | -               | 103E36                            | 103E36       | -              | 23E            |                   |
| 8020                                                                                                    | SetFileTime                                                                                              |                                                                | -               | 103E54                            | 103E54       | -              | 50F            |                   |
| 8028                                                                                                    | CloseHandle                                                                                              |                                                                | -               | 103E62                            | 103E62       | -              | 7F             |                   |
| 8030                                                                                                    | HeapAlloc                                                                                                |                                                                | -               | 103E/0                            | 103E/0       | -              | 338            |                   |
| 8038                                                                                                    | GetProcessHeap                                                                                           |                                                                | -               | 103E/C                            | 103E/C       | -              | 249            |                   |
| 0040                                                                                                    | EvitDrocoss                                                                                              |                                                                | -               | 102604                            | 102604       | -              | 157            |                   |
| Disasm: .text<br>+‡+                                                                                                    | t General DO                                                                                             | OS Hdr Rie                                                     | ch Hdr Fi       | le Hdr Optiona                    | l Hdr Secti  | ion Hdrs 🔲 Ex  | ports 🔲 Impor  | ts Resources      |
|                                                                                                    |                                                                                                    | Malina                                                         | Mean            | ing                               |              |                |                |                   |
| Offset                                                                                                    | Name                                                                                                    | value                                                          |                 | -                                 |              |                |                |                   |
| Offset<br>02520                                                                                                    | Name<br>Characteristics                                                                                  | value<br>0                                                     |                 | -                                 |              |                |                |                   |
| Offset<br>02520<br>02524                                                                                                    | Name<br>Characteristics<br>TimeDateStamp                                                                 | 0<br>62A87C33                                                  | Tuesd           | -<br>ay, 14.06.2022 12:16         | 5:51 UTC     |                |                |                   |
| Offset<br>02520<br>02524<br>02528                                                                                                    | Name<br>Characteristics<br>TimeDateStamp<br>MajorVersion                                                 | 0<br>62A87C33<br>0                                             | Tuesd           | ay, 14.06.2022 12:16              | 5:51 UTC     |                |                |                   |
| Offset<br>02520<br>02524<br>02528<br>02528                                                                                                    | Name<br>Characteristics<br>TimeDateStamp<br>MajorVersion<br>MinorVersion                                 | 0<br>62A87C33<br>0<br>0                                        | Tuesd           | ay, 14.06.2022 12:16              | 5:51 UTC     |                |                |                   |
| Dffset<br>02520<br>02524<br>02528<br>0252A<br>0252A<br>0252C                                                                                                    | Name<br>Characteristics<br>TimeDateStamp<br>MajorVersion<br>MinorVersion<br>Name                         | 0<br>62A87C33<br>0<br>0<br>103B52                              | Tuesd           | ay, 14.06.2022 12:16              | 5:51 UTC     |                |                |                   |
| Offset<br>02520<br>02524<br>02528<br>0252A<br>0252A<br>0252C<br>02530                                                                                                    | Name<br>Characteristics<br>TimeDateStamp<br>MajorVersion<br>MinorVersion<br>Name<br>Base                 | value<br>0<br>62A87C33<br>0<br>0<br>103B52<br>1                | Tuesd           | ay, 14.06.2022 12:16              | 5:51 UTC     |                |                |                   |
| Dffset<br>02520<br>02524<br>02528<br>0252A<br>0252C<br>0252C<br>02530<br>02534                                                                                                    | Name<br>Characteristics<br>TimeDateStamp<br>MajorVersion<br>MinorVersion<br>Name<br>Base<br>NumberOfFunc | Value<br>0<br>62A87C33<br>0<br>0<br>103B52<br>1<br>1           | Tuesd           | ay, 14.06.2022 12:16              | 5:51 UTC     |                |                |                   |
| Dffset<br>02520<br>02524<br>02528<br>0252A<br>0252C<br>02530<br>02530<br>02534<br>02534<br>02534                                                                                                    | Name<br>Characteristics<br>TimeDateStamp<br>MajorVersion<br>MinorVersion<br>Name<br>Base<br>NumberOfFunc | Value<br>0<br>62A87C33<br>0<br>0<br>103B52<br>1<br>1           | Tuesd           | ay, 14.06.2022 12:16              | 5:51 UTC     |                |                |                   |
| Dffset<br>02520<br>02524<br>02528<br>0252A<br>0252C<br>02530<br>02534<br>02534<br>02534<br>02534<br>02534<br>02534<br>02534<br>02534<br>02534<br>02534<br>02534<br>02534<br>02534<br>02534<br>02534<br>02534<br>02534<br>02535<br>02534<br>02552<br>02534<br>02552<br>02552<br>00000000 | Name<br>Characteristics<br>TimeDateStamp<br>MajorVersion<br>Name<br>Base<br>NumberOfFunc<br>NumberOfFunc | Value<br>0<br>62A87C33<br>0<br>0<br>103B52<br>1<br>1<br>1<br>- | Tuesd<br>bficra | ay, 14.06.2022 12:16<br>771ix.dll | 5:51 UTC     | Forwarder      |                |                   |

# [Figure 7] Checking Imported and Exported Functions

As expected, the binary has few imports (only one DLL: kernel32.dll), so it's likely packed, and exports one function/routine (the same present in the .bat file), which is the "real entry point" in this case.

**To unpack this DLL**, we can use **x64dbg** and try to setup the breakpoint on few functions like to investigate unpacked PE file in the memory (**self-injection** or **remote injection**). However, pay attention to one detail: it's recommended to **configure these breakpoints after debugger having hit the binary's entry point**:

- VirtualAlloc()
- ResumeThread()

Before starting the unpacking procedure, there's a simple step that always helps during analysis (not necessarily in this binary), mainly when readers are analyzing a sample dynamically using debuggers:

disabling system or binary's memory randomization (also known as dynamic rebasing) to prevent the executable of being allocated in different memory addresses each time it's executed.

To accomplish this task readers could take three approaches:

- Disabling memory randomization globally on the system:
  - Creates a Registry's entry: HKEY\_LOCAL\_MACHINE\SYSTEM\CurrentControlSet\Control\Session Manager\Memory Management → MoveImages=dword:00000000
  - **Reboot** the system.
- Disabling binary's memory randomization (possibility of executable in being allocated in different memory regions each time is called) using CFF Explorer:

| 🛥 CFF Explorer VIII - [mas_5_dll.bin]       |                          |          |       |                  | —                                                                        |    |
|---------------------------------------------|--------------------------|----------|-------|------------------|--------------------------------------------------------------------------|----|
| File Settings ?                             |                          |          |       |                  |                                                                          |    |
| i 💫 📕 🔊                                     | mas_5_dll.bin            |          |       |                  |                                                                          |    |
|                                             | Member                   | Offset   | Size  | Value DIICI      | haracteristics —                                                         |    |
| File: mas_5_dll.bin     Jos Header          | SectionAlignment         | 00000138 | Dword | 00001000         | DLL can move                                                             |    |
|                                             | FileAlignment            | 0000013C | Dword | 00000200         | Code is NX compatible                                                    |    |
| File Header                                 | MajorOperatingSystemVers | 00000140 | Word  | 0006             | image understands isolation and doesn't want i<br>image does not use SEH | ít |
| Data Directories [x]                        | MinorOperatingSystemVers | 00000142 | Word  | 0000             | Do not bind this image<br>Driver uses WDM model                          |    |
| Evort Directory                             | MajorImageVersion        | 00000144 | Word  | 0000             | Ferminal Server Aware                                                    |    |
| - Directory                                 | MinorImageVersion        | 00000146 | Word  | 0000             |                                                                          |    |
| - Carlos Contractory                        | MajorSubsystemVersion    | 00000148 | Word  | 0006             |                                                                          |    |
| Exception Directory     Exception Directory | MinorSubsystemVersion    | 0000014A | Word  | 0000             |                                                                          |    |
| - Debug Directory                           | Win32Versio Value        | 0000014C | Dword | 00000000         |                                                                          |    |
|                                             | SizeOfImage              | 00000150 | Dword | 001FC000         |                                                                          |    |
|                                             | SizeOfHeaders            | 00000154 | Dword | 00000400         | OK Cancel                                                                |    |
|                                             | CheckSum                 | 00000158 | Dword | 001F88C3         |                                                                          |    |
| — Squick Disassembler                       | Subsystem                | 0000015C | Word  | 0002             | Windows GUI                                                              |    |
|                                             | DIICharacteristics       | 0000015E | Word  | 0060             | Click here                                                               |    |
|                                             | SizeOfStackReserve       | 00000160 | Qword | 000000000100000  |                                                                          |    |
|                                             | SizeOfStackCommit        | 00000168 | Qword | 0000000000001000 |                                                                          |    |

[Figure 8] Disabling DLL moving in the memory

- Disabling binary's memory randomization feature (dynamic rebasing) using command line:
  - Download and extract setdllcharacteristics tool (from Didier Stevens -- @DidierStevens): <u>https://blog.didierstevens.com/my-software/#setdllcharacteristics</u>
  - setdllcharacteristics.exe -d <binary>

Usually, people prefer acting on the binary instead of the system, but it a personal decision of each one.

Remember from previous articles of this series, the recommended approach to **debug a DLL** is to use the **rundll32.exe** (C:\Windows\System32) and pass the DLL and the respective exported function (or ordinal

number) as argument. Thus, **launch the x64dbg**, open the **rundll32.exe** into debugger and go to **File | Change Command Line** and alter its content as shown below:

# "C:\Windows\System32\rundll32.exe" C:\Users\Administrator\Desktop\ARTICLES\MAS\_5\mas\_5\_dll.bin,hKOgtkmCis

**Restart/reload** the **x64dbg** session (**CTRL+F2**) and the debugger will stop at **System Breakpoint**. Run once (**F9**) and debugger will hit the **Entry BreakPoint**. Now you can configure breakpoints on the functions mentioned previously. If you want, after hitting the first break point, you can setup a breakpoint at beginning of exported function (**hKOgtkmCis**) by following the standard procedure: **CTRL+G** and enter **mas\_5\_dll.bin.hKOgtkmCis**.

Readers will realize that they're not able to get anything by following the dump of data pointed by VirtualAlloc's returned address (RAX). Nonetheless, you're able to see a ERW region as shown below:

| 🗶 rundll32.exe - PID | : 10644 - Module: kern                  | elbase.dll - Thread: Main Thread | 9732 - x64dbg           | [Elevated]  |        |            |           | _                 |                |
|----------------------|-----------------------------------------|----------------------------------|-------------------------|-------------|--------|------------|-----------|-------------------|----------------|
| File View Debug      | Tracing Plugins Fav                     | vourites Options Help Jun 3      | 0 2022 <b>(</b> TitanEn | gine)       |        |            |           |                   |                |
| 📫 🐑 🔳 🏟 🛍            | 🐈 🍽 👾 🎍                                 | 🛊 🕺 📓 🥖 号 🖉 🥒                    | <i>fx</i> # A₂          | L 🗐         |        |            |           |                   |                |
| 🛄 CPU 📄 📝 Log        | 🖺 Notes 🔹 Br                            | eakpoints Memory Map             | 🗐 Call Stack            | SEH         | Script | 🔮 Symbols  | <> Source | References        | 🚽 🕨 🛫          |
| Address              | Size                                    | Info                             | C                       | ontent      | Туре   | Protection | Initial   |                   |                |
| 00000265FC2F4000     | 00000000001C000                         | Reserved (00000265FC210          | 000)                    |             | PRV    | _          | -RW       |                   |                |
| 00000265FC310000     | 00000000000CE000                        | \Device\HarddiskVolume3          | \W1ndows\{              |             | MAP    | -R         | -R        |                   |                |
| 00000265FC3E0000     | 000000000181000                         |                                  |                         |             | MAP    | -R         | -R        |                   |                |
| 00000265FC5A0000     | 000000000007000                         | Received (00000205555540         | 0000                    |             | PRV    | -KW        | -RW       |                   |                |
| 00000265FC5A7000     | 000000000000000000000000000000000000000 | Reserved (00000265FCSA0          | 000)                    |             | PRV    | _P         | -KW       |                   |                |
| 00000265FC5B0000     | 00000000000000000000000000000000000000  | Reserved (00000265EC5B0          | 000)                    |             | MAP    | -K         | -8        |                   |                |
| 00000265FC7B0000     | 0000000000089000                        | Keser ved (000002051 e580        | 000)                    |             | MAP    | -R         | -R        |                   |                |
| 00000265FC839000     | 000000001378000                         | Reserved (00000265FC7B0          | 000)                    |             | MAP    |            | -R        |                   |                |
| 00000265FDC40000     | 0000000000002000                        |                                  |                         |             | PRV    | -RW        | -RW       |                   |                |
| 00000265FDC42000     | 000000000000E000                        | Reserved (00000265FDC40          | 000)                    |             | PRV    |            | -RW       |                   |                |
| 00000265FDC50000     | 0000000000E3000                         |                                  | -                       |             | MAP    | -R         | -R        |                   |                |
| 00000265FDD40000     | 0000000000001000                        | Reserved                         |                         |             | PRV    |            | -RW       |                   |                |
| 00000265FDD41000     | 0000000001D4000                         |                                  |                         |             | PRV    | -RW        | -RW       |                   |                |
| 00000265FDF15000     | 0000000000001000                        | Reserved (00000265FDD40          | 000)                    |             | PRV    |            | -RW       |                   |                |
| 00000265FDF20000     | 000000000002000                         | Reserved                         |                         |             | PRV    |            | -RW       |                   |                |
| 00000265FDF22000     | 000000000106000                         |                                  |                         |             | PRV    | -RW        | -RW       |                   |                |
| 00000265FE028000     | 0000000000001000                        | Reserved (00000265FDF20          | 000)                    |             | PRV    |            | -RW       |                   |                |
| 00000265FE030000     | 0000000000004000                        | Reserved                         |                         |             | PRV    | Divi       | -RW       |                   |                |
| 00000265FE034000     | 000000000000000000000000000000000000000 | Beconved (00000205555020         | 0000                    |             | PRV    | -KW        | -RW       |                   | 1              |
| 00000265FE13A000     | 000000000000000000000000000000000000000 | Reserved (00000265FE030          | 000)                    |             | PRV    | -BW        | -RW       |                   |                |
| 00000265FE140000     | 000000000000000000000000000000000000000 | Reserved (0000026555140          | 000)                    |             | PRV    |            |           |                   |                |
| 00000265FE185000     | 000000000000000000000000000000000000000 | Reserved                         | 000)                    |             | PRV    |            | -RW       |                   |                |
| 00000265FE240000     | 000000000000000000000000000000000000000 | Reserved                         |                         |             | PRV    | -RW        | -RW       |                   |                |
| 00000265FE35D000     | 000000000000000000000000000000000000000 | Reserved (00000265EE240          | 000)                    |             | PRV    |            | -RW       |                   |                |
| 00000265FE360000     | 00000000000000000000000000000000000000  | Reserved                         |                         |             | PRV    |            | -RW       |                   |                |
| 00000265FE36C000     | 000000000010E000                        |                                  |                         |             | PRV    | -RW        | -RW       |                   |                |
| 00000265FE47A000     | 0000000000001000                        | Reserved (00000265FE360          | 000)                    |             | PRV    |            | -RW       |                   |                |
| 00000265FE480000     | 000000000117000                         |                                  |                         |             | MAP    | ERW        | ERW       |                   |                |
| 00000265FE5A0000     | 00000000033A000                         | \Device\HarddiskVolume3          | \Windows\(              |             | MAP    | -R         | -R        |                   |                |
| 00007DF45A3E0000     | 000000000005000                         |                                  |                         |             | MAP    | -R         | -R        |                   |                |
| 00007DF45A3E5000     | 00000000000FB000                        | Reserved (00007DF45A3E0          | 000)                    |             | MAP    |            | -R        |                   |                |
| 00007DF45A4E0000     | 0000000100020000                        | Reserved                         |                         |             | PRV    |            | -RW       |                   |                |
|                      |                                         |                                  |                         |             |        |            |           |                   |                |
| Command: Commands    | are comma separat                       | ed (like assembly instru         | (ctions): mo            | ov eax, ebx |        |            |           |                   | Default 🔻      |
| Paused Dump: 00      | 007FFBB8F30000 -> 000                   | 007FFBB8F30000 (0x00000001 byte  | es)                     |             |        |            | Tim       | e Wasted Debuggir | ng: 0:00:38:13 |

[Figure 9] x64dbg – unpacking the malware

In the figure above, I only visualized the **Memory Map view**, **searched for ERW sections** and quicky found the unpacked binary.

However, as explained in previous articles, there're multiples ways to find a PE executable on memory, and one of them is by **searching for a given string over all memory regions**.

To execute this operation, we can try the **"Find Pattern..."** option **(CTRL+B)** and enter a string that help us to find the PE executable. In this case I've tried using **"This program" string**.

Take care: some malware threats wipe the PE header, so looking for this string might not work!

| , <i>,,</i> , 0                                                                                                    |                 |                    |
|----------------------------------------------------------------------------------------------------|-----------------|--------------------|
| 🗱 rundll32.exe - PID: 10644 - Thread: Main Thread 9732 - x64dbg [Elevated]                                                                                                    | _               | o ×                |
|                                                                                                    |                 |                    |
| 🖾 CPU 📝 Log 🖄 Notes 🔹 Breakpoints 🛲 Memory Map 🗊 Call Stack 🗠 SEH 👩 Script 😫 Symbols 🗘 Source                                                                                                    | References      | 🛸 Threa 🜗          |
| Address Size Info Content Type Protection Initial 00000265FDF20000 0000000000000000000000000000000                                                                                                    |                 |                    |
| 00000265FD22000 00000000 IF Find Pattern<br>00000265FE023000 00000000 00000000                                                                                                    |                 |                    |
| 00000265FE034000 000000000 Hex String                                                                                                    |                 |                    |
| 00000265FE140000 00000000<br>00000265FE18000 00000000 ASCII<br>00000265FE240000 00000000 ASCII                                                                                                    |                 |                    |
| 00000265FE24F000 00000000 This program                                                                                                    |                 |                    |
| 00000265FE360000 00000000 0000000 00000000 00000000                                                                                                    |                 |                    |
| 00000265FE480000 000000000<br>00000265FE5A0000 000000000<br>桔獩澡湘牧浡                                                                                                    |                 |                    |
| 00007DF45A3E0000 00000000 UTF-8<br>00007DF45A3E5000 000000000 UTF-8                                                                                                    | Co              | depage             |
| 00007DF55A500000 000000000 This program 0000000 This program 00007DF55C500000 000000000 This program 000000000000000000000000000000000000                                                                                                    |                 |                    |
| 00007DF55C510000 00000000 Hex:                                                                                                    |                 |                    |
| 00007DF55DE9E000 00000000 54 68 69 73 20 70 72 6F 67 72 61 6D<br>00007DF55DE9E000 00000000                                                                                                    |                 | <b>^</b>           |
| 00007DF55E2E4000 00000000<br>00007DF562520000 00000000                                                                                                    |                 |                    |
| 00007DF562528000 0000009<br>00007DFEF4482000 00000000<br>00007DFEF4482000 0000000                                                                                                    |                 | _                  |
| 00007FF538805000 00000000<br>00007FF538805000 00000000                                                                                                    |                 |                    |
| 00007FF549222000 00000000 Dentre Block                                                                                                    | ОК              | Cancel             |
|                                                                                                    |                 | D.C. II            |
| Paused 33 occurrences found in 375ms                                                                                                    | Time Wasted Deb | uaging: 0:00:47:56 |
| [Figure 10] x64dbg – searching strings                                                                                                    |                 |                    |
| 🗩 rundll32.exe - PID: 10644 - Thread: Main Thread 9732 - x64dbg [Elevated]                                                                                                    | _               |                    |
| File View Debug Tracing Plugins Favourites Options Help Jun 30 2022 (TitanEngine)                                                                                                    |                 |                    |
|                                                                                                    |                 |                    |
|                                                                                                    |                 |                    |
| Image: Second state of the second state of the second s | ₽ References    | Stread Thread      |
| Image: Second state state       Image: Second state       Image: Second                                                                                                    | ₽ References    | Stread (           |
| Image: Second state state       Image: Second state state       Image: Second state state       Image: Second state       Image: Second state       Im                                                                                                    | P References    | Streat Threat      |
| Image: Second state state st  | P References    | Strea (            |
| Image: CPU       Image: Log       Image: Log </td <td>₽ References</td> <td>Strea (</td>                                                                                                    | ₽ References    | Strea (            |
| Image: Second second secon  | P References    | Strea (            |
| Image: CPU       Log       Image: Notes       Breakpoints       Image: Memory Map       Call Stack       Image: SEH       Image: SEH       Image: SeH       Image: Se                                                                                                    | 2 References    | Strea (            |
| Image: Second Second Secon  | ₽ References    | Threa (            |
| Image: Second Second Secon  | 2 References    | Threa (            |
| Image: Second Second Secon  | ₽ References    | Threa (            |
| Image: Second Second Secon  | ₽ References    | Threa (            |
| Image: Second Second Secon  | 2 References    | Threa (            |
| Image: Solution       Image: Solution       Image: Solution <th< td=""><td>₽ References</td><td>Threa (</td></th<>                                                                                                    | ₽ References    | Threa (            |
| Image: Solution       Image: Solution       Image: Solution <td< td=""><td>2 References</td><td>Threa (</td></td<>                                                                                                    | 2 References    | Threa (            |
| ■       ●       ●       ●       ●       ●       ●       ●       ●       ●       ●       ●       ●       ●       ●       ●       ●       ●       ●       ●       ●       ●       ●       ●       ●       ●       ●       ●       ●       ●       ●       ●       ●       ●       ●       ●       ●       ●       ●       ●       ●       ●       ●       ●       ●       ●       ●       ●       ●       ●       ●       ●       ●       ●       ●       ●       ●       ●       ●       ●       ●       ●       ●       ●       ●       ●       ●       ●       ●       ●       ●       ●       ●       ●       ●       ●       ●       ●       ●       ●       ●       ●       ●       ●       ●       ●       ●       ●       ●       ●       ●       ●       ●       ●       ●       ●       ●       ●       ●       ●       ●       ●       ●       ●       ●       ●       ●       ●       ●       ●       ●       ●       ●       ●       ●       ●       ●       ●       ●                                                                                                    | ₽ References    | Threa (1)          |
| ■       ●       ■       ●       ●       ●       ●       ●       ●       ●       ●       ●       ●       ●       ●       ●       ●       ●       ●       ●       ●       ●       ●       ●       ●       ●       ●       ●       ●       ●       ●       ●       ●       ●       ●       ●       ●       ●       ●       ●       ●       ●       ●       ●       ●       ●       ●       ●       ●       ●       ●       ●       ●       ●       ●       ●       ●       ●       ●       ●       ●       ●       ●       ●       ●       ●       ●       ●       ●       ●       ●       ●       ●       ●       ●       ●       ●       ●       ●       ●       ●       ●       ●       ●       ●       ●       ●       ●       ●       ●       ●       ●       ●       ●       ●       ●       ●       ●       ●       ●       ●       ●       ●       ●       ●       ●       ●       ●       ●       ●       ●       ●       ●       ●       ●       ●       ●       ●       ●                                                                                                    | References      | Threa              |
| Image: Command: are comma separated (like assembly instructions); mov eax, ebx                                                                                                    | ₽ References    | Threa              |

# [Figure 11] x64dbg – results of our search

Many addresses have been found, but only the first three ones are not loaded DLLs.

| 🗱 rundll32.exe - PID: 10644 - Thread: Main Thread 9732 - x64dbg [Elevated]                                                                                                    | - 🗆 X                                                                                                    |
|----------------------------------------------------------------------------------------------------|----------------------------------------------------------------------------------------------------|
| File View Debug Tracing Plugins Favourites Options Help Jun 30 2022 (TitanEngine)                                                                                                    |                                                                                                    |
| 🗀 😏 🖬 🚽 🖬 🚦 😪 🛬 🎍 🛊 🎿 🔳 🥖 🥃 🕢 🥂 fx # 🗛 🎚 🗐 🧶                                                                                                    |                                                                                                    |
| 🖾 CPU 📝 Log 🖺 Notes 🔹 Breakpoints 🛲 Memory Map 🗍 Call Stack 🧠 SEH 应 Script 🔮 Symbols 🛇                                                                                                    | Source 🖉 References                                                                                                    |
| 00000265FE480000 4D:5A pop r10                                                                                                    | Hide FPU                                                                                                    |
| 00000265FE480003       0003       add byte ptr ds: [rbx], a]       RAX       00007FFB88F         00000265FE480007       0000       add byte ptr ds: [rax], a]       RAX       00007FFB88F         00000265FE480007       0000       add byte ptr ds: [rax], a]       RAX       00007FFB88F         00000265FE480007       0000       add byte ptr ds: [rax], a]       RCX       00007FFB88F         00000265FE480000       FF       Inc       dword ptr ds: [rax], a]       RDX       0000000008F         00000265FE480017       0000       add byte ptr ds: [rax], a]       RSP       000000008F         00000265FE480017       0040 00       add byte ptr ds: [rax], a]       RSI       000007FFFB88F         00000265FE480017       0040 00       add byte ptr ds: [rax], a]       RSI       000007FFFFFFFF         00000265FE480017       0040 00       add byte ptr ds: [rax], a]       RSI       000007FFFFFFF         00000265FE480017       0040 00       add byte ptr ds: [rax], a]       RSI       000007FFFFFFF         00000265FE480016       0000       add byte ptr ds: [rax], a]       RSI       000007FFFFFFFF         00000265FE480016       0000       add byte ptr ds: [rax], a]       I: rcx 00007FFFFFFF       RSI       000007FFFFFFFF         00000265FE480016                                                                                                    | 30000<br>3F000<br>E4214 ntdll.00007FFBB<br>00000<br>7EFB8<br>F0000<br>▼ 5 ÷ □ Unlocked<br>E4214 ntdll.00007FFB8FE<br>00000 00000000000000<br>7EF78 00000CD79E7EF78<br>00000 00000CD79E7EF78<br>00000 0000000000000<br>FFBR8F3F000 00007FFB88F3F( |
| Address       Hex       Address       Address       Address       Mex       Address       Address <t< th=""><th>00000265FE4CA9E1 return t<br/>00007FFB8F30000<br/>0000000000010000<br/>00000265FC2F3600<br/>000007FFB8F3F000<br/>000007FFB8F3F000<br/>0000000000000000<br/>000000000000000</th></t<> | 00000265FE4CA9E1 return t<br>00007FFB8F30000<br>0000000000010000<br>00000265FC2F3600<br>000007FFB8F3F000<br>000007FFB8F3F000<br>0000000000000000<br>000000000000000                                                                              |
| Command: Commands are comma separated (like assembly instructions): mov eax, ebx                                                                                                    | Default 🔻                                                                                                    |
| Paused Dump: 00000265FE48004E -> 00000265FE48004E (0x0000001 bytes)                                                                                                    | Time Wasted Debugging: 0:00:52:21                                                                                                    |

# We have to **right-click each one of the found addresses** and then choosing **Following in Dump**:

[Figure 12] x64dbg – unpacked PE binary

Once you're there, right click on Dump area  $\rightarrow$  Follow in Memory Map  $\rightarrow$  right click  $\rightarrow$  Dump Memory to File:

| 🕷 rundll32.exe - Pl[ | 0: 10644 - Thread: Main                 | Thread 9732  | - x64dbg [Ele   | vated]                     |          |        |               |           | — C             | X             |
|----------------------|-----------------------------------------|--------------|-----------------|----------------------------|----------|--------|---------------|-----------|-----------------|---------------|
| File View Debug      | Tracing Plugins Fa                      | vourites Opt | ions Help       | Jun 30 2022 <b>(</b> Titan | Engine)  |        |               |           |                 |               |
| 📄 🏐 🔳   🌳 💵          | 🕴 🐟 唑 🎍                                 | 🛊 🛥 🔋        | 🥖 🗏 🍭           | 🥠 fx # A                   | 2 📃 📃 👮  |        |               |           |                 |               |
| 🕮 CPU 🛛 📝 Log        | 🖺 Notes 🔹 Br                            | reakpoints   | Memory M        | ap 📋 Call Sta              | ck 🖻 SEH | Script | t 🔮 Symbols   | <> Source | 2 Reference     | es 🚺          |
| Address              | Size                                    | Info         |                 |                            | Content  | Ту     | pe Protection | Initial   |                 |               |
| 00000265FE360000     | 000000000000C000                        | Reserved     |                 |                            |          | PR     | V             | -RW       |                 |               |
| 00000265FE36C000     | 00000000010E000                         |              |                 |                            |          | PR     | V -RW         | -RW       |                 |               |
| 00000265FE47A000     | 0000000000001000                        | Reserved     | (00000265F      | E360000)                   |          | PR     | V             | -RW       |                 |               |
| 00000265FE480000     | 000000000011/000                        |              | and data (1999) |                            |          | MA     | P ERW         | ERW       |                 |               |
| 00000265FE5A0000     | 00000000033A000                         | \Device\H    | ardurs 👜        | Follow in Disassem         | bler     | MA     | P -K          | -R        |                 |               |
| 000070F45A3E5000     | 000000000000000000000000000000000000000 | Reserved     | (00007          |                            |          | MA     |               | -R        |                 |               |
| 00007DF45A4E0000     | 0000000100020000                        | Reserved     | (0000)          | Follow in Dump             |          | PR     | v             | -RW       |                 |               |
| 00007DF55A500000     | 0000000002000000                        | Reserved     | 1.12            | Dump Momory to F           | ale la   | PR     | v             | -RW       |                 |               |
| 00007DF55C500000     | 0000000000001000                        |              | (m)**           | Dump Memory to P           | lie      | PR     | V -RW         | -RW       |                 |               |
| 00007DF55C510000     | 0000000000001000                        |              |                 | Comment                    |          | MA     | P -R          | -R        |                 |               |
| 00007DF55C520000     | 000000001942000                         | Reserved     | desc.           | commente                   | '        | MA     | P             |           |                 |               |
| 00007DF55DE62000     | 00000000003C000                         |              | 6               | Find Pattern               | Ctrl+B   | MA     | P             |           |                 |               |
| 00007DF55DE9E000     | 000000000445000                         | Reserved     | (00007 🦳        |                            |          | MA     | P             |           |                 |               |
| 00007DF55E2E3000     | 0000000000001000                        |              | . 69            | Switch View                |          | MA     | P             |           |                 |               |
| 00007DF55E2E4000     | 00000000423C000                         | Reserved     | (00007          |                            |          | MA     | P             |           |                 |               |
| 00007DF562520000     | 000000000008000                         |              | (ana 10         | Find references to         | region   | MA     | P  -R         |           |                 |               |
| 0000/DF562528000     | 0000000991F8A000                        | Reserved     | (00007          |                            | -        | MA     | P _           |           |                 | 1             |
| 0000/DFEF44B2000     | 000000000000000000000000000000000000000 | Decenyod     | (00007          |                            |          | MA     | P -K          |           |                 |               |
| 00007DFEF44B7000     | 000001F64741D000                        | Reserved     | (00007          | Allocate memory            |          | MA     |               |           |                 |               |
| 00007FF53B8D4000     | 000000000000000000000000000000000000000 | Pecerved     | (00007 📖        | F                          |          | MA     |               |           |                 |               |
| 00007EE549222000     | 000000000000000000000000000000000000000 | Reserved     | (0000/          | Free memory                |          | MA     | P             |           |                 |               |
| 00007EE54B366000     | 0000000011184000                        | Reserved     | (00007 68       | Add with all module        |          | MA     | P             |           |                 |               |
| 00007FF7CED20000     | 000000000000000000000000000000000000000 | rund1132.    | exe             | Add virtual module         |          | IM     | G -R          | ERWC-     |                 |               |
| 00007FF7CED21000     | 000000000008000                         | ".text"      | <u>e</u>        | Go to                      | •        | e IM   | G ER          | ERWC-     |                 |               |
| 00007FF7CED29000     | 0000000000004000                        | ".rdata"     | 1000            | 0010                       |          | ial IM | G -R          | ERWC-     |                 |               |
| 00007FF7CED2D000     | 0000000000001000                        | ".data"      |                 |                            |          | ta IM  | G -RW         | ERWC-     |                 |               |
| 00007FF7CED2E000     | 0000000000001000                        | ".pdata"     |                 | Set Page Memory I          | Rights   | rma IM | G -R          | ERWC-     |                 |               |
| 00007FF7CED2F000     | 0000000000001000                        | ".didat"     |                 |                            |          | IM     | G -R          | ERWC-     |                 |               |
|                      |                                         |              |                 | Mamory Propheric           |          |        |               |           |                 |               |
|                      |                                         |              |                 | Memory breakpoin           |          | -      |               |           |                 |               |
| Command: Commands    | are comma separat                       | ted (like a  | ssemb.          | -                          |          |        |               |           | (               | Default 🔹     |
| Paused Dump: 0       | 0000265EE48004E -> 00                   | 000265EE4800 | 4E (0x0(        | Сору                       | •        |        |               | Time W    | asted Debugging | n: 0:00:55:13 |
| - Dampi of           |                                         | 000100121000 | - lavagagaga    |                            |          |        |               | 1000      | aaraa bebaggini | ,             |

[Figure 13] x64dbg – saving unpacked PE binary

Open the extracted binary onto **PEBear** and readers will see a binary with **IAT destroyed**, but it isn't any problem. As the unpacked malware has been dumped from memory, so it's in **"mapped format"** and its **respective addresses represent the memory addresses** and **not the raw (on disk) addresses**:

| •                                                                                                    | -          | 4            | 5                                            | ji <sup>n</sup>              | 9    | è                           | <b>*</b> |       |           |                                        |                                           |                                                      |                                                               |                                                               |                                                                                    |                                                                                             |                                                                                               |                                                                                                    |                                                                                                    |                                                                                                    |                                                                                                    |                                                                                                    |                                                                                                    |                                                                                                    |                                                                                                    |                                                                                                    |                                                                                                    |                                                                                                    |                                                                                                    |
|----------------------------------------------------------------------------------------------------|------------|--------------|----------------------------------------------|------------------------------|------|-----------------------------|----------|-------|-----------|----------------------------------------|-------------------------------------------|------------------------------------------------------|---------------------------------------------------------------|---------------------------------------------------------------|------------------------------------------------------------------------------------|---------------------------------------------------------------------------------------------|-----------------------------------------------------------------------------------------------|----------------------------------------------------------------------------------------------------|----------------------------------------------------------------------------------------------------|----------------------------------------------------------------------------------------------------|----------------------------------------------------------------------------------------------------|----------------------------------------------------------------------------------------------------|----------------------------------------------------------------------------------------------------|----------------------------------------------------------------------------------------------------|----------------------------------------------------------------------------------------------------|----------------------------------------------------------------------------------------------------|----------------------------------------------------------------------------------------------------|----------------------------------------------------------------------------------------------------|----------------------------------------------------------------------------------------------------|
|                                                                                                    | 0          | 1            | 2 3                                          | 3 4                          | 5    | 6                           | 78       | 9     | A         | в                                      | с р                                       | E                                                    | F                                                             |                                                               |                                                                                    | 0 1                                                                                         | 2 3                                                                                           | 4                                                                                                    | 56                                                                                                    | 7                                                                                                    | 89                                                                                                    | АВ                                                                                                    | с р                                                                                                    | E I                                                                                                    |                                                                                                    |                                                                                                    |                                                                                                    |                                                                                                    |                                                                                                    |
| 74DC8                                                                                                    | 2          | 4 10         | 48 8                                         | 9 74                         | 24   | 18                          | 57 4     | 8 83  | EC        | 30 4                                   | 9 6                                       | 3 D9                                                 | 49                                                            |                                                               | 4                                                                                  | \$.                                                                                         | н.                                                                                            | t                                                                                                    | \$.                                                                                                    | W                                                                                                    | H . :                                                                                                    | L O                                                                                                    | Iс                                                                                                    | ΰı                                                                                                    |                                                                                                    |                                                                                                    |                                                                                                    |                                                                                                    |                                                                                                    |
| 74DD8                                                                                                    | 81         | B FS         | 8B F                                         | 2 48                         | 8B   | E9                          | 45 8     | 5 C9  | 7E        | 14 4                                   | 8 81                                      | B D3                                                 | 49                                                            |                                                               |                                                                                    | . ø                                                                                         | . ò                                                                                           | H                                                                                                    | . é                                                                                                    | E .                                                                                                    | É,                                                                                                    | e                                                                                                    | н.                                                                                                    | ó i                                                                                                    |                                                                                                    |                                                                                                    |                                                                                                    |                                                                                                    |                                                                                                    |
| 4DE8                                                                                                    | 81         | B C8         | E8 7                                         | 5 77                         | 01   | 00                          | 3B C     | 3 8D  | 58        | 01 7                                   | C 02                                      | 2 8B                                                 | D8                                                            |                                                               |                                                                                    | È.                                                                                          | è u                                                                                           | w                                                                                                    |                                                                                                    | ; 1                                                                                                    | i.,                                                                                                    | ζ.                                                                                                    |                                                                                                    | . Ø                                                                                                    |                                                                                                    |                                                                                                    |                                                                                                    |                                                                                                    |                                                                                                    |
| 4DF8                                                                                                    | 4          | 4 8B         | CB 4                                         | C 8B                         | C7   | 8B                          | D6 4     | 8 8B  | CD        | 48 8                                   | B 50                                      | 24                                                   | 40                                                            |                                                               | I                                                                                  | D.                                                                                          | ËL                                                                                            | - (                                                                                                    | 2.5                                                                                                    | ÖI                                                                                                    | Η.                                                                                                    | ĹН                                                                                                    |                                                                                                    | \$ (                                                                                                    |                                                                                                    |                                                                                                    |                                                                                                    |                                                                                                    |                                                                                                    |
| 4E08                                                                                                    | 4          | 8 8B         | 6C 2                                         | 4 48                         | 48   | 8B                          | 74 2     | 4 50  | 48        | 83 C                                   | 4 3                                       | ) 5F                                                 | E9                                                            |                                                               | I                                                                                  | н.                                                                                          | 1 \$                                                                                          | H I                                                                                                    | Η.                                                                                                    | t s                                                                                                    | \$ P 1                                                                                                    | Ε.                                                                                                    | Ä O                                                                                                    | _ é                                                                                                    |                                                                                                    |                                                                                                    |                                                                                                    |                                                                                                    |                                                                                                    |
| /4E18                                                                                                    | 8          | 8 FA         | FF F                                         | F 40                         | 53   | 48                          | 83 E     | C 20  | 48        | 8B I                                   | 9 EI                                      | 3 21                                                 | 48                                                            |                                                               | •                                                                                  | . ú                                                                                         | Ϋ́Ϋ́                                                                                          | 0                                                                                                    | 5 H                                                                                                    |                                                                                                    | i. 1                                                                                                    | Η.                                                                                                    | ΰë                                                                                                    | ! I                                                                                                    |                                                                                                    |                                                                                                    |                                                                                                    |                                                                                                    |                                                                                                    |
| WE36                                                                                                    | 01         | 0.00         | 20 3                                         | n 79                         | 01   | 00                          | 05 C     | 0 75  | 12        | 10 0                                   | 2 11                                      |                                                      | 75                                                            |                                                               |                                                                                    | ÿ                                                                                           | à -                                                                                           |                                                                                                    |                                                                                                    |                                                                                                    |                                                                                                    | T                                                                                                    | â                                                                                                    | <i></i> ,                                                                                                    |                                                                                                    |                                                                                                    |                                                                                                    |                                                                                                    |                                                                                                    |
| Disasn                                                                                                    | n: .te     | ext          | Gen                                          | eral                         | D    | OS F                        | ldr      | Ric   | h Ho      | lr 👘                                   | File                                      | Hdr                                                  | 0                                                             | ptional H                                                     | ldr                                                                                | Sec                                                                                         | ion ł                                                                                         | Hdrs                                                                                                    | 1                                                                                                    | lin E                                                                                                    | xport                                                                                                    | 5                                                                                                    |                                                                                                    | mpo                                                                                                    | ts                                                                                                    | lin E                                                                                                    | xceptio                                                                                                    | n                                                                                                    | BaseRe                                                                                                    |
|                                                                                                    |            |              |                                              |                              |      |                             |          |       |           |                                        |                                           |                                                      |                                                               |                                                               |                                                                                    |                                                                                             |                                                                                               |                                                                                                    |                                                                                                    |                                                                                                    |                                                                                                    |                                                                                                    |                                                                                                    |                                                                                                    |                                                                                                    |                                                                                                    |                                                                                                    |                                                                                                    |                                                                                                    |
| * <b>*</b> *                                                                                                    | +          | ۵            |                                              |                              |      |                             |          |       |           |                                        |                                           |                                                      |                                                               |                                                               |                                                                                    |                                                                                             |                                                                                               |                                                                                                    |                                                                                                    |                                                                                                    |                                                                                                    |                                                                                                    |                                                                                                    |                                                                                                    |                                                                                                    |                                                                                                    |                                                                                                    |                                                                                                    |                                                                                                    |
| -‡-<br>Offset                                                                                                    | +          | D<br>N       | lame                                         |                              |      | Fu                          | inc. C   | ount  |           | Воц                                    | ınd?                                      |                                                      |                                                               | Origina                                                       | IFirstTh                                                                           | huni                                                                                        | Time                                                                                          | eDate                                                                                                    | Stan                                                                                                    | np                                                                                                    | Forv                                                                                                    | /arde                                                                                                    | r                                                                                                    |                                                                                                    | NameR                                                                                                    | RVA                                                                                                    |                                                                                                    | FirstTł                                                                                                    | iunk                                                                                                    |
| Offset                                                                                                    | +          | D<br>N       | lame                                         |                              |      | Fu<br>0                     | inc. C   | ount  |           | Bou                                    | ind?<br>SE                                | _                                                    |                                                               | Origina<br>72819                                              | lFirstTł                                                                           | huni                                                                                        | Time<br>F474                                                                                  | eDate                                                                                                    | Stan                                                                                                    | np                                                                                                    | Forv<br>F334                                                                                                    | /arde<br>1A                                                                                                    | r                                                                                                    |                                                                                                    | NameF<br>F0011A                                                                                                    | RVA                                                                                                    |                                                                                                    | FirstTł<br>500B                                                                                                    | unk                                                                                                    |
| CF90<br>CF94                                                                                                    | +          | N            | lame                                         |                              |      | Fu<br>0<br>0                | inc. C   | ount  |           | Bou<br>FAL<br>FAL                      | ind?<br>SE<br>SE                          |                                                      |                                                               | Origina<br>72B19<br>75A44                                     | lFirstTh                                                                           | hun                                                                                         | Time<br>F474<br>770                                                                           | eDate                                                                                                    | Stan                                                                                                    | np                                                                                                    | Forv<br>F334<br>60F0                                                                                                    | varde<br>1A<br>1                                                                                                    | r                                                                                                    |                                                                                                    | NameF<br>F0011A<br>C340F                                                                                                    | RVA                                                                                                    |                                                                                                    | FirstTh<br>500B<br>70087:                                                                                                    | iunk<br>:0F                                                                                                    |
| CF90<br>CFA4<br>CFB8                                                                                                    | +          | D            | lame                                         |                              |      | Fu<br>0<br>0                | inc. Ci  | ount  |           | Bou<br>FAL<br>FAL                      | ind?<br>SE<br>SE<br>SE                    |                                                      |                                                               | Origina<br>72819<br>75A44<br>5006600                          | IFirstTr                                                                           | hun                                                                                         | Time<br>F474<br>770<br>40F1                                                                   | eDate<br>I1A<br>I                                                                                                   | Stan                                                                                                    | np                                                                                                    | Forv<br>F334<br>60F0<br>6340                                                                                                    | varde<br>1A<br>1<br>F                                                                                                    | r                                                                                                    |                                                                                                    | NameF<br>F0011A<br>C340F<br>700B32                                                                                                    | RVA<br>OF                                                                                                    |                                                                                                    | FirstTh<br>500B<br>70087.<br>79BD4                                                                                                    | iunk<br>:0F                                                                                                    |
| CF90<br>CF90<br>CFA4<br>CFB8<br>CFCC                                                                                                 | +          | D<br>N<br>ei | lame<br>( <b>o</b> Ho                        | ••                           |      | Fu<br>0<br>0<br>0           | inc. C   | ount  |           | Bou<br>FAL<br>FAL<br>FAL               | und?<br>SE<br>SE<br>SE<br>SE              |                                                      |                                                               | Origina<br>72819<br>75A44<br>5006600<br>1                     | IFirstTł                                                                           | hun                                                                                         | Time<br>F474<br>770<br>40F1<br>92B7                                                           | eDate<br>I1A<br>I1                                                                                                  | Stan                                                                                                    | np                                                                                                    | Forv<br>F334<br>60F0<br>6340<br>92B7                                                                                               | varde<br>1A<br>1<br>F                                                                                                    | r                                                                                                    |                                                                                                    | NameF<br>F0011A<br>C340F<br>700B32<br>A82C0                                                                                                    | RVA<br>OF                                                                                                    |                                                                                                    | FirstTh<br>500B<br>70087.<br>79BD4<br>0                                                                                                    | unk<br>OF                                                                                                    |
| CF90<br>CFA4<br>CFB8<br>CFCC<br>CFE0<br>CFE0                                                                                         | +          | E<br>N<br>ei | lame<br>( <b>\O</b> HO<br>h? <del>O</del> t, | ••<br>••                     | )[?+ | Fu<br>0<br>0<br>0<br>0      | inc. C   | ount  |           | Bou<br>FAL<br>FAL<br>FAL<br>FAL        | und?<br>SE<br>SE<br>SE<br>SE              |                                                      |                                                               | Origina<br>72819<br>75A44<br>5006600<br>1<br>C1D01            | IFirstTr<br>17                                                                     | hun                                                                                         | Time<br>F474<br>770<br>40F1<br>92B7<br>D741                                                   | eDate<br>I1A<br>I<br>1<br>1D                                                                                        | Stan                                                                                                    | np                                                                                                    | Forv<br>F334<br>60F0<br>6340<br>92B7<br>C64                                                                                        | varde<br>1A<br>1<br>F<br>D                                                                                                    | r                                                                                                    |                                                                                                    | NameF<br>F0011A<br>C340F<br>700B32<br>A82C0<br>B541D                                                                                                    | RVA<br>OF                                                                                                    |                                                                                                    | FirstTh<br>5008<br>70087.<br>79BD4<br>0<br>A341D                                                                                                    | iunk<br>IOF                                                                                                    |
| Offset<br>ECF90<br>ECFA4<br>ECFB8<br>ECFCC                                                                                           | +          | N            | lame                                         |                              |      | Fu<br>0<br>0                |          | nc. C | nc. Count | nc. Count                              | nc. Count Bou<br>FAL<br>FAL<br>FAL<br>FAL | nc. Count Bound?<br>FALSE<br>FALSE<br>FALSE<br>FALSE | nc. Count Bound?<br>FALSE<br>FALSE<br>FALSE<br>FALSE<br>FALSE | nc. Count Bound?<br>FALSE<br>FALSE<br>FALSE<br>FALSE          | nc. Count Bound? Origina<br>FALSE 72B19<br>FALSE 75A44<br>FALSE 5006600<br>FALSE 1 | nc. Count Bound? OriginalFirstTi<br>FALSE 72B19<br>FALSE 75A44<br>FALSE 50066007<br>EALSE 1 | nc. Count Bound? OriginalFirstThun<br>FALSE 72B19<br>FALSE 75A44<br>FALSE 50066007<br>FALSE 1 | nc. Count Bound? OriginalFirstThun Tim<br>FALSE 72B19 F474<br>FALSE 75A44 770<br>FALSE 50066007 40F1<br>FALSE 1 02E | nc. Count Bound? OriginalFirstThun TimeDate<br>FALSE 72B19 F4741A<br>FALSE 75A44 770<br>FALSE 50066007 40F11<br>FALSE 1 02B75 | nc. Count Bound? OriginalFirstThun TimeDateStar<br>FALSE 72B19 F4741A<br>FALSE 75A44 770<br>FALSE 50066007 40F11<br>FALSE 1 02B75 | nc. Count Bound? OriginalFirstThun TimeDateStamp<br>FALSE 72B19 F4741A<br>FALSE 75A44 770<br>FALSE 58066007 40F11<br>FALSE 1 02B75 | nc. Count Bound? OriginalFirstThun TimeDateStamp Form<br>FALSE 72B19 F4741A F334<br>FALSE 75A44 770 60F0<br>FALSE 50066007 40F11 6340<br>FALSE 1 02B75 92B7 | nc. Count Bound? OriginalFirstThun TimeDateStamp Forwarde<br>FALSE 72819 F4741A F3341A<br>FALSE 75A44 770 60F01<br>FALSE 50066007 40F11 6340F<br>FALSE 1 02875 92875 | nc. Count Bound? OriginalFirstThun TimeDateStamp Forwarder<br>FALSE 72B19 F4741A F3341A<br>FALSE 75A44 770 60F01<br>FALSE 50066007 40F11 6340F<br>FALSE 1 92B75 92B7E | nc. Count Bound? OriginalFirstThun TimeDateStamp Forwarder<br>FALSE 72B19 F4741A F3341A<br>FALSE 75A44 770 60F01<br>FALSE 58066007 40F11 6340F<br>FALSE 1 02B75 02B75 | nc. Count Bound? OriginalFirstThun TimeDateStamp Forwarder NameF<br>FALSE 72B19 F4741A F3341A F0011A<br>FALSE 75A44 770 60F01 C340F<br>FALSE 50066007 40F11 6340F 700B32<br>FALSE 1 02B75 02B75 AB75 | nc. Count Bound? OriginalFirstThun TimeDateStamp Forwarder NameRVA<br>FALSE 72B19 F4741A F3341A F0011A<br>FALSE 75A44 770 60F01 C340F<br>FALSE 50066007 40F11 6340F 700B320F<br>FALSE 1 92B75 92B7E 483C0 | nc. Count Bound? OriginalFirstThun TimeDateStamp Forwarder NameRVA<br>FALSE 72B19 F4741A F3341A F0011A<br>FALSE 75A44 770 60F01 C340F<br>FALSE 50066007 40F11 6340F 700B320F<br>FALSE 1 92B75 92B7E 0492C0 | nc. Count Bound? OriginalFirstThun TimeDateStamp Forwarder NameRVA FirstTh<br>FALSE 72B19 F4741A F3341A F0011A 500B<br>FALSE 75A44 770 60F01 C340F 700872<br>FALSE 50066007 40F11 6340F 700B320F 79BD4<br>FALSE 1 92B75 92B75 92B75 |
| set<br>90<br>744<br>88<br>CC<br>E0<br>F4                                                                                             | +          | E<br>ei<br>U | lame<br>(�H�<br>h?�∳,                        | <b>00</b><br>00 <sup>0</sup> | )[?+ | Fu<br>0<br>0<br>0<br>0<br>0 | inc. C   | ount  |           | Bou<br>FAL<br>FAL<br>FAL<br>FAL<br>FAL | se<br>SE<br>SE<br>SE<br>SE<br>SE<br>SE    |                                                      |                                                               | Origina<br>72819<br>75A44<br>5006600<br>1<br>C1D01<br>F019521 | IFirstTł<br>17<br>D                                                                | hun                                                                                         | Time<br>F474<br>770<br>40F1<br>92B7<br>D741<br>C015                                           | eDate<br>11A<br>11<br>75<br>11D<br>5E017                                                                            | Stan                                                                                                    | np                                                                                                    | Forv<br>F334<br>60F0<br>6340<br>92B7<br>C64 <sup></sup><br>9271                                                                    | varde<br>1A<br>1<br>F<br>D<br>9                                                                                                    | r                                                                                                    |                                                                                                    | NameF<br>F0011A<br>C340F<br>700B32<br>A82C0<br>B541D<br>1E5415                                                                                                    | NA<br>OF                                                                                                    |                                                                                                    | FirstTr<br>5008<br>70087,<br>79BD4<br>0<br>4341D<br>1D341                                                                                                    | iunk<br>10F                                                                                                    |
| Offset<br>CF90<br>CFA4<br>CFB8<br>CFCC<br>CFE0<br>CFF4                                                                               | +<br>tries | •<br>•<br>•  | lame<br>(∳H∳<br>h?∳∮,                        | <b>\$</b><br>\$<br>\$<br>\$  | )[?+ | Fu<br>0<br>0<br>0<br>0      | inc. C   | ount  |           | Bou<br>FAL<br>FAL<br>FAL<br>FAL<br>FAL | Ind?<br>SE<br>SE<br>SE<br>SE<br>SE        |                                                      |                                                               | Origina<br>72819<br>75A44<br>5006600<br>1<br>C1D01<br>F01952  | IFirstTr<br>17<br>D                                                                | hun                                                                                         | Time<br>F474<br>770<br>40F1<br>92B7<br>D741<br>C015                                           | eDate<br>11A<br>11<br>75<br>11D<br>5E017                                                                            | Stan                                                                                                    | np                                                                                                    | Forv<br>F334<br>60F0<br>6340<br>92B7<br>C64<br>9271                                                                                | varde<br>1A<br>1<br>F<br>D<br>9                                                                                                    | r                                                                                                    |                                                                                                    | NameF<br>F0011A<br>C340F<br>700B32<br>A82C0<br>B541D<br>1E5415                                                                                                    | OF                                                                                                    |                                                                                                    | FirstTr<br>5008<br>70087,<br>79BD4<br>0<br>A341D<br>1D341                                                                                                    | 5                                                                                                    |
| Offset<br>ECF90<br>ECFA4<br>ECFB8<br>ECFCC<br>ECFE0<br>ECFF4<br>ECFC4<br>ECF64<br>ECF64<br>ECF64<br>ECF64<br>ECF64<br>ECF64<br>ECF64 | +<br>tries | e<br>U<br>J  | lame<br>( <b>∲H∳</b><br>h? <b>∳∮</b> ,       | <b>\$ \$</b>                 | )[?+ | Fu<br>0<br>0<br>0<br>0      | inc. C   | ount  |           | Bou<br>FAL<br>FAL<br>FAL<br>FAL<br>FAL | Ind?<br>SE<br>SE<br>SE<br>SE<br>SE        |                                                      |                                                               | Origina<br>72819<br>75A44<br>5006600<br>1<br>C1D01<br>F019527 | IFirstTr<br>17<br>D                                                                | hun                                                                                         | Time<br>F474<br>770<br>40F1<br>92B7<br>D741<br>C015                                           | eDate<br>11A<br>11<br>75<br>11D<br>5E017                                                                            | Stan                                                                                                    | np                                                                                                    | Forv<br>F334<br>60F0<br>6340<br>92B7<br>C64 <sup>-1</sup><br>9271                                                                  | varde<br>1A<br>1<br>F<br>D<br>9                                                                                                    | r                                                                                                    |                                                                                                    | NameF<br>F0011A<br>C340F<br>700B32<br>A82C0<br>B541D<br>1E5415                                                                                                    | 0F                                                                                                    |                                                                                                    | FirstTr<br>5008<br>70087.<br>79BD4<br>0<br>A341D<br>1D341                                                                                                    | unk<br>10F<br>5                                                                                                    |

#### [Figure 14] PE Bear: extracted binary presenting issues with Imports

To fix it, readers must go to **"Section Hrds" tab** and perform the following operations for each section: 1. Make **Raw Addr.** equal to its respective **Virtual Address**; 2. Calculates the **Raw Size** of each section **(next section address minus current section address)** and **copy the resulting value** to **Virtual Size**:

| 1    | -     |      | 2          | ×    | )   | \$   | 9    | à    | Ŵ     |      |      |      |      |      |      |      |        |         |        |    |     |      |    |      |      |     |     |     |     |    |      |            |     |     |
|------|-------|------|------------|------|-----|------|------|------|-------|------|------|------|------|------|------|------|--------|---------|--------|----|-----|------|----|------|------|-----|-----|-----|-----|----|------|------------|-----|-----|
|      |       | 0    | 1          | 2    | 3   | 4    | 5    | 6    | 7     | 8    | 9    | A    | в    | С    | D    | E    | F      |         |        | 0  | 1   | 2    | з  | 4 5  | 6    | 7   | 8   | 9   | A   | в  | C I  | DF         | : 1 | 7   |
| 74DC | 8     | 24   | 10         | 48   | 89  | 74   | 24   | 18   | 57    | 48   | 83   | EC   | 30   | 49   | 63   | D9   | 49     |         |        | \$ |     | H    | -  | t \$ | -    | W   | н   | -   | ì.  | 0  | I    | = Û        | I I |     |
| 74DD | 8     | 8B   | F8         | 8B   | F2  | 48   | 8B   | Ε9   | 45    | 85   | C9   | 7E   | 14   | 48   | 8B   | D3   | 49     |         |        | -  | ø   |      | ò  | н.   | é    | Ε   |     | É   | ~   |    | H .  | . ć        | ) I |     |
| 74DE | 8     | 8B   | <b>C</b> 8 | E8   | 75  | 77   | 01   | 00   | ЗB    | СЗ   | 8D   | 58   | 01   | 7C   | 02   | 8B   | D8     |         |        | -  | È   | è    | u  | w .  |      | ;   | Ã   |     | х   |    | 1    |            | ø   | 5   |
| 74DF | 8     | 44   | 8B         | СВ   | 4C  | 8B   | C7   | 8B   | D6    | 48   | 8B   | CD   | 48   | 8B   | 5C   | 24   | 40     |         |        | D  |     | Ë    | L  | - ç  |      | ö   | H   |     | Í   | H  | - `  | <b>\</b>   | 6   |     |
| 74E0 | 8     | 48   | 8B         | бC   | 24  | 48   | 48   | 8B   | 74    | 24   | 50   | 48   | 83   | C4   | 30   | 5F   | E9     |         |        | H  |     | 1    | \$ | H H  |      | t   | \$  | P   | H   |    | Ä (  | ) _        | . é |     |
| 74E1 | 8     | 88   | FA         | FF   | FF  | 40   | 53   | 48   | 83    | EC   | 20   | 48   | 8B   | D9   | EB   | 21   | 48     |         |        | -  | ú   | Ÿ    | Ÿ  | @ s  | H    |     | ì   |     | H   |    | Ù é  | <u>i</u> i | F   | t   |
| 7480 | •     | 00   | CP.        | 20   | 20  | 79   | 01   | -00  | 95    | CO.  | 75   | 12   | 10   | 02   | TD.  | FF   | 75     |         |        | -  | ÷   | à    | -  | •••  |      |     | λ   |     |     | U  | 4    | 1          | ; , |     |
| Disa | sm: . | text | t          | Ge   | ner | al   | D    | OS I | Hdr   |      | Ricł | n Hd | lr – | Fi   | le H | dr   | O      | ptional | Hdr    | 1  | Sec | tior | ۱H | drs  |      | la  | Exp | oor | ts  |    | in.  | lm         | роі | ts  |
| +    | 5     | 2    |            |      |     |      |      |      |       |      |      |      |      |      |      |      |        |         |        |    |     |      |    |      |      |     |     |     |     |    |      |            |     |     |
| Nam  | e     | Ra   | w A        | ۱ddr | R   | law  | size | Vi   | irtua | l Ad | dr.  | Vir  | tual | Size | e (  | Cha  | racter | ristics | Ptr to | Re | loc |      | Nu | m. c | of R | elo | c.  | Nu  | ım. | of | Line | enu        | m.  |     |
| > .t | ext   | 10   | 00         |      | Α   | 800  | 0    | 10   | 000   |      |      | A8   | 000  |      | e    | 5000 | 0020   |         | 0      |    |     | - i  | 0  |      |      |     |     | 0   |     |    |      |            |     |     |
| > .r | data  | A    | 000        |      | 4   | 7000 | D    | A    | 9000  |      |      | 470  | 000  |      | 4    | 1000 | 0040   |         | 0      |    |     | (    | 0  |      |      |     |     | 0   |     |    |      |            |     |     |
| > .c | lata  | F0   | 000        |      | 1   | 9000 | D    | FO   | 0000  |      |      | 190  | 000  |      | (    | 000  | 00040  |         | 0      |    |     |      | 0  |      |      |     |     | 0   |     |    |      |            |     |     |
| > 4  | data  | 10   | 900(       | 0    | 9   | 000  |      | 10   | 900   | 0    |      | 900  | 00   |      | 4    | 1000 | 0040   |         | 0      |    |     |      | 0  |      |      |     |     | 0   |     |    |      |            |     |     |
| > .9 | fids  | 11   | 200        | 0    | 1   | 000  |      | 11   | 200   | 0    |      | 100  | 00   |      | 4    | 1000 | 0040   |         | 0      |    |     |      | 0  |      |      |     |     | 0   |     |    |      |            |     |     |
| > .t | ls    | 11   | 3000       | 0    | 2   | 000  |      | 11   | 300   | 0    |      | 200  | 00   |      | •    | 000  | 00040  |         | 0      |    |     |      | 0  |      |      |     |     | 0   |     |    |      |            |     |     |
| > .  | eloc  | 11   | 5000       | 0    | 1   | 800  |      | 11   | 500   | U    |      | 180  | 00   |      | 4    | 1200 | 0040   |         | 0      |    |     |      | U  |      |      |     |     | 0   |     |    |      |            |     |     |
|      |       |      |            | _    |     |      | _    |      |       |      | [Fig | gure | e 1! | 5] F | PE E | Bea  | r: al  | ignec   | l sect | io | ns  |      |    |      |      |     |     |     |     |    |      |            |     |     |
|      |       |      |            |      |     |      |      |      |       |      |      |      |      |      |      |      |        |         |        |    |     |      |    |      |      |     |     |     |     |    | 13   |            | Pa  | ıge |

| Disasm: .text | General D          | OS Hdr  | Rich Hdr | File Hdr       | Optional Hdr   | Section Hdrs  | Expor     | ts 🖿 Import | s 🖿 Exce | ption 🖿 BaseRei |
|---------------|--------------------|---------|----------|----------------|----------------|---------------|-----------|-------------|----------|-----------------|
| ÷ + 8         | 3                  |         |          |                |                |               |           |             |          |                 |
| Offset        | Name               | Func. C | ount     | Bound?         | OriginalFirstT | hun TimeDates | Stamp For | warder N    | lameRVA  | FirstThunk      |
| EE190         | CRYPT32.dll        | 6       |          | FALSE          | EE2C8          | 0             | 0         | E           | E9DE     | A9030           |
| EE1A4         | Secur32.dll        | 1       |          | FALSE          | EE848          | 0             | 0         | E           | EA04     | A95B0           |
| EE1B8         | KERNEL32.dll       | 145     |          | FALSE          | EE310          | 0             | 0         | E           | F096     | A9078           |
| EE1CC         | USER32.dll         | 2       |          | FALSE          | EE858          | 0             | 0         | E           | FOBE     | A95C0           |
| EE1E0         | ADVAPI32.dll       | 5       |          | FALSE          | EE298          | 0             | 0         | E           | F124     | A9000           |
| EE1F4         | SHELL32.dll        | 2       |          | FALSE          | EE800          | 0             | 0         | E           | F166     | A9568           |
| EE208         | ole32.dll          | 5       |          | FALSE          | EE8F0          | 0             | 0         | E           | F1D6     | A9658           |
| EE21C         | OLEAUT32.dll       | 9       |          | FALSE          | EE7B0          | 0             | 0         | E           | F1E0     | A9518           |
|               |                    |         |          |                |                | -             |           |             |          |                 |
| CRYPT32.dll   | [ 6 entries ]      |         |          |                |                |               |           |             |          |                 |
| Call via      | Name               | Ordinal |          | Original Thunk | Thunk          | Forwarder     | Hin       | t           |          |                 |
| A9030         | CertVerifyCertifi. |         |          | EE996          | 7FFBB66A3ED    | 0 -           | 75        |             |          |                 |
| A9038         | CertFreeCertific   |         |          | EE97A          | 7FFBB66914C0   | ) -           | 3D        |             |          |                 |
| A9040         | CertFreeCertific   |         |          | EE958          | 7FFBB6687870   | -             | 3E        |             |          |                 |
| A9048         | CertFreeCertific   |         |          | EE93A          | 7FFBB66917B0   | ) -           | 40        |             |          |                 |
| A9050         | CertGetCertifica.  |         |          | EE920          | 7FFBB6690500   | -             | 45        |             |          |                 |

#### [Figure 16] PE Bear: fixed Imports

**Save the fixed file** (*right-click "mas\_5\_unpacked" and pick-up "Save the executable as" option*) and keep it together with original malware sample and extracted one (before fixing). It's always recommended to save all artifacts within an only folder.

There're good indicators this binary is the final unpacked version because there're many DLLs (not only one), a suggestion of networking communication (*WS2\_32.dll – WinSock2*), strings related to virtual machine detection (we'll see them while analyzing the sample using IDA Pro later) and other clues.

Before proceeding to the analysis section, I'd like to quickly review some concepts about Assembly x64 because this sample is our first binary written for 64-bit systems.

# 7. Reviewing x64 assembly concepts

Likely readers already know about calling conventions and I wouldn't touch on this topic, but eventually I could prevent problems to new reverse engineers, so I'd like to leave some few words here.

While most malware samples continue being released for x86 architecture (32-bit), we have seen an increasing number of threats written for x64 architecture like the Bumblebee sample being analyzed in this article and clearly all attackers will be migrating to 64-bit in next years.

In x86 (32-bit) architecture, which **32-bit values are returned into EAX register**, **64-bit values are returned** through **EDX:EAX** and registers such **EBP**, **ESI**, **EDI** and **EBX** are **restored at the end of function**, we have:

## \_\_stdcall

- The callee is responsible for cleaning the stack.
- All arguments are passed onto the stack by value.
- All Win32 APIs use this standard.
- Functions using this calling convention requires a function prototype.
- The \_stdcall is used by Microsoft compilers.

# \_\_cdecl

- The caller is responsible for cleaning the stack.
- At same way of \_\_\_\_stdcall, arguments are passed onto the stack.
- $\circ$   $\;$  This calling convention is the default one for C and C++ programs.
- The \_\_cdecl is used in Microsoft compilers.
- Variadic functions use this convention because the callee don't know how many arguments were passed.

# \_\_fastcall

- This convention is only applied to x86 architecture.
- In Microsoft compilers, first two arguments are passed by register (ECX and EDX, respectively). All remaining arguments are passed via stack. Other compilers use different scheme.
- The callee is responsible for cleaning the stack.

## thiscall

- It's the convention used for C++ class member functions on x86 architecture.
- The callee is responsible for cleaning the stack.
- $\circ$   $\;$  The "this" pointer is passed through ECX register.
- "this" pointers are available for non-static C++ member functions.

## \_\_clrcall

- $\circ$   $\;$  This determines that a function can only be called from a managed code.
- o It must be used for virtual functions called from managed mode.
- This convention can't be used for functions being called from native code.

## \_\_vectorcall

- Arguments are passed through registers (when possible).
- This convention used more registers than \_\_fastcall .
- Only supported in x86/x64 native processors with SSE2 support.
- Three types of arguments can be passed by register in vectorcall: integer, vector, and homogenous vector aggregate types.
- The \_vectorcall is used in Microsoft compilers.

In x64-bit architecture, things a bit different because there's only one calling convention (**x64 \_\_\_fastcall**) and many other details:

- All parameters and values are 64-bit (QWORD).
- The **returned value** goes to **RAX**.
- The concept of shadow home (as well known as home space) comes up. In few words, the shadow home (allocated by the caller) aims to reserve a space (0x20 bytes) for callees to save the first 4 parameters that are being passed even that there isn't any parameter being passed!
- If the callee has any local variable, so it'll allocate an additional space for them in addition to the 0x20 bytes (32 bytes).

- If the shadow home is not used for storing function's parameters (because there isn't any), so the compiler uses this space to save non-volatile registers.
- The first four parameters are passed to RCX, RDX, R8 and R9 registers, respectively. All remaining parameters are passed on the stack.
- The caller (non-leaf function) usually saves volatile registers such as RAX, RCX, R8, R9, R10 and R11 because they can be changed by callee. Other register like XMM4 and XMM5 are also saved.
- The callee saves R12, R13, R14, R15, RSI, RDI, RSP, RBX (non-volatile) and restores them later.
- The caller (non-leaf function) is responsible for allocating space for parameters being passed to callee, which makes the usage of variadic functions easier.
- The stack must be aligned in 16 bytes. Usually, it's not an issue, but functions such as malloc() and alloca() might broken this alignment.

A possible picture to illustrate a **non-leaf function being called** follows (we aren't considering **alloca()** function neither a frame pointer being used):

| Return Address                                      |
|-----------------------------------------------------|
| Local Variables and Saved<br>Non-Volatile Registers |
| Stack Parameters                                    |
| R9 home space                                       |
| R8 home space                                       |
| RDX home space                                      |
| RCX home space                                      |

[Figure 17] Possible x64 stack organization

There're many other quite relevant details about x64 assembly:

- x64 executable follows the **PE32+ format**.
- RxD (R8D, R9D,...): 32-bit
- RxW (R8W, R9W,...): 16-bit
- RxL (R8L, R9L,..): 8-bit

- The x64 code supports instruction pointer-relative data addressing (RIP relative addressing). In other words, it's possible to access data at location that's away by an offset from the current pointer.
- In binaries containing PIC (Position Independent Code), the address is not stored "in the instruction", but only an offset from the current instruction pointer (RIP).
- Functions can't allocate space at the middle of the code like may occur in x86, but only at their beginning. Therefore, there aren't pop and push instructions at the middle of the function. Because of this rule, the stack size keeps constant over the function's life.
- Most of the time, RSP register acts as stack pointer and frame points, but there's an exception: alloca().
- PE32+ binaries have an additional section named .pdata (as known as Exception Directory), which holds information used for handling exceptions.
- The GS register is used to access the TEB (Thread Environment Block) from the user mode, but it is also used to access the KPCR (Kernel Processor Control Region) when the code is executing from kernel mode.
- If readers don't know about KPCR, there's one for each logical processor and it represents a structure that contains general information about the processor and its status. Use the WinDbg (or, in some case, SysInternals' livekd) and try: a. dt nt!\_KPCR ; b. dt!\_KPRCB; c. !pcr commands.

If readers have spare time to examine the Windows system, there're many examples about details mentioned above. For example, **in the function below, non-volatile registers are being saved before function continuing**:

| 3: kd> u nt!KiEx | ccuteAllDpcs      |      |           |
|------------------|-------------------|------|-----------|
| nt!KiExecuteAllI | pcs:              |      |           |
| fffff807`662a6f8 | 30 4053           | push | rbx       |
| fffff807`662a6f8 | 32 56             | push | rsi       |
| fffff807`662a6f8 | 33 57             | push | rdi       |
| fffff807`662a6f8 | 34 4154           | push | r12       |
| fffff807`662a6f8 | 36 4155           | push | r13       |
| fffff807`662a6f8 | 38 4156           | push | r14       |
| fffff807`662a6f8 | 3a 4157           | push | r15       |
| fffff807`662a6f8 | 3c 4881ecc0010000 | sub  | rsp, 1C0h |
|                  |                   |      |           |

[Figure 18] Disassembling a kernel function: saving non-volatile registers

A DPC (Deferred Procedure Call) is queued from ISR (Interrupt Service Routine), which must be executed very quickly, to accomplish the "most part of the task" not done by the ISR.

In other words, DPCs (through DpcForlsr or CustomDpc routines) are responsible for finishing tasks initiated by ISR (for example, an I/O operation) and are called from an arbitrary DPC context at DISPATCH\_LEVEL (IRQL).

Returning to our theme, readers can clearly notice that **KiExecuteAllDpc()** (figure above) is a **callee saving** all non-volatile registers before continuing for restoring them later.

Of course, over this long function, there're many pieces of code that offer other demonstrations related to we're talking about. For example, the next piece of code shows a function being called **(EtwTraceLongDpcMitigationEvent())** and six arguments being passed to it: first four arguments through registers (**RCX**, **RDX**, **R8D**, **R9D**) and other two through the stack (**[RSP+20h] and [RSP+28]**). Pay attention to a detail: all arguments are passed using **mov instruction** (and variants), and not **push instructions**:

```
nt!KiExecuteAllDpcs+0x1e5c46:
fffff807`6648cbc6 44886c2428
                                           byte ptr [rsp+28h],r13b
                                  mov
fffff807`6648cbcb 44885c2420
                                  mov
                                           byte ptr [rsp+20h],r11b
fffff807`6648cbd0 440fb64c2432
                                           r9d, byte ptr [rsp+32h]
                                  movzx
fffff807`6648cbd6 450fb687c3000000 movzx
                                            r8d, byte ptr [r15+0C3h]
fffff807`6648cbde 488bd3
                                           rdx, rbx
                                  mov
fffff807`6648cbe1 498bcf
                                  mov
                                           rcx,r15
fffff807`6648cbe4 e817d21900
                                   call
                                           nt!EtwTraceLongDpcMitigationEvent (fffff807`66629e00)
fffff807`6648cbe9 90
                                   nop
fffff807`6648cbea e947a6e1ff
                                           nt!KiExecuteAllDpcs+0x2b6 (fffff807`662a7236) Branch
                                   jmp
```

[Figure 19] Disassembling a kernel function: passing arguments through register and stack

Finally, that's a good example of non-volatile parameters being restored in a late point:

https://exploitreversing.com

| nt!KiExecuteAllDp | c <b>s+0x</b> 81e: |       |                                                         |
|-------------------|--------------------|-------|---------------------------------------------------------|
| fffff807`662a779e | 488b8c24b001000    | 0 mov | rcx,qword ptr [rsp+1B0h]                                |
| fffff807`662a77a6 | 4833cc             | xor   | rcx,rsp                                                 |
| fffff807`662a77a9 | e8a22c1300         | call  | <pre>nt! security check cookie (ffff807`663da450)</pre> |
| fffff807`662a77ae | 4881c4c0010000     | add   | rsp,1C0h                                                |
| fffff807`662a77b5 | 415f               | pop   | r15                                                     |
| fffff807`662a77b7 | 415e               | pop   | r14                                                     |
| fffff807`662a77b9 | 415d               | pop   | r13                                                     |
| fffff807`662a77bb | 415c               | pop   | r12                                                     |
| fffff807`662a77bd | 5f                 | pop   | rdi                                                     |
| fffff807`662a77be | 5e                 | pop   | rsi                                                     |
| fffff807`662a77bf | 5b                 | pop   | rbx                                                     |
| fffff807`662a77c0 | c3                 | ret   |                                                         |

#### [Figure 20] Disassembling a kernel function: restoring non-volatile registers

Of course, readers don't need to use this specific function and, eventually, could try any function called by **nt!KiExecuteAllDpc()** whether don't want to "change" to another scope. For example, to list functions being called by **nt!KiExecuteAllDpc()**, execute:

```
3: kd> uf /c nt!KiExecuteAllDpcs
nt!KiExecuteAllDpcs (fffff807`202a7010)
 nt!KiExecuteAllDpcs+0x48c (fffff807`202a749c):
    call to nt!guard dispatch icall (fffff807`20421220)
 nt!KiExecuteAllDpcs+0x726 (fffff807`202a7736):
    call to nt!KiSetVpThreadSpinLockCount (fffff807`2027e780)
 nt!KiExecuteAllDpcs+0x7f4 (fffff807`202a7804):
    call to nt!KiSelectReadyThread (fffff807`20282210)
 nt!KiExecuteAllDpcs+0x816 (fffff807`202a7826):
    call to nt!KiSetVpThreadSpinLockCount (fffff807`2027e780)
 nt!KiExecuteAllDpcs+0x829 (fffff807`202a7839):
    call to nt! security check cookie (fffff807`203da470)
 nt!KiExecuteAllDpcs+0x9d7 (fffff807`202a79e7):
    call to nt!EtwpLogKernelEvent (fffff807`20279780)
 nt!KiExecuteAllDpcs+0xacb (fffff807`202a7adb):
    call to nt!KiSetVpThreadSpinLockCount (fffff807`2027e780)
 nt!KiExecuteAllDpcs+0xb4f (fffff807`202a7b5f):
    call to nt!KiSetVpThreadSpinLockCount (fffff807`2027e780)
 nt!KiExecuteAllDpcs+0xc80 (fffff807`202a7c90):
   call to nt!KiEnterDeferredReadyState (fffff807`20294540)
 nt!KiExecuteAllDpcs+0xcdb (fffff807`202a7ceb):
   call to nt!KiDeferredReadySingleThread (fffff807`202a9450)
 nt!KiExecuteAllDpcs+0xd1f (fffff807`202a7d2f):
   call to nt!KiFlushSoftwareInterruptBatch (fffff807`202ac510)
 nt!KiExecuteAllDpcs+0xe03 (fffff807`202a7e13):
    call to nt!KiGetThreadEffectiveRankNonZero (fffff807`202a8e90)
```

#### [Figure 21] Listing functions called by a given function

Click on any called function and try to perform a similar and very quick analysis. Additionally, if reader want to examine and learn a bit more about structures related to the function table entry for the given function and even exceptions, it's recommended to execute:

```
3: kd> .fnent nt!KiExecuteAllDpcs
Debugger function entry 0000018d`507e59d0 for:
(fffff807`202a7010)
                     nt!KiExecuteAllDpcs
                                          (fffff807`202a80e0)
                                                                     nt!KiSelectActiveTimerTable
Exact matches:
    nt!KiExecuteAllDpcs (void)
                 = 00000000`002a7010
BeginAddress
EndAddress
                  = 00000000`002a80cb
UnwindInfoAddress = 00000000`000680b4
Unwind info at fffff807`200680b4, 24 bytes
  version 2, flags 3, prolog 25, codes b
 handler routine: nt! GSHandlerCheck_SEH (fffff807`20413820), data 1
  00: offs c, unwind op 6, op info 0 UWOP EPILOG Length: c. Flags: 0
  01: offs 86, unwind op 6, op info 8 UWOP_EPILOG Offset from end: 886 (FFFFF807202A7845)
  02: offs 13, unwind op 1, op info 0 UWOP ALLOC LARGE FrameOffset: 1c0.
  04: offs c, unwind op 0, op info f UWOP PUSH NONVOL reg: r15.
                                      UWOP PUSH NONVOL reg: r14.
  05: offs a, unwind op 0, op info e
  06: offs 8, unwind op 0, op info d UWOP_PUSH_NONVOL reg: r13.
  07: offs 6, unwind op 0, op info c
                                      UWOP PUSH NONVOL reg: r12.
                                      UWOP PUSH NONVOL reg: rdi.
  08: offs 4, unwind op 0, op info 7
  09: offs 3, unwind op 0, op info 6
                                      UWOP PUSH NONVOL reg: rsi.
  0a: offs 2, unwind op 0, op info 3
                                      UWOP PUSH NONVOL reg: rbx.
```

#### [Figure 22] Examining the function table structures and fields related to exception

I'm not sure whether readers already touched this stuff previous, but some few notes could be useful:

- BeginAddress: offset to the start point of the function. By adding this offset to the base of the module, we get the address of the function.
- EndAddress: offset to the end point of the function.
- UnwindInfoAddress: it is a pointer to the unrolling information structure, which describes the correct way that stack should be unrolled whether an exception occurred.
- All three fields (BeginAddress, EndAddress and UnwindInfoAddress) make part of the \_RUNTIME\_FUNCTION structure, which is located inside .pdata section.
- When an exception occurs, the first step is to use the RIP to search for an entry from this structure that describes the current function.
- We should note that several registers are listed as non-volatile, so they must be saved before the function overwriting them and, later, they will be recovered when it's appropriated. Furthermore, the remaining flags tell use a bit more about the context:
  - UWOP\_ALLOC\_LARGE: Allocates a large area on the stack. If the operation info is equal to 1, so part of the allocation (512K up to 4GB 8 bytes) is recorded in the next two slots. If the operation info is zero, then the size of the allocation (136 to 512K 8 bytes) would be recorded in the next slot.

- UWOP\_ALLOC\_SMALL (not shown): it represents the size of the allocation (allocations between 8 and 128 bytes).
- UWOP\_PUSH\_NONVOL: this unwind operation code means a push of a non-volatile, which decrements RSP by 8.
- UWOP\_PUSH\_NONVOL: this unwind operation code indicates that function saves a nonvolatile integer register on the stack using a MOV instead of a PUSH.

Picking up a function from stack we have:

```
3: kd > knf
 #
     Memory
             Child-SP
                                RetAddr
                                                       Call Site
00
             ffffb981`c7d729b8 fffff807`204b2e7c
                                                       nt!DbgBreakPointWithStatus
01
           8 ffffb981`c7d729c0 fffff807`202b7168
                                                       nt!KdCheckForDebugBreak+0x1986d4
          30 ffffb981`c7d729f0 fffff807`202b6e01
                                                       nt!KeAccumulateTicks+0x188
02
03
          70 ffffb981`c7d72a60 fffff807`202b3e36
                                                       nt!KiUpdateRunTime+0x61
          <u>60</u>ffffb981`c7d72ac0 <u>fffff807`202b5142</u>
04
                                                       nt!KiUpdateTime+0x686
05
        3f0<ffffb981`c7d72eb0 fffff807`202b2a72
                                                       nt!KeClockInterruptNotify+0x272
          90 ffffb981`c7d72f40 fffff807`202913d0
30 ffffb981`c7d72f70 fffff807`2041994a
                                                       nt!HalpTimerClockInterrupt+0xe2
06
07
                                                       nt!KiCallInterruptServiceRoutine+0xa0
08
          40 ffffb981`c7d72fb0 fffff807`20419f17
                                                       nt!KiInterruptSubDispatchNoLockNoEtw+0xfa
         ffffa301`3de45ab0 fffff807`2041bc7a
190 ffffa301`3de45c40 00000000`0000000
09
                                                       nt!KiInterruptDispatchNoLockNoEtw+0x37
                                                       nt!KiIdleLoop+0x5a
0a
3: kd> .fnent nt!KiUpdateTime
Debugger function entry 0000018d`507e59d0 for:
(fffff807`202b37b0)
                      nt!KiUpdateTime
                                        (fffff807`202b4170)
                                                                    nt!PpmCheckSnapAllDeliveredPerformance
Exact matches:
    nt!KiUpdateTime (void)
                   = 00000000^{\circ}002b37b0
BeginAddress
                  = 00000000`002b4166
EndAddress
UnwindInfoAddress = 00000000`0006a444
Unwind info at fffff807`2006a444, 30 bytes
  version 2, flags 3, prolog 37, codes 11
  handler routine: nt!_GSHandlerCheck (fffff807`203dfee4), data 3b0
  00: offs a, unwind op 6, op info 0
                                        UWOP EPILOG Length: a. Flags: 0
  01: offs 5, unwind op 6, op info 3
                                        UWOP EPILOG Offset from end: 305
                                                                           (FFFFF807202B3E61)
  02: offs 25, unwind op 4, op info 7
                                        UWOP SAVE NONVOL FrameOffset: 408 reg: rdi.
                                        UWOP SAVE NONVOL FrameOffset: 400 reg: rsi.
  04: offs 25, unwind op 4, op info 6
  06: offs 25, unwind op 4, op info 5
                                        UWOP SAVE NONVOL FrameOffset: 3f8 reg: rbp.
  08: offs 25, unwind op 4, op info 3
                                       UWOP SAVE NONVOL FrameOffset:
                                                                       3f0 reg: rbx.
  0a: offs 25, unwind op 1, op info 0
                                        UWOP_ALLOC_LARGE_FrameOffset:
UWOP_PUSH_NONVOL_reg: r15.
                                                                       3c0.
  Oc: offs le, unwind op 0, op info f
  0d: offs 1c, unwind op 0, op info e
                                        UWOP PUSH NONVOL reg: r14.
                                                                          3f0 = 3c0 + (4 * 8) + 8 + 8 , where:
  0e: offs 1a, unwind op 0, op info d
                                        UWOP PUSH NONVOL reg: r13.
  Of: offs 18, unwind op 0, op info c UWOP PUSH NONVOL reg:
                                                               r12
  10: offs 16, unwind op 2, op info 0
                                       UWOP ALLOC SMALL.
                                                                              3c0: ALLOC LARGE

    (4 * 8): five registers pushed.

3: kd> u nt!KiUpdateTime
nt!KiUpdateTime:
                                                                              8: return address's size
fffff807`202b37b0 48895c2408
                                     mov
                                              qword ptr [rsp+8],rbx
                                                                                  8: UWOP_ALLOC_SMALL
fffff807`202b37b5 48896c2410
                                              qword ptr [rsp+10h], rbp
                                     mov
fffff807`202b37ba 4889742418
                                     mov
                                              qword ptr [rsp+18h],rsi
fffff807`202b37bf 48897c2420
                                     mov
                                              qword ptr [rsp+20h], rdi
                                                                          UWOP_ALLOC_SMALL = (op info) * 8
fffff807`202b37c4 489c
                                     pushfq
                                                                          +8=0*8+8=8
fffff807`202b37c6 4154
                                              r12
                                     push
fffff807`202b37c8 4155
                                     push
                                              r13
fffff807`202b37ca 4156
                                     push
                                              r14
3: kd> u
nt!KiUpdateTime+0x1c:
fffff807`202b37cc 4157
                                      h
fffff807`202b37ce 4881ecc0030000
                                              rsp,3C0h
                                     sub
fffff807`202b37d5 488b05a4919500
                                     mov
                                              rax,qword ptr [nt!_security_cookie (fffff807`20c0c980)]
fffff807`202b37dc 4833c4
                                     xor
                                              rax, rsp
fffff807`202b37df 48898424b0030000 mov
                                               qword ptr [rsp+3B0h],rax
fffff807`202b37e7 88542430
                                     mov
                                              byte ptr [rsp+30h],dl
fffff807`202b37eb 41b808010000
                                              r8d.108h
                                     mov
fffff807`202b37f1 884c2431
                                              byte ptr [rsp+31h],cl
                                     mov
                                       [Figure 23] Correlating details
```

There're other quite relevant details that, sometimes, are very useful for the daily job in reverse engineering and programming. For example, functions can be declared with **naked attribute** and, as a side effect, **these functions don't have prolog and neither epilog**. We can use **naked function** in a **trampoline function**, which is responsible for restoring the overwritten instructions, while writing a hooking program.

As probably readers already know, **hooking** is a legal mechanism used for **monitoring**, **instrumentation**, **and extension of a target function**. In the malware world, it's also a technique used by the malicious binary to **modify the system aiming to hide multiple artifacts and activities**.

Hooking can be performed inline or at the IAT (Import Address Table), for example. At the end, **the general idea is having the following execution flow**:

- Original function is called.
- The inline hooking at its beginning takes effect and redirects the execution to the malicious function.
- At end of the malicious function, the execution flow is redirected to the **trampoline function**.
- The **trampoline function** restores the overwritten instructions.
- The trampoline function jumps to the original (hooked) function to executing the remaining instructions.

Anyway, I don't have intention to enter in detail about hooking in this article and, probably, I will return to this topic in future texts.

# 8. Reversing: first part

Let's proceed to the reversing phase. Of course, I don't have any plan or intention to be very detailed in this analysis because it isn't necessary and because we'll have several opportunities to do it over this long series of articles. Furthermore, based on my experience, the best approach to teach something for professionals is by exposing topics gradually without a big changing of the difficult level to allow readers to get used to the terms and techniques and, intuitively, learn all necessary concepts.

I'll be using **IDA Pro 8.x** and, mainly, the **Hex-Rays Decompiler** to get further understand of each explained details and then from this point onward is done assuming readers are using the same tools. Just in case you aren't, so try to adapt explanations to your scenario and context.

I'll be analyzing the **mas\_5\_unpacked.bin** file that's resultant from our unpacking procedure. As usual, it's recommended to accomplish few steps before proceeding the analysis:

- Decompile the entire binary: File | Produce File | Create C File. Save the C file in the same directory of the unpacked binary.
- Load important libraries (*remember: the sample is 64-bit*) for analysis: View | Open Subviews |
   Type Libraries (SHIFT+F11 hotkey) and insert libraries (INS hotkey) such as:
  - ntapi64\_win7
  - ntddk64\_win7 (it's usually necessary while analyzing kernel drivers)

mssdk64\_win7 (usually inserted automatically).

It's also advisable to add some signatures (*once again, remember: the sample is 64-bit*), which will help us in most of reversing cases. Thus, go to **View | Open Subview | Signatures (SHIFT+F5 hotkey)** and insert (**INS key**) the following library modules:

- vc64rtf
- vc64ucrt
- vc64seh

Once reader already have the decompiled binary and loaded the main libraries and signatures, so open a **Pseudo Code window** and configure it side-by-side with the **Assembly View** window and synchronize it with the **IDA View** (**right click** → **Synchronize with**). Additionally, it's interesting to check strings (**SHIFT+F12**) to help us as an extra guidance for our reversing work.

Readers will see several functions involving C++ over the code, so it's also recommended to demangle C++ names by going to **Options | Demangled Names** and mark **Names**.

There're so many interesting aspects over the code that's hard to choose a point to starting the analysis. For example, by visualizing strings (**SHIFT+F12 hotkey**), we find several clues about what could being done by the code. Thus, part of these strings follows below:

•

- powershell
- VirtualBox
- LogonUserA
- LogonUserW
- cmd.exe /c
- User name:
- In-Reply-To
- FindWindowW
- QueueUserAPC
- tasks
- BOCHS
- Domain
- WinExec
- beast.http
- LdrUnloadDll
- VcFFI2Rj6t15
- VMWare
- MapViewOfFile
- FindNextFileA
- Injection-Date
- IsWow64Process
- GetProductInfo
- CryptImportKey
- FindFirstFileA
- FindFirstFileW

- CreateProcessACreateProcessW
- qemu-gaCreateMailslotA
- CreateVialisiotA
   CreateSemaphoreW
- OpenProcessToken
- SeDebugPrivilege
- NtQueueApcThread
- CreateNamedPipeA
- NtCreateThreadEx
- NtQueueApcThread
- idaq.exe
- VBoxWddm
- FileName
- DeviceId
- VEN\_VBOX
  - NtCreateProcessEx
- IsDebuggerPresent
- WriteProcessMemory
- LdrHotPatchRoutine
- vboxvideo
   ZwReadVirtualMemory
- ZwReadVirtualMemoryGetNativeSystemInfo
- NtCreateDebugObject
- RtlDecompressBuffer

Mail\\wab.exe ROOT\\CIMV2

\\Windows

ZwWriteVirtualMemory

EnumProcessModulesEx

CreateRemoteThreadEx

- ShowWindow
- regmon.exe
- idaq64.exe
- LordPE.exe
- windbg.exe
- x32dbg.exe
- x64dbg.exe
   Identifier
- Identifier
   VIRTUALB
- VIRTUALBOXMACAddress
- WIACAddress
   VirtualBox
- virtualBox
   prl cc.exe
- prl\_cc.exeVMSrvc.exe
- www.sivc.exe
   mscoree.dll
- mscoree.un
   wscript.exe
- alMemory ollydbg.exe
  - tcpview.exe
  - procmon.exe
  - filemon.exe
- SOFTWARE\\Wineprocexp64.exe
- [Figure 24] Main strings found in the unpacked sample

- procexp.exe
- dumpcap.exe
- PETools.exe
- Fiddler.exe
- VBoxVideoW8
- vdagent.exe
- NtAdjustPrivilegesToken
- NtAllocateVirtualMemory
- wscript.exe /E:vbscript
- NtQueryInformationThread
- CreateToolhelp32Snapshot
- ZwQueryInformationProcess
- autoruns.exe
- vboxtray.exe
- PostQueuedCompletionStat us

22 | Page

- Win32\_Process
- autorunsc.exe
- Wireshark.exe
- ImportREC.exe
- \\\\.\\VBoxGuest
- ACPIBus\_BUS\_0
- vdservice.exe
   SOFTWARF\\\

- prl tools.exe
- HookExplorer.exe
- SysInspector.exe
- joeboxserver.exe
- httpdebugger.exe
- **VideoBiosVersion**
- **SELECT \* FROM** Win32\_ComputerSystem
- Win32\_ProcessStartup
- **SELECT \* FROM** Win32\_ComputerSystemPro duct
- ImmunityDebugger.exe
- Checking reg key %s
- System32\\vboxogl.dll
- \\\\.\\pipe\\VBoxTrayIPC
- VBoxTrayToolWndClass
- System32\\vboxdisp.dll
- System32\\vboxhook.dll
- System32\\vboxtray.exe
- System32\\vboxmrxnp.dll
- SELECT \* FROM Win32 Bus
- Z:\\hooker2\\Common\\md 5.cpp
- ProcessStartupInformation

- HARDWARE\\ACPI\\DSDT\\VBOX
- HARDWARE\\ACPI\\RSDT\\VBOX\_\_\_
- HARDWARE\\ACPI\\FADT\\VBOX\_\_
- **VirtualBox Shared Folders**
- System32\\vboxoglcrutil.dll
- System32\\drivers\\viofs.sys
- D:\\Sources\\boost\_1\_78\_0\\boost/ beast/http/impl/verb.ipp
- D:\\Sources\\boost\_1\_78\_0\\boost/ beast/http/impl/read.hpp
- D:\\Sources\\boost\_1\_78\_0\\boost/ • beast/http/impl/write.hpp
- System32\\drivers\\VBoxSF.sys
- System32\\vboxoglpackspu.dll
- System32\\drivers\\balloon.sys
- System32\\drivers\\pvpanic.sys
- System32\\drivers\\vioscsi.sys
- System32\\drivers\\viostor.sys
- %WINDIR%\\System32\\wscript.exe
- SELECT \* FROM Win32\_PnPEntity
- SELECT \* FROM Win32\_BaseBoard
- SELECT \* FROM Win32\_PnPDevice
- System32\\drivers\\VBoxMouse.sys
- System32\\drivers\\VBoxGuest.sys
- System32\\drivers\\VBoxVideo.sys

- **SELECT \* FROM** Win32\_NTEventlogFiles
- SYSTEM\\ControlSet001\\Ser vices\\VBoxSF
- SYSTEM\\ControlSet001\\Ser • vices\\netkvm
- Copyright (c) by P.J. Plauger, licensed by Dinkumware, Ltd. ALL RIGHTS RESERVED.
- **SELECT \* FROM** Win32 NetworkAdapterConf iguration
- void \_\_cdecl boost::beast::http::message< 1,struct boost::beast::http::basic\_stri ng\_body<char,struct std::char\_traits<char>,class std::allocator<char> >,class boost::beast::http::basic\_fiel ds<class std::allocator<char> > >::prepare\_payload(struct std::integral\_constant<bool,1</pre> >)

# [Figure 25] Main strings found in the unpacked sample (second part)

Based on the list from Figure 24 and 25, few considerations follow below:

- Clearly the malware threat detects a series of debuggers and tools like Ollydbg, IDA Pro (idaq.exe), Immunity Debugger, WinDbg, x64/x32dbg, Process Hacker, Process Monitor, Bochs and so on. The array containing all tool's names was renamed to **searched tools**[].
- The sub\_18004D60 subroutine (renamed to ab\_DetectRunningTools()), which is used to detect these tools above, is called three times (check cross references through **X hotkey**). In addition, it's a called within a loop (with a Sleep() call) and if a process named with any one of these strings is found, so the malware execution is terminated (TerminateProcess())
- The **sub\_18004D60()** itself calls **sub\_180050380()**, which contains a typical sequence of calls such as CreateToolhelp32Snapshot() + Process32FirstW() + Process32NextW(). In few words, these last two calls are used to parse the snapshot result.
- A relevant point as this routine **sub\_180050380()** (we renamed it to **ab\_SearchProcesses**) that searches for processes is well-used by the malware and is called six times from other parts of the code, so maybe is a good point to do follow-up.

| 1  | int64 sub_18004D060()                              | 1    | int64fastcall sub_180050380(PCWSTR psz2)                       |
|----|----------------------------------------------------|------|----------------------------------------------------------------|
| 2  | {                                                  | 2 -  | {                                                              |
| 3  | int64 v0; // rbx                                   | 3    | HANDLE Toolhelp32Snapshot; // rax                              |
| 4  | int64 result; // rax                               | 4    | void *v3; // rdi                                               |
| 5  | <pre>PCWSTR psz2[32]; // [rsp+20h] [rbp-E0h]</pre> | 5    | int v4; // eax                                                 |
| 6  |                                                    | 6    | Vold *V5; // rcx                                               |
| 7  | v0 = 0i64;                                         | /    | INT V/; // EaX                                                 |
| 8  | <pre>psz2[0] = L"ollydbg.exe";</pre>               | 0    | PROCESSENTRISZW PE; // [rsp+z0n] [rbp-z50n] biker              |
| 9  | <pre>psz2[1] = L"ProcessHacker.exe";</pre>         | 10   | memset(≠ 0 sizeof(ne)):                                        |
| 10 | <pre>psz2[2] = L"tcpview.exe";</pre>               | 11   | Toolhelp32Snapshot = CreateToolhelp32Snapshot(2u, 0)           |
| 11 | psz2[3] = L"autoruns.exe";                         | 12   | v3 = Toolhelp32Snapshot:                                       |
| 12 | psz2[4] = L"autorunsc.exe";                        | 13   | if ( Toolhelp32Snapshot == (HANDLE)-1i64 )                     |
| 13 | <pre>psz2[5] = L"filemon.exe";</pre>               | 14   | return 0i64;                                                   |
| 14 | psz2[6] = L"procmon.exe":                          | 15   | pe.dwSize = 568;                                               |
| 15 | psz2[7] = L"regmon.exe";                           | 16   | <pre>if ( Process32FirstW(Toolhelp32Snapshot, &amp;pe) )</pre> |
| 16 | psz2[8] = L"procexp.exe":                          | 17   | {                                                              |
| 17 | psz2[9] = L"idag.exe":                             | 18   | <pre>v4 = StrCmpIW(pe.szExeFile, psz2);</pre>                  |
| 18 | ps72[10] =   "idag64.exe":                         | 19   | v5 = v3;                                                       |
| 19 | psz2[11] = ["ImmunityDebugger.exe":                | 20   | if ( !v4 )                                                     |
| 20 | psz2[12] = L"Wireshark.exe":                       | 21   |                                                                |
| 21 | $ps_{2}[13] = 1$ "dumpcap.exe":                    | 22   | LADEL_4:                                                       |
| 22 | psz2[14] = L"HookExplorer.exe":                    | 20   | return ne th32ProcessID:                                       |
| 23 | $ps_{2}[15] = 1$ "ImportRFC.exe":                  | 24   | }                                                              |
| 24 | psz2[16] = 1 "PETools.exe":                        | 26   | while ( Process32NextW(v3. &pe) )                              |
| 25 | $psz2[17] = 1"lordPE_exe":$                        | 27   | {                                                              |
| 26 | psr2[18] = 1"SysInspector eve":                    | 28   | <pre>v7 = StrCmpIW(pe.szExeFile, psz2);</pre>                  |
| 27 | $p_{22}[10] = 1^{n} p_{22} c_{12} c_{12} c_{13}$   | 29   | v5 = v3;                                                       |
| 28 | $p_{22}[13] = 1 \text{ sys} \text{ analyzer even}$ | 30   | if ( !v7 )                                                     |
| 29 | $ns_2[21] = 1$ "sniff hit eve":                    | 31   | goto LABEL_4;                                                  |
| 30 | $p_{22}[21] = 1$ windbg ever:                      | 32   | }                                                              |
| 31 | $p_{22}[22] = 1$ "inebox control eve":             | 33   | }                                                              |
| 32 | $p_{322}[23] = 1 "joeboxcontrol.exe";$             | 34   | CloseHandle(v3);                                               |
| 32 | $p_{22}[24] = 1$ "jobboxserver.exe";               | 35   | return 0164;                                                   |
| 3/ | $p_{22}[25] = L [BecounceHacken even:$             | 36   | }                                                              |
| 35 | $p_{222}[20] = 1 \text{ resourcenderer, exe}$      | [    |                                                                |
| 36 | $p_{22}[27] = L x_{22} u_{0} e_{2} e_{2}$          | [FI§ | gure 271 Common subroutine searching for specific              |
| 50 | $p_{22}[20] = 1$ [iddlop ovo",                     |      | running processes                                              |
| 20 | $p_{222}[29] = 1$ "httpdobuggon evo":              |      |                                                                |
| 20 | pszz[bw] = L nttpdebugger.exe ;                    |      |                                                                |

# [Figure 26] Debuggers and Tools verified by malware

- The malware threat also detects through sub\_18004FAB0 (renamed to ab\_DetectVirtualMachines) whether the malware is running on virtual machines like VMWare, VirtualBox or Xen. Additionally, it also uses VMI queries (WQL) to detect the virtual environment.
- Indeed, WMI will be used several times to help on detecting virtual environments artifacts and, as readers are going to notice, COM (Component Object Model) will be involved in this context. In few pages we'll return to this subject.
- Another anti-analysis approach used by the sample is detecting sandboxes and testing virtual machines artifacts and, in special, common usernames used by test/sandboxes environments. The subroutine sub\_18004F860 (renamed to ab\_CheckUserNames) is responsible for it and readers can see that there's a list of them shown in Figure 28 (next page).

```
1 int64 sub 18004F860()
 2 {
 3
    WCHAR *v0; // rax
4
    WCHAR *v1; // rsi
5
    unsigned int v3; // ebp
6
     int64 v4; // rbx
    const wchar t *v5; // rdi
7
8
     __int64 pcbBuffer; // [rsp+20h] [rbp-2B8h] BYREF
9
    wchar_t *String1[18]; // [rsp+30h] [rbp-2A8h]
10
    char Buffer[512]; // [rsp+C0h] [rbp-218h] BYREF
11
12
    LODWORD(pcbBuffer) = 257;
13
    String1[0] = L"CurrentUser";
    String1[1] = L"Sandbox";
14
    String1[2] = L"Emily";
15
16
    String1[3] = L"HAPUBWS";
    String1[4] = L"Hong Lee";
17
    String1[5] = L"IT-ADMIN";
18
    String1[6] = L"Johnson";
19
20
    String1[7] = L"Miller";
    String1[8] = L"milozs";
21
    String1[9] = L"Peter Wilson";
22
23
    String1[10] = L"timmy";
    String1[11] = L"sand box";
24
25
    String1[12] = L"malware";
26
    String1[13] = L"maltest";
27
    String1[14] = L"test user";
28
    String1[15] = L"virus";
29
    String1[16] = L"John Doe";
    v0 = (WCHAR *)j_malloc_base(0x202ui64);
30
31
    v1 = v0;
    if ( !v0 )
32
33
      return 1i64;
    if ( !GetUserNameW(v0, (LPDWORD)&pcbBuffer) )
34
35
    {
36
      j free base(v1);
37
      return 1i64;
38
```

```
1 _BOOL8 ab_CheckMemory()
2 {
3 struct _MEMORYSTATUSEX v1; // [rsp+20h] [rbp-58h] BYRE
4
5 memset(&v1.dwMemoryLoad, 0, 60);
6 v1.dwLength = 64;
7 GlobalMemoryStatusEx(&v1);
8 return v1.ullTotalPhys < 0x100000000i64;
9 }</pre>
```

[Figure 29] Checking if the system's memory has less than 4GB.

# [Figure 28] Usernames verified by the malware threat

- The malware, through sub\_18004FA40() (renamed to ab\_CheckMemory), uses a well-known trick for testing whether the system has 4GB at least because it's usual public sandboxes or even virtual environments using less than it. To get the task done, the GlobalMemoryStatusEx() API is used, which returns both physical and virtual memory.
- An interesting subroutine is sub\_180050270 (renamed to ab\_checkMACAddress) that is responsible for retrieving the MAC address from the network adapter using GetAdaptersInfo(), which gets adapter information (only for IPv4) for the local system. In general, its behavior is like other cases on Windows system programming, where an API is called twice: the first one to get the correct size of the necessary structure and the second one to allocate and use it. Readers notice that the sub\_180050270 is parsing all retrieved MAC addresses and verifying whether any of them matches to the given argument. The function GetAdaptersInfo() has the following signature:
  - IPHLPAPI\_DLL\_LINKAGE ULONG GetAdaptersInfo(PIP\_ADAPTER\_INFO AdapterInfo, PULONG SizePointer)

```
1
    _int64 __fastcall ab_checkMACAddress(_BYTE *arg_1_byte)
2 {
3
     unsigned int var_return_value; // esi
4
    HANDLE ProcessHeap; // rax
     struct _IP_ADAPTER_INFO *var_struct_IP_ADAPTER INFO; // rax
 5
     struct IP ADAPTER INFO *ref var struct IP ADAPTER INFO; // rbx
 6
 7
     ULONG AdaptersInfo; // eax
8
    HANDLE ptr_Heap; // rax
9
     ULONG var_SizePointer; // ebx
    HANDLE ptr_Heap_1; // rax
10
     struct _IP_ADAPTER_INFO *struc_1_IP_ADAPTER_INFO; // rax
11
12
     char v12; // cl
13
     struct _IP_ADAPTER_INFO *struc_2_IP_ADAPTER_INFO; // rax
14
     HANDLE v14; // rax
15
     ULONG SizePointer; // [rsp+38h] [rbp+10h] BYREF
16
     __int16 v16; // [rsp+40h] [rbp+18h]
17
18
     SizePointer = 0x2C0;
19
     var_return_value = 0;
20
     ProcessHeap = GetProcessHeap();
     var_struct_IP_ADAPTER_INFO = (struct _IP_ADAPTER_INFO *)HeapAlloc(ProcessHeap, 0, 0x2C0ui64);
21
     ref_var_struct_IP_ADAPTER_INFO = var_struct_IP_ADAPTER_INFO;
22
23
     if ( !var struct IP ADAPTER INFO )
24
       return 0i64;
25
     AdaptersInfo = GetAdaptersInfo(var struct IP ADAPTER INFO, &SizePointer);
     if ( AdaptersInfo == ERROR_BUFFER_OVERFLOW )
26
27
     ł
28
       ptr Heap = GetProcessHeap();
29
       HeapFree(ptr_Heap, 0, ref_var_struct_IP_ADAPTER_INFO);
30
       var SizePointer = SizePointer;
31
       ptr Heap 1 = GetProcessHeap();
       struc_1_IP_ADAPTER_INFO = (struct _IP_ADAPTER_INFO *)HeapAlloc(ptr_Heap_1, 0, var_SizePointer);
32
33
       ref var struct IP ADAPTER INFO = struc 1 IP ADAPTER INFO;
       if ( !struc 1 IP ADAPTER INFO )
34
35
         return 0i64;
36
       AdaptersInfo = GetAdaptersInfo(struc_1_IP_ADAPTER_INFO, &SizePointer);
33
       ref_var_struct_IP_ADAPTER_INFO = struc_1_IP_ADAPTER_INFO;
       if ( !struc_1_IP_ADAPTER_INFO )
34
35
         return 0i64;
       AdaptersInfo = GetAdaptersInfo(struc_1_IP_ADAPTER_INFO, &SizePointer);
36
37
     }
38
     if ( !AdaptersInfo )
39
     {
40
       v12 = arg_1_byte[4];
       LOBYTE(v16) = *arg_1_byte;
41
42
       HIBYTE(v16) = arg 1 byte[2];
43
       struc 2 IP ADAPTER INFO = ref var struct IP ADAPTER INFO;
44
       while ( struc 2 IP ADAPTER INFO->AddressLength != 6
45
            v16 != *(_WORD *)struc_2_IP_ADAPTER_INFO->Address
46
            v12 != struc_2_IP_ADAPTER_INFO->Address[2] )
47
       {
48
         struc_2_IP_ADAPTER_INFO = struc_2_IP_ADAPTER_INFO->Next;
49
         if ( !struc_2_IP_ADAPTER_INFO )
50
           goto LABEL_14;
51
       }
52
       var_return_value = 1;
53
    }
54 LABEL 14:
55
    v14 = GetProcessHeap();
56
    HeapFree(v14, 0, ref_var_struct_IP_ADAPTER_INFO);
57
     return var_return_value;
58 }
```

[Figure 30] Checking MAC Addresses

```
https://exploitreversing.com
       typedef struct IP ADAPTER INFO {
         struct IP ADAPTER INFO *Next;
         DWORD
                                   ComboIndex;
         char
                                   AdapterName [MAX ADAPTER NAME LENGTH + 4];
                                  Description[MAX ADAPTER DESCRIPTION LENGTH + 4];
         char
         UINT
                                   AddressLength;
                                   Address [MAX ADAPTER ADDRESS LENGTH];
         BYTE
                                   Index;
         DWORD
         UTNT
                                   Type;
         UINT
                                  DhcpEnabled;
         PIP ADDR STRING
                                  CurrentIpAddress;
         IP ADDR STRING
                                  IpAddressList;
         IP ADDR STRING
                                   GatewayList;
         IP ADDR STRING
                                  DhcpServer;
         BOOL
                                   HaveWins;
         IP ADDR STRING
                                  PrimaryWinsServer;
         IP ADDR STRING
                                  SecondaryWinsServer;
         time t
                                   LeaseObtained;
         time t
                                   LeaseExpires;
        } IP ADAPTER INFO, *PIP ADAPTER INFO;
               [Figure 31] _IP_ADAPTER_INFO structure used by GetAdaptersInfo()
```

The subroutine sub\_18004F280() (renamed to ab\_checkWineRegistryEntry) checks for Wine Registry's entry:

```
1
    int64 ab checkWineRegistryEntry()
2 {
3
   HKEY hKey; // [rsp+30h] [rbp-228h] BYREF
4
   char Buffer[512]; // [rsp+40h] [rbp-218h] BYREF
5
6 memset(Buffer, 0, sizeof(Buffer));
7
    sprintf_s_0(Buffer, 0x100ui64, L"Checking reg key %s ", L"SOFTWARE\\Wine");
8 hKey = 0i64;
9 if ( RegOpenKeyExW(HKEY_CURRENT_USER, L"SOFTWARE\\Wine", 0, 0x20019u, &hKey) )
10
     return 0i64;
11 RegCloseKey(hKey);
12
    return 1i64;
13 }
```

[Figure 32] Checking for Wine within Registry

- The subroutine sub\_18004D280() (renamed to ab\_CheckVBoxHW) searches for several different
   VirtualBox hardware artifacts. Please, check the whole subroutine on Figure 33 (next page).
- The string "Checking reg key HARDWARE\\Description\\System %s is set to %s" refers directly to the code of a well-known project to detect virtual machines, which readers can easily search for on the Internet.
- There're other similar subroutines such as sub\_18004D3D0 (checks for VirtualBox Services), sub\_18004D520 (checks for VirtualBox processes), sub\_18004D520 (checks for VirtualBox executables, DLLs, and drivers), sub\_18004D790 (checks for VirtualBox Guest Additions), sub\_18004D8C0 (checks for VirtualBox devices and pipes used for IPC and debugging) and sub\_18004D9E0() that checks for VirtualBox shared folders.

Additionally, there're two calls for **FindWindowW()** to check for windows related to **VirtualBox**:

```
1
    _int64 ab_CheckVBoxHW()
2 {
3
      _int64 v0; // rbx
    const WCHAR **v1; // r14
 4
    const WCHAR *v2; // rdi
 5
    __int64 v3; // rcx
 6
 7
     __int64 result; // rax
 8 const wchar_t *v5; // [rsp+30h] [rbp-278h]
      __int64 array_VBoxArtifacts[11]; // [rsp+38h] [rbp-270h] BYREF
9
10 char Buffer[512]; // [rsp+90h] [rbp-218h] BYREF
11
12
    v0 = 0i64:
13 array_VBoxArtifacts[2] = (__int64)L"HARDWARE\\Description\\System";
    v5 = L"HARDWARE\\DEVICEMAP\\Scsi\\Scsi Port 0\\Scsi Bus 0\\Target Id 0\\Logical Unit Id 0";
14
    array_VBoxArtifacts[1] = (__int64)L"VBOX";
array_VBoxArtifacts[0] = (__int64)L"Identifier";
15
16
    v1 = (const WCHAR **)array_VBoxArtifacts;
17
18 array_VBoxArtifacts[4] = (__int64)L"VBOX";
19 array_VBoxArtifacts[3] = (__int64)L"SystemBiosVersion";
20 array_VBoxArtifacts[6] = (__int64)L"VideoBiosVersion";
21 array_VBoxArtifacts[7] = (__int64)L"VIRTUALBOX";
22 array_VBoxArtifacts[9] = (__int64)L"SystemBiosDate";
23 array_VBoxArtifacts[10] = (__int64)L"06/23/99";
24 array_VBoxArtifacts[5] = (__int64)L"HARDWARE\\Description\\System";
    array_VBoxArtifacts[8] = (__int64)L"HARDWARE\\Description\\System";
25
26
    while (1)
27
    {
28
       memset(Buffer, 0, sizeof(Buffer));
29
       v^2 = v^1[1];
       sprintf_s_0(Buffer, 0x100ui64, L"Checking reg key HARDWARE\\Description\\System - %s is set to %s", *v1, v2);
30
31
       result = w_RegQueryValueEx(v3, *(v1 - 1), *v1, v2);
       if ( (_DWORD)result )
32
33
         break;
34
       ++v0;
35
       v1 += 3;
36
       if ( v0 >= 4 )
37
         return result;
38
    }
39
     return 1i64;
40 }
```

[Figure 33] Subroutine used to check for the VirtualBox hardware artifacts.

- There're other many functions checking VirtualBox, VirtualPC, BOCHS, QEMU and other artifacts:
  - **sub\_18004DA80( ):** checks for running VirtualBox processes.
  - **sub\_18004DB30( ):** checks for VirtualBox MAC addresses through WMI and COM APIs.
  - sub\_18004DD10(): checks for VirtualBox Video Adapter using COM + WMI.
  - sub\_180004E3F0(): checks for VirtualBox Device.
  - sub\_18004EAB0(): checks for VirtualBox Device.
  - sub\_18004E820(): checks for VirtualBox manufacturer (Oracle).
  - sub\_18004E610(): checks for VirtualBox buses.
  - sub\_18004FF10(): checks for VirtualPC processes.
  - **sub\_18004ED40():** checks for Qemu Registry's entries.
  - sub\_18004EE30(): checks for Qemu Processes.
  - sub\_18004EEF0(): checks for Qemu and SPICE Guest Tools.
  - sub\_18004F160(): checks for BOCHS.
  - sub\_18004F340(): checks for VirtIO services.

- sub\_18004F680(): checks for VirtIO directory.
- sub\_18004F460(): checks for VirtIO drivers.
- **sub\_18004FE60( ):** checks for Parallels processes.

Finally, an overview of **sub\_18004CD50** (renamed **ab\_checkVirtualMachinesAndTools**), which invokes all **anti-analysis routines** mentioned above, follows:

```
1 bool ab checkVirtualMachinesAndTools()
 2 {
 3
    // [COLLAPSED LOCAL DECLARATIONS. PRESS KEYPAD CTRL-"+" TO EXPAND]
 4
 5
    if ( (unsigned int)ab_checkMACAddress(&str_XenMAC) )
 6
      return 1;
7
    v1 = 0;
    if ( (unsigned int)ab SearchProcesses(L"procexp64.exe") )
 8
 9
      return 1;
    v2 = ab_DetectRunningTools() == 0;
10
11
    if ( !v2 )
12
      return 1;
13
    ModuleHandleW = GetModuleHandleW(L"kernel32.dll");
    if ( ModuleHandleW )
14
15
      v4 = GetProcAddress(ModuleHandleW, "wine get unix file name") != 0i64;
16
    else
17
     v4 = 0;
    v5 = v2 & !v4 & ((unsigned int)ab checkWineRegistryEntry() == 0);
18
19
    if (!v5)
20
      return 1;
21
    v6 = v5 & ((unsigned int)ab CheckVBoxHW() == 0);
22
    v7 = ((unsigned int)ab CheckVBoxServices() == 0) & v6;
    v8 = ((unsigned int)ab_CheckVBoxFiles() == 0) & v7;
23
    v9 = v8 & !ab CheckVBoxGuestAdditions();
24
25
    if ( !v9 )
      return 1;
26
27
    v10 = v9 & ((unsigned int)ab checkMACAddress(L"\b") == 0);
    v11 = ((unsigned int)ab checkVBoxDevPipes() == 0) & v10;
28
29
    WindowW = FindWindowW(L"VBoxTrayToolWndClass", 0i64);
    v13 = FindWindowW(0i64, L"VBoxTrayToolWnd");
30
    if ( WindowW || (v14 = 0, v13) )
31
32
      v14 = 1;
33
    v15 = (v14 ^ 1) & !ab_checkVBoxSharedFolders() & v11;
    v16 = ((unsigned int)ab checkVBoxProcesses() == 0) & v15;
34
35
    v17 = ((unsigned int)ab checkVBoxMacAddress() == 0) & v16;
    v18 = ((unsigned int)ab checkVBoxVideoAdapter() == 0) & v17;
36
37
    v19 = ((unsigned int)ab_checkVirtualBox_1() == 0) & v18;
    v20 = ((unsigned int)ab_checkVirtualBox_2() == 0) & v19;
38
    v21 = ((unsigned int)ab checkVBoxBuses() == 0) & v20;
39
    v22 = ((unsigned int)ab checkVBoxManufacturer() == 0) & v21;
40
    v23 = ((unsigned int)ab_checkVBoxDevice_1() == 0) & v22;
41
42
    v24 = ((unsigned int)ab checkVBoxDevice 2() == 0) & v23;
    v25 = v24 & ((unsigned int)ab checkVBoxDevice 3() == 0);
43
```

```
44
    if ( !v25 )
45
     return 1;
    v26 = (unsigned __int8)v25 & ((unsigned int)ab_checkVirtualPCProcesses() == 0);
46
    if ( !v26 )
47
48
      return 1;
    v27 = v26 & ((unsigned int)ab_checkQEMURegistryEntries() == 0);
49
    v28 = ((unsigned int)ab checkQEMUProcesses() == 0) & v27;
50
    v29 = ((unsigned int)ab_checkQEMUGuestTools() == 0) & v28;
51
52
    v30 = ((unsigned int)ab checkBOCHS() == 0) & v29;
53
    v31 = v30 & ((unsigned int)ab_checkQEMU() == 0);
54
    if ( !v31 )
55
      return 1;
    v32 = v31 & ((unsigned int)ab checkVirtIOServices() == 0);
56
    v33 = ((unsigned int)ab checkVirtIODrivers() == 0) & v32;
57
58
    v34 = v33 & !ab_checkVirtIODirectory();
59
    if ( !v34 )
60
     return 1;
61
    v35 = v34 & ((unsigned int)ab checkParallelsProcesses() == 0);
    v36 = v35 & ((unsigned int)ab checkMACAddress(byte 1800C4598) == 0);
62
63
    if ( v36
      && (v37 = (unsigned __int8)v36 & ((unsigned int)ab_DetectVirtualMachines() == 0)) != 0
64
65
      && (v38 = (unsigned __int8)v37 & ((unsigned int)ab_CheckUserNames() == 0)) != 0
66
      && (LOBYTE(v1) = !ab_CheckMemory(), (v1 & v38) != 0) )
67
    {
      return sub_18004FCB0(v40, v39);
68
69
    }
    else
70
71
    {
72
      return 1;
73
     }
74 }
```

## [Figure 34] Subroutine invoking different virtual machines checks.

Other few details I haven't commented about:

- Process Explorer 64-bit process (procexp64.exe -- from SysInternals) is checked whether it is running or not on line 8.
- wine\_get\_unix\_file\_name's address is retrieved on line 15 to be used with Wine detection function (ab\_checkWineRegistryEntry()).

As we've mentioned on **pages 24 and 28**, there's the usage of COM and WMI functions over several antianalysis routines that are responsible for detecting tools and different hypervisor frameworks. Therefore, eventually it would be interesting to analyze one of these pieces of code involving such COM APIs.

At beginning of the **ab\_DetectVirtualMachine** subroutine (**sub\_18004FAB0**), the subroutine **sub\_180050460** is called and, if readers step into the subroutine, they will find several **APIs related to COM** such as:

- ColnitializeEx
- ColnitializeSecurity
- CoCreateInstance
- CoUninitialize

#### CoSetProxyBlanket

The respective code is shown below:

| .text:000000180050460                 | mov  | [rsp+arg_10], rsi                                         |
|---------------------------------------|------|-----------------------------------------------------------|
| .text:000000180050465                 | push | rdi                                                       |
| .text:000000180050466                 | sub  | rsp, 50h                                                  |
| .text:00000018005046A                 | mov  | rdi, rdx                                                  |
| .text:00000018005046D                 | mov  | rsi, rcx                                                  |
| .text:0000000180050470                | xor  | edx, edx ; dwCoInit                                       |
| .text:0000000180050472                | xor  | ecx, ecx ; pvReserved                                     |
| .text:0000000180050474                | call | cs:CoInitializeEx                                         |
| .text:000000018005047A                | test | eax, eax                                                  |
| .text:000000018005047C                | jns  | short loc_18005048B                                       |
| .text:000000018005047E                | xor  | eax, eax                                                  |
| .text:0000000180050480                | mov  | rsi, [rsp+58h+arg_10]                                     |
| .text:0000000180050485                | add  | rsp, 50h                                                  |
| .text:0000000180050489                | рор  | rdi                                                       |
| .text:000000018005048A                | retn |                                                           |
| .text:000000018005048B ;              |      |                                                           |
| .text:000000018005048B                |      |                                                           |
| .text:000000018005048B loc_18005048B: |      | ; CODE XREF: sub_180050460+1C↑j                           |
| .text:000000018005048B                |      | ; DATA XREF: .rdata:0000001800E704C↓o                     |
| .text:000000018005048B                | mov  | [rsp+58h+arg_8], rbp                                      |
| .text:0000000180050490                | xor  | r9d, r9d ; pReserved1                                     |
| .text:0000000180050493                | xor  | ebp, ebp                                                  |
| .text:0000000180050495                | xor  | r8d, r8d ; asAuthSvc                                      |
| .text:0000000180050498                | mov  | <pre>[rsp+58h+pReserved3], rbp ; pReserved3</pre>         |
| .text:000000018005049D                | or   | edx, OFFFFFFFFh ; cAuthSvc                                |
| .text:00000001800504A0                | mov  | <pre>[rsp+58h+dwCapabilities], ebp ; dwCapabilities</pre> |
| .text:00000001800504A4                | xor  | ecx, ecx ; pSecDesc                                       |
| .text:00000001800504A6                | mov  | [rsp+58h+pAuthList], rbp ; pAuthList                      |
| .text:00000001800504AB                | mov  | <pre>[rsp+58h+dwImpLevel], 3 ; dwImpLevel</pre>           |
| .text:00000001800504B3                | mov  | [rsp+58h+dwAuthnLevel], ebp ; dwAuthnLevel                |
| .text:00000001800504B7                | call | cs:CoInitializeSecurity                                   |
| .text:00000001800504BD                | test | eax, eax                                                  |
| .text:00000001800504BF                | js   | short loc_1800504E4                                       |
| .text:00000001800504C1                | lea  | r9, stru_1800C4670 ; riid                                 |
| .text:0000001800504C8                 | mov  | qword ptr [rsp+58h+dwAuthnLevel], rdi ; ppv               |
| .text:0000001800504CD                 | xor  | edx, edx ; pUnkOuter                                      |
| .text:0000001800504CF                 | lea  | r8d, [rbp+1] ; dwClsContext                               |
| .text:0000001800504D3                 | lea  | rcx, rclsid ; rclsid                                      |
| .text:0000001800504DA                 | call | cs:CoCreateInstance                                       |
| .text:0000001800504E0                 | test | eax, eax                                                  |
| .text:0000001800504E2                 | jns  | short loc_1800504FC                                       |

#### [Figure 35] Subroutine including many calls using COM APIs.

We already mentioned and managed code involving COM in previous articles, but it might be useful to remember about few concepts related to the technology.

# 9. Few words about COM

In general words, **COM (Component Object Model)** was designed to work in a distributed computing model (Client/Server, RPC, distributed objects) and one of its goals was extending the communication concepts at that time, by offering advantages to developers for making easier to write COM objects in any language and exporting their respective functionalities to be consumed by programs in general.

A **COM object** exposes its interfaces (well-defined interfaces) to make easy and possible any client to use its services. In this case, it isn't important whether the client is or not at the same machine/system. Indeed, **an interface is only a set of functions**, and objects and clients can communicate to each other through them.

However, let's make it clear: a client interacts with pointers to interfaces and don't have access to anything else inside the interface. A COM object (an instance of a class) can implement multiple interfaces, but it's also important to highlight that the class must implement all functions defined by an interface (even doing nothing).

Server and clients can communicate to each other through a pair of **proxy** and **stub objects**, which the **proxy** works as a **server representation of a remote server running in the client address space** and the **stub** is a sort of **listener running on the server side and waiting for client requests**. In other words, a possible scheme to illustrate it is the following one:

invoke method -> interface -> local proxy -> remote stub -> interface -> remote method

Once again, clients consume services through interfaces offered by COM object, but don't have any idea of services' implementation, which is a well-known encapsulation example (as already mentioned earlier).

A COM object is an instance of a COM class (classes can be instantiated, but interfaces can't). It represents an object definition and implements the IUnknown interface, which is the base interface of all interfaces in COM and that, at least, supports QueryInterface method (used for service discovering). In other words, the QueryInterface() returns a pointer to the requested interface back to the client.

A COM component, which is a binary module represented by an executable (the server is implemented as a standalone executable module ) or DLL (the server is implemented as a module to be loaded and executed within the address space of the client), also supports concepts of inheritance and polymorphism besides other security features, offered by interfaces, such as access control and impersonation. The COM's lifetime is managed by the usage of reference count through IUnknown::AddRef and IUnknown::Release methods.

The general idea on how a COM binary is built up is shown below:

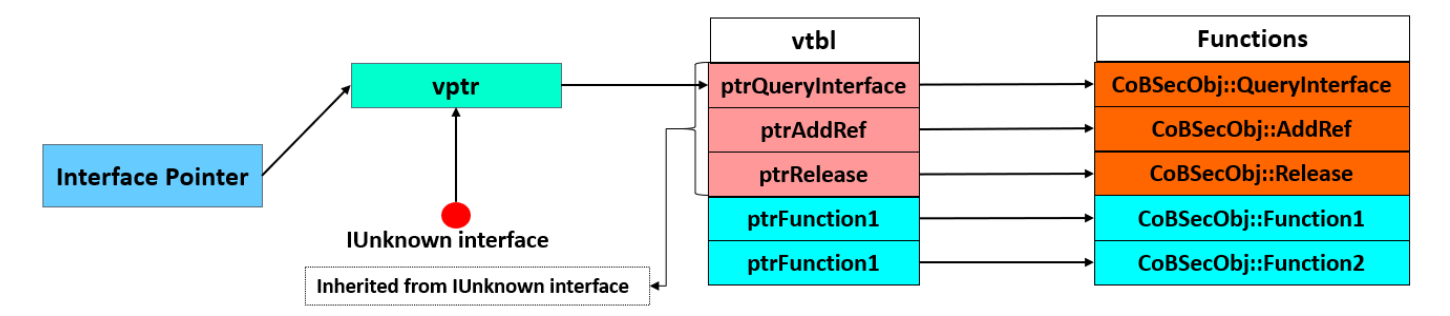

[Figure 36] Representation of part of a COM object (adapted, but based on COM Specification and "Learning DCOM" book by L. Thai Thuan, which was released in 1999)

Few points of the image above:

- vtbl: virtual table (table of function pointers).
- vptr: virtual table pointer to the vtbl.

 IUnknown interface: as explained, it's the parent of all COM interfaces and it's used, through the IUnknown::QueryInterface method, to find dynamically other interfaces and perform lifetime management through IUnknown::AddRef and IUnknown::Release methods.

Therefore, each instantiated object has an own associated vptr, although there's only one vtbl per class.

To recap:

- An **interface** is composed by one or more functions.
- A **class** is the implementation of one or more interfaces.
- An **object** is the instance of a COM class.
- A **binary** is composed by one or more COM classes.
- **Classes** can be instantiated, but **interfaces** can't be instantiated.
- Each instantiated object has an own **vptr**.
- There's only one **vtbl** per class.
- A **COM component** can be represented by an **executable** (standalone process) or **DLL** (loaded into the client's process).
- **Proxy** runs in the client side and **stub** runs on the server side as a listener.

There's a different kind of COM object named **Factory** that is responsible for creating and/or instantiating other **COM objects** associated with a determined **COM class**. In this case, standard factories are represented by **IClassFactory interface**, which is derived from **IUnknown interface**. Requests received by **IClassFactory** to instantiate a COM object triggers **IClassFactory::CreateInstance**, which is responsible for accomplishing the task. Thus, we have that: **COM Factory -> COM Object**.

**Class factories** and **COM objects** can be packed into either an executable or DLL file. If they are packed as an executable, so they can run as a service or local/remote server in a different execution context from COM client. Furthermore, executable **COM classes** can be registered using **CoRegisterClassObject( ).** If they are packed as a DLL, so it's an **in-process server** and are usually loaded by the client.

In the COM world, a function can be invoked using two different approaches:

- Static Invocation:
  - That's the invocation of a method (and respective signature) in compile-time.
  - All methods are called through a vtbl: interface pointer -> vtbl
  - There's an alternative technique to invoke methods through type libraries (from an interface repository) and dispatch interface as well known as **IDispatch**.
  - All methods from a dispatch interface are called through a dispatch identifier (**dispid**).
- Dynamic Invocation:
  - This method is also known as late binding.
  - It's supported by IDispatch interface, which can be used to discover and invoke methods.
     However, to use this method demands a lookup operation for the dispid.

In other words, an **application interface is derived from IUnknown interface** and, of course, **inherits pure virtual functions that need to be implemented**.

There're many COM functions and, among them, we have **CoCreateInstance()**, which creates a **COM object**, is one of most important, for sure:

```
HRESULT CoCreateInstance(
   REFCLSID rclsid,
   LPUNKNOWN pUnkOuter,
   DWORD dwClsContext,
   REFIID riid,
   LPVOID *ppv
);
```

# [Figure 37] CoCreateInstance function

Its parameters, as described on MSDN, are:

- **rclsid:** The CLSID associated with the data and code that will be used to create the object.
- pUnkOuter: If NULL, indicates that the object is not being created as part of an aggregate. If non-NULL, pointer to the aggregate object's IUnknown interface (the controlling IUnknown).
- **dwClsContext:** Context in which the code that manages the newly created object will run.
- riid: A reference to the identifier of the interface to be used to communicate with the object.
- **ppv:** Address of pointer variable that receives the interface pointer requested in riid.

We have strict interest on three these parameters: **rclsid**, **riid and ppv**. The **clsid** and **riid** are referenced by a respective **GUID** (**128-bit hexadecimal**), which each one of them are unique (eliminates any chance of name collision), and that classes and interfaces can be referred. One key aspect of interfaces is that they are immutable then they are not versioned.

COM classes are registered into the operating system and identified by these GUIDs, which are used as a representation of the class within Registry:

- HKLM\Software\Classes\CLSID
- HKCU\Software\Classes\CLSID

As readers likely already learned from other articles, during a COM hijacking attack, malware and adversaries could establish persistence by replacing a legit COM entry in the Registry or even enumerating CLSID subkeys such as **LocalServer32** and **InProcServer32** to discover abandoned binary references, which is not so rare due to failed uninstallation processes.

In terms of nomenclature associated to Registry:

- Server: it's a binary that's referred by the CLSID inside of Registry.
- LocalServer32 key: it's the path to an executable (.exe) implementation.
- InProcServer32 key: it's the path to a dynamic linked library (.dll) implementation.

The fundamental COM APIs used to write COM clients are:

Colnitialize()/ColnitializeEx()

- CoCreateInstance()
- CoUninitialize()

The **CoCreateInstance()** calls internally the **CoGetClassObject()** to get a class factory that through **IClassFactory::CreateInstance** to create the requested COM object. Moreover, **CoGetClassObject()** is commonly used to create multiple objects for a given class object.

# 10. Reversing: second part

Now we can resume from where we stopped (the subroutine **sub\_180050460** and, more precisely, in the code referred by **Figure 35**), and handle details related to COM functions.

Right before the calling for **CoCreateInstance()**, there're five arguments passed to the function, which **riid**, **rclsid** and **ppv** are the most important ones:

| lea  | r9, stru_1800C46                        | 570 ; riid                                                                                                    |
|------|-----------------------------------------|----------------------------------------------------------------------------------------------------|
| mov  | qword ptr [rsp+5                        | 58h+dwAuthnLevel], rdi ; ppv                                                                                             |
| xor  | edx, edx                                | ; pUnkOuter                                                                                                    |
| lea  | r8d, [rbp+1]                            | ; dwClsContext                                                                                                    |
| lea  | rcx, rclsid                             | ; rclsid                                                                                                    |
| call | <pre>cs:CoCreateInsta</pre>             | ance                                                                                                    |
|      | lea<br>mov<br>xor<br>lea<br>lea<br>call | <pre>lea r9, stru_1800C46 mov qword ptr [rsp+5 xor edx, edx lea r8d, [rbp+1] lea rcx, rclsid call cs:CoCreateInsta</pre> |

## [Figure 38] Arguments passed to CoCreateInstance function

Examining **rclsid** and **riid** we have the following:

```
rdata:0000001800B1418 ; const IID rclsid
> rdata:0000001800B1418 rclsid dd 4590F811h
                                                              ; Data1
                                                              ; DATA XREF: sub 18004B560+541o
 rdata:0000001800B1418
                                                              ; sub_18004C1D0+53↑o ...
 rdata:0000001800B1418
                                       dw 1D3Ah
 rdata:0000001800B1418
                                                              ; Data2
 rdata:00000001800B1418
                                       dw 11D0h
                                                              ; Data3
                                       db 89h, 1Fh, 0, 0AAh, 0, 4Bh, 2Eh, 24h; Data4
 rdata:00000001800B1418
 rdata:0000001800B1428 ; const IID riid
> rdata:00000001800B1428 riid
                                       dd 0DC12A687h
                                                              ; Data1
 rdata:0000001800B1428
                                                              ; DATA XREF: sub 18004B560+471o
                                                              ; sub_18004C1D0+46↑o ...
 rdata:0000001800B1428
                                       dw 737Fh
 rdata:0000001800B1428
                                                              ; Data2
 rdata:0000001800B1428
                                       dw 11CFh
                                                              ; Data3
 rdata:0000001800B1428
                                       db 88h, 4Dh, 0, 0AAh, 0, 4Bh, 2Eh, 24h; Data4
```

[Figure 39] Content of arguments passed to CoCreateInstance function

Both rclsid and riid are represented by a GUID struct, which has the following composition:

```
typedef struct _GUID {
   unsigned long Data1;
   unsigned short Data2;
   unsigned short Data3;
   unsigned char Data4[8];
} GUID;
```

[Figure 40] GUID structure

To decode **GUID**s (as known as **UUID – Universally Unique Identifier**) we can use a simple script written in **IDC** as shown below:

| Execute script       |                                                                                                    | × |
|----------------------|----------------------------------------------------------------------------------------------------|---|
| <u>S</u> nippet list | Please enter script <u>b</u> ody                                                                                                    |   |
| Name                 | <pre>1 static GUID(ea) 2 { 3     auto aborges = sprintf("{%08X-%04X-%02X%02X- %02X%02X%02X%02X%02X%02X}\n", Dword(ea), Word(ea+4), Word(ea+6), Byte(ea+8), Byte(ea+9),Byte(ea+10), Byte(ea+11), Byte(ea+12), Byte(ea+13), Byte(ea+14), Byte(ea+15)); 4     Message(aborges); 6     return 0; 7 }</pre> |   |
| Line 1 of 1          | Line:7 Column:2                                                                                                    |   |
| Scripting language   | IDC V Iab size 4 V Run Export Import                                                                                                    |   |

#### [Figure 41] IDC script to decode GUID Structure

Once the script has been executed then we can use the **GUID() function**. To decode the CLSID and IID we must pass the address of the start of their structures as shown below:

- GUID(<rclsid address>) = GUID(0x0000001800B1418): 4590F811-1D3A-11D0-891F-00AA004B2E24
- GUID(<riid address>) = GUID(0x0000001800C4670): DC12A687-737F-11CF-884D-00AA004B2E24

There're many ways to get the appropriate information and meaning of found CLSID and IID, and one of them is using the **OleView**.**NET** (<u>https://github.com/tyranid/oleviewdotnet</u>) or **COMView** (<u>https://www.japheth.de/COMView.html</u>). For example, searching for the CLSID on **OleView**.**NET** we have:

| We OleView .NET v1.11 - Administrator 64bit<br>File Registry Object Security Processes Storage Help                                                                                                    |                                                                                                    | – o x                                                                                                    |
|----------------------------------------------------------------------------------------------------|----------------------------------------------------------------------------------------------------|----------------------------------------------------------------------------------------------------|
| Registry Properties CLSIDs = X                                                                                                    | Object Properties                                                                                                    | • 1 ×                                                                                                    |
| Filter: 4590FE Mode: Contains Apply  Gradient Apply  Filter: 4590F811-1d3a-11d0-891f-00aa004b2e24 - WBEM Locator  Factory Interfaces  Tactory Interfaces  Tactory Interfaces  Tactory Interfaces  Tactory Interfaces  Tactory Interfaces  Tactory  Tactory  Tac | Default ServerName         Default ServerType         Default ThreadingModel         Elevation         FactoryInterfaces         HasAccessPermission         HasLaunchPermission         HasPermission         HasRunAs         HasTypeLib         InterfacesLoaded         LaunchPermission         Name | wbemprox.dll<br>InProcServer32<br>Both<br>False<br>False<br>False<br>False<br>False<br>False<br>True<br>WBEM Locator |
| Showing 1 of 8253 entries                                                                                                    |                                                                                                    |                                                                                                    |

#### [Figure 42] OleView .NET: searching for Class ID details

Of course, we always have the option (and, in many times, it's an easier way) to google it on the Internet and soon we can find some important and related information:

<u>https://docs.microsoft.com/en-us/openspecs/windows\_protocols/ms-wmi/46710c5c-d7ab-4e4c-b4a5-ebff311fdcd1</u>.

Personally, I like to search about **COM information** and definitions on the following Microsoft website:

https://referencesource.microsoft.com

Querying by the interface ID (DC12A687-737F-11CF-884D-00AA004B2E24) we got:

```
[InterfaceTypeAttribute(0x0001)]
[TypeLibTypeAttribute(0x0200)]
[GuidAttribute("DC12A687-737F-11CF-884D-00AA004B2E24")]
[ComImport]
interface IWbemLocator
{
 [PreserveSig] int ConnectServer_([In][MarshalAs(UnmanagedType.BStr)] string strNetworkResource,
```

[In][MarshalAs(UnmanagedType.BStr)] string strUser, [In]IntPtr strPassword, [In][MarshalAs(UnmanagedType.BStr)] string strLocale, [In] Int32 ISecurityFlags, [In][MarshalAs(UnmanagedType.BStr)] string strAuthority, [In][MarshalAs(UnmanagedType.Interface)] IWbemContext pCtx, [Out][MarshalAs(UnmanagedType.Interface)] out IWbemServices ppNamespace); }

As a summary, we have:

- Class: WbemLocator
- InProcServer32: C:\Windows\system32\wbem\wbemprox.dll
- Interface: IWbemLocator
- Explanation: IWbemLocator interface is used to get a namespace pointer to IWbemServices interface for WMI and, getting this pointer, we can access Windows Management by calling IWbemLocator::ConnectServer.

Next step is to use this information to make the reversed code by **IDA Pro** easier to understand. There're two paths to proceed and the composition them can help us a lot:

- a. The first method consists in changing the type ("Y" hotkey) of ppv parameter. It's used as the return of CoCreateInstance function and contains the requested interface point, and as its type is LPVOID, so it's necessary to make a cast. Thus, change it from from "LPVOID" to "IWbemLocator\*" as well any variable receiving its value. No doubts, performing this task on pseudo code produced by the IDA Decompiler is always recommended, but it isn't enough. Why? Because new functions will come up and their arguments will need to be adjusted too.
- b. The second path that could help us to get a better result is done by executing the following steps:
  - a. If the structure isn't already added, so insert it (SHIFT+F9 and then INS) using the following nomenclature: <interface name>.vbtl

b. use the "T" hotkey to apply the structure over the disassembled code (mainly for calls).

Before applying changes, it's relevant to show the pseudo code from IDA Decompiler:

```
_fastcall sub_180050460(IUnknown **a1, LPVOID *a2)
 1
     int64
2 {
    BSTR v5; // rax
OLECHAR *v6; // rbx
3
4
5
 6
    if ( CoInitializeEx(0i64, 0) < 0 )</pre>
 7
      return 0i64;
    if ( CoInitializeSecurity(0i64, -1, 0i64, 0i64, 0, 3u, 0i64, 0, 0i64) < 0
 8
      || CoCreateInstance(&rclsid, 0i64, 1u, &stru_1800C4670, a2) < 0 )</pre>
9
    {
10
      CoUninitialize():
11
12
      return 0i64;
13
    }
    v5 = SysAllocString(L"ROOT\\CIMV2");
14
    v6 = v5;
15
    if ( v5 )
16
17
    {
      if ( (*(int (__fastcall **)(_QWORD, BSTR, _QWORD, _QWORD, _QWORD, int, _QWORD, _UNknown **))(*(_QWORD *)*a2 + 24i64))(
18
19
              *a2,
20
              v5
              0164,
21
22
              0i64,
23
              0i64,
24
              128.
25
              0i64,
26
              0i64,
              a1) < 0 )
27
28
       {
         SysFreeString(v6);
29
30 LABEL 12:
         (*(void (__fastcall **)(_QWORD))(*(_QWORD *)*a2 + 16i64))(*a2);
31
         CoUninitialize();
32
33
         return 0i64;
34
      }
35
       SysFreeString(v6);
36
    }
37
   if ( CoSetProxyBlanket(*a1, 0xAu, 0, 0i64, 3u, 3u, 0i64, 0) >= 0 )
38
      return 1i64;
    ((void (__fastcall *)(_QWORD))(*a1)->lpVtbl->Release)(*a1);
39
40 goto LABEL_12;
```

# [Figure 43] Decompiled sub\_180050460 before applying any change

According to the previous page (based on query from <u>https://resourcesource.microsoft.com</u> website), **IWbemLocator interface** has only one method: **IWbemLocator::ConnectServer.** This method creates a connection to a WMI namespace that is named **strNetworkResource**. The returned value is only a **HRESULT** value that indicates the status of the method call. The prototype of **IWbemLocator::ConnectServer** method follows below:

```
HRESULT ConnectServer(
  const BSTR
                 strNetworkResource,
  const BSTR
                strUser,
  const BSTR
                strPassword,
  const BSTR
                strLocale,
                lSecurityFlags,
  long
  const BSTR
                strAuthority,
  IWbemContext
                *pCtx,
  IWbemServices **ppNamespace
);
```

[Figure 44] IWbemLocator::ConnectServer

After applying a list of changes, which are explained in the next paragraphs, we get the following result:

```
1 int64 fastcall sub 180050460(IWbemServices **ppNamespace, IWbemLocator **ppv)
 2 {
 3
     OLECHAR *strNetworkResource; // rax
 4
     OLECHAR *strNetworkResource2; // rbx
 5
     if ( CoInitializeEx(0i64, 0) < 0 )</pre>
 6
 7
       return 0i64;
 8
     if ( CoInitializeSecurity(0i64, -1, 0i64, 0i64, 0, 3u, 0i64, 0, 0i64) < 0
 9
       || CoCreateInstance(&rclsid, 0i64, 1u, &riid 0, ppv) < 0 )</pre>
10
     {
       CoUninitialize();
11
       return 0i64;
12
13
     }
     strNetworkResource = SysAllocString(L"ROOT\\CIMV2");
14
15
     strNetworkResource2 = strNetworkResource;
     if ( strNetworkResource )
16
17
18
       if ( (*ppv)->lpVtbl->ConnectServer(
              (IWbemLocator **)*ppv,
19
20
              strNetworkResource,
21
              0i64,
22
              0i64.
23
              0i64,
24
              128,
25
              0i64,
26
              0i64,
27
              ppNamespace) < 0)
28
       ł
         SysFreeString(strNetworkResource2);
29
30 LABEL 12:
         ((void ( fastcall *)(IWbemLocator *))(*ppv)->lpVtbl->Release)(*ppv);
31
32
         CoUninitialize();
33
         return 0i64;
34
       }
35
       SysFreeString(strNetworkResource2);
36
     }
37
     if ( CoSetProxyBlanket((IUnknown *)*ppNamespace, 0xAu, 0, 0i64, 3u, 3u, 0i64, 0) >= 0 )
38
       return 1i64;
     (*ppNamespace)->lpVtbl->Release((IWbemServices **)*ppNamespace);
39
     goto LABEL 12;
```

## [Figure 45] sub180050460: parameters renamed and re-typed

I've changed both pseudo and assembly code. On pseudo-code, the most important changes have done by:

- Renaming ("N" hotkey) a2 to ppv because the names of CoCreateInstance() on MSDN.
- Changing ppv's type ("Y" hotkey) to IWbemLocator \*\* (check the interface type that we found and described on page 37).
- Editing the CoCreateInstance() signature ("Y" hotkey) for changing the type of ppv to IWbemLocator \*\*.
- Renaming ("N" hotkey) a1 to ppNamespace (following the same name of the last argument for IWbemLocator::ConnectServer() from MSDN).

- Changing the type ("Y" hotkey) of ppNamespace argument to IWbemServices \*\* according to the expected name of the function IWbemLocator::ConnectServer described on MSDN.
- Editing the signature ("Y" hotkey) of the IWbemLocator::ConnectServer and changing type of the ppNamespace argument to IWbemServices \*\* according to the expected name of the function described on MSDN.

On the assembly side, I've used the **T hotkey** to apply the correct type for any call instruction using indirection within this subroutine (sub\_180050460) and according to the pseudo code.

If readers compare **Figures 43 and 45**, so you'll notice a better result and, this time, it's possible to interpreter the code, although it would be possible to improve it.

There're some necessary explanations about what's happening so far:

- CoCreateInstance() creates one object that is an instance of a given class (WbemLocator, given by the CLSID) on the local system.
- The class is the implementation of one or more COM interfaces and the interface is given by the iid parameter (IWbemLocator).
- Remember that an interface is really a class containing functions defined as pure virtual, which
  must be implemented by an implementation class.
- The clients access the virtual pointer (vptr) that is a reference to the virtual table containing functions' pointers to real functions.
- The final **COM binary (DLL / exe)** can be composed **by one or more classes**.
- Clients don't communicate with the class directly, but through interfaces. At same way, clients don't need to know where a COM object is located nor its respective implementation because, as stated, the interface is the main point of contact.
- All interfaces inherit from the IUnknow interface, which has three methods: AddRef(), Release() and QueryInterface().
- The **QueryInterface( )** aims to query an object for a given interface.
- The CoCreateInstance() returns, as output in the ppv parameter, an interface pointer to the IWbemLocator.
- The IWbemLocator interface has only one method that's ConnectServer(), which is responsible for creating a connection to a WMI namespace using its first parameter (strNetworkResource).
- The output from IWbemLocator::ConnectServer() is its seventh parameter (Figure 44), which receives a pointer to an IWbemServices object. That's the reason by which we changed its type.
- So far, the malware code can connect to WMI and, in specific, to ROOT\CIMv2 namespace and get a pointer to IWbemServices interface and make next calls.
- The CoSetProxyBlanket() function is used to set the authentication information that will be used to make calls through a proxy. Its fourth and fifth parameters with value 3 are saying that it's authenticating only at beginning of each RPC when the server receives the request, and the server process can impersonate the client's security context while acting on behalf of the client.

As readers can realize, a simple piece of code can contain many subtle information and concepts that might help us to have a better understanding of the what's happening. Of course, analyzing each piece of code in details might be time-consuming, but in several opportunities there isn't other alternative.

Continuing our analysis, go up and return to **ab\_DetectVirtualMachines()** subroutine (sub\_18004FAB0) and realize that there're other many functions related to COM. The key starting point is on the **line 9**, where the subroutine **sub\_180050460**, which just analyzed, is called. As we learned, the **sub\_180050460's parameters** were a pointer to **IWbemService interface** and a pointer to **IWbemLocator interface**. Thus, we can use them and perform the same job we did previously using MSDN to learn about associated types and outputs, and we obtained the following result:

```
_int64 ab_DetectVirtualMachines()
 1
2 {
3
    // [COLLAPSED LOCAL DECLARATIONS. PRESS KEYPAD CTRL-"+" TO EXPAND]
Δ
   result = 0;
 5
   ptr_IWbemServices = 0i64;
 6
 7
    ptr_IWbemLocator = 0i64;
 8
    ppEnum = 0i64;
 9
    if ( !(unsigned int)sub_180050460(&ptr_IWbemServices, &ptr_IWbemLocator) )
10
      return result;
11
    var_wql = SysAllocString(L"WQL");
12
    v_query = SysAllocString(L"SELECT * FROM Win32_ComputerSystem");
13
    status = 1;
14
    v_query_1 = v_query;
15
    if ( var_wql )
16
    {
17
       if ( v_query && ptr_IWbemServices->lpVtbl->ExecQuery(ptr_IWbemServices, var_wql, v_query, 48, 0i64, &ppEnum) < 0 )
18
       {
19
         status = 0:
         ptr_IWbemServices->lpVtbl->Release((IWbemServices **)ptr_IWbemServices);
20
         ptr_IWbemLocator->lpVtbl->Release(ptr_IWbemLocator);
21
22
         CoUninitialize();
23
       }
24
       SysFreeString(var wql);
25
    }
26
    if ( v_query_1 )
       SysFreeString(v_query_1);
27
    if ( !status )
28
29
      return result;
     IEnumWbemClassObject = ppEnum;
30
31
    This = 0i64:
    for ( puReturned = 0; ppEnum; IEnumWbemClassObject = ppEnum )
32
33
     {
34
       IEnumWbemClassObject->lpVtbl->Next(IEnumWbemClassObject, -1, 1u, &This, &puReturned);
35
       if ( !puReturned )
36
        break:
37
38
       if ( This->lpVtbl->Get(This, L"Model", 0, &pVal, 0i64, 0i64) >= 0 )
39
       ł
        if ( pVal.vt == 8
40
41
          && (StrStrIW(pVal.bstrVal, L"VirtualBox")
           // StrStrIW(pVal.bstrVal, L"HVM domU")
42
            || StrStrIW(pVal.bstrVal, L"VMWare")) )
43
44
        {
45
          VariantClear(&pVal);
          ((void (__fastcall *)(IWbemClassObject *))This->lpVtbl->Release)(This);
46
47
          result = 1;
48
          break:
49
        }
50
        VariantClear(&pVal);
51
      3
       ((void (__fastcall *)(IWbemClassObject *))This->lpVtbl->Release)(This);
52
53
    ((void (__fastcall *)(IWbemServices *))ptr_IWbemServices->lpVtbl->Release)(ptr_IWbemServices);
54
     ((void (__fastcall *)(IWbemLocator *))ptr_IWbemLocator->lpVtbl->Release)(ptr_IWbemLocator);
55
     ((void (__fastcall *)(IEnumWbemClassObject *))ppEnum->lpVtbl->Release)(ppEnum);
56
57
    CoUninitialize();
    return result;
58
59 }
```

[Figure 46] sub\_18004FAB0 (ab\_DetectVirtualMachines): after re-typing and renaming operations

Please, readers should observe I used a feature of IDA Pro named "*Collapsing Local Declarations*" before taking a snapshot, so readers should do the same to match the same lines which I'm referring to. Afterwards, few comments follow:

- On line 9, the type declaration of the first parameter of the call for sub\_180050460 is IWbemServices \*ptr\_IWbemServices.
- On line 9, the type declaration of the second parameter of the for sub\_180050460 is IWbemLocator \*ptr\_IWbemLocator.
- On line 12, string containing the WQL query is formed ("SELECT \* FROM Win32\_ComputerSystem"). The Win32\_ComputerSystem class holds a series of members (properties) representing information from the local system.
- The IWbemServices::ExecQuery() on line 17 executes the given query above to retrieve possible objects. The output of this method in stored into the fifth (and last) parameter (ppEnum), with has the following type's declaration: IEnumWbemClassObject \*ppEnum. In general words, this last parameter (ppEnum) holds an enumerator that will be used to access query results. Readers should notice that this parameter is copied to a variable on line 30.
- Using the obtained enumerator through ExecQuery(), the code parses each available property by using IWbemClassObject::Next() on line 34.
- On line 38, it's possible to get properties values using IWbemClassObject::Get method. In this case, the code is checking "Model" property and looking for strings such as "VirtualBox", "HVM domU" and "VMware".
- After having all checking's, the code releases all objects by using the inherited Release() method from IUnknown interface and closes the COM library on the current thread by calling CoUninitialize().

Readers will find COM code over several different malware code, and I hope it can help you to get a better understanding about how to analyze COM functions. If the reader to check other parts of the code that are using **CoCreateInstance( )**, so you will be able apply a similar approach:

| 📴 xre       | xrefs to CoCreateInstance |                         |          |                    |              |          |  | × |  |  |
|-------------|---------------------------|-------------------------|----------|--------------------|--------------|----------|--|---|--|--|
| Directio    | Туре                      | Address                 | Text     |                    |              |          |  |   |  |  |
| <b>5</b> 2  | r                         | sub_18004B560+5B        | call cs: | CoCreateInstance   |              |          |  |   |  |  |
| <b>1922</b> | p                         | sub_18004B560+5B        | call cs: | CoCreateInstance   |              |          |  |   |  |  |
| 🚰 D         | r                         | sub_18004C1D0+5A        | call cs: | CoCreateInstance   |              |          |  |   |  |  |
| 📴 D         | p                         | sub_18004C1D0+5A        | call cs: | CoCreateInstance   |              |          |  |   |  |  |
| 📴 D         | r                         | sub_18004C750+96        | call cs: | CoCreateInstance   |              |          |  |   |  |  |
| 🖼 D         | P                         | sub_18004C750+96        | call cs: | CoCreateInstance   |              |          |  |   |  |  |
| 🚰 D         | r                         | sub_180050460+7A        | call cs: | CoCreateInstance   |              |          |  |   |  |  |
| 🚰 D         | p                         | sub_180050460+7A        | call cs: | CoCreateInstance   |              |          |  |   |  |  |
| 🖼 D         | 0                         | .rdata:00000001800EE218 | dd rva C | oCreateInstance; I | Import Addre | ss Table |  |   |  |  |
| Line 1 o    | Line 1 of 9               |                         |          |                    |              |          |  |   |  |  |
|             |                           | c                       | к        | Cancel             | Search       | Help     |  |   |  |  |

## [Figure 47] Finding new subroutines calling CoCreateInstance

Let's proceed with our analysis and continuing our investigation. The **ab\_DetectVirtualMachines() subroutine (sub\_18004FAB0** -- check **Figure 43)** is being called (list **cross-references to** the function using **X hotkey**) by **ab\_checkVirtualMachinesAndTools()** (**sub\_18004CD50** --- check **Figure 31**). According to the experience, this kind of checking for virtual environments is usually performed at the beginning of the malware execution and, most of times, right before something useful being done by the malicious code. Therefore, by listing which subroutines are calling **sub\_18004CD50**, we reach the subroutine **sub\_18000A120** and, apparently, new findings are possible:

```
_int64 __fastcall sub_18000A120(void *a1)
 1
 2 {
     // [COLLAPSED LOCAL DECLARATIONS. PRESS KEYPAD CTRL-"+" TO EXPAND]
 3
 4
    v208[4] = -2i64;
 5
     v162[3] = (void *)15;
 6
    v162[2] = 0i64;
 7
 8
    LOBYTE(v162[0]) = 0;
 9
    if ( hHandle )
       WaitForSingleObject(hHandle, 0xFFFFFFF);
10
11
    if ( qword_180104980 )
      sub_180006F80(v162, (void **)&byte_180104970, 0i64, 0xFFFFFFFFFFFFFFFFii64);
12
13
    if ( ab_checkVirtualMachinesAndTools() )
      goto LABEL_391;
14
    v1 = time64(0i64);
15
16
    srand(v1);
     qword_1801048D8 = (HANDLE)beginthreadex(0i64, 0, (_beginthreadex_proc_type)w_DetectRunningTools, 0i64, 0, &ThrdAddr);
17
    *(_QWORD *)v121 = 15i64;
18
    *(_QWORD *)v120 = 0i64;
19
20
    LOBYTE(v119[0]) = 0;
21
    if ( aVcffi2rj6t15[0] )
22
    {
23
       v2 = -1i64;
24
       do
25
         ++v2;
       while ( aVcffi2rj6t15[v2] );
26
27
     }
28
     else
29
     {
30
       v2 = 0i64;
31
     }
     sub 180006E50((unsigned int64 *)v119, aVcffi2rj6t15, v2);
32
33
     if ( *(_QWORD *)v120 )
34
     {
       v3 = v119;
35
       if ( *(_QWORD *)v121 >= 0x10ui64 )
36
37
        v3 = (__int64 *)v119[0];
38
       sub_1800012D0(v224, (__int64)v3, v120[0]);
       sub_180001670(v224, (__int64)asc_1800FF830, 79);
39
       v4 = v119;
40
       if ( *(_QWORD *)v121 >= 0x10ui64 )
41
42
        v4 = (__int64 *)v119[0];
       sub_1800012D0(v226, (__int64)v4, v120[0]);
sub_180001670(v226, (__int64)byte_1800FF790, 79);
43
44
45
       v5 = v119;
       if ( *( QWORD *)v121 >= 0x10ui64 )
46
         v5 = (__int64 *)v119[0];
47
       sub_1800012D0(v225, (__int64)v5, v120[0]);
sub_180001670(v225, (__int64)byte_1800FF7E0, 79);
48
49
50
       v6 = v119;
       if ( *(_QWORD *)v121 >= 0x10ui64 )
51
52
        v6 = (__int64 *)v119[0];
       sub_1800012D0(v195, (__int64)v6, v120[0]);
53
       sub_180001670((unsigned __int8 *)v195, (__int64)byte_1800FF340, 1023);
54
55
       sub_1800014D0((__int64)v195);
       sub_1800014D0((__int64)v225);
sub_1800014D0((__int64)v226);
sub_1800014D0((__int64)v224);
56
57
58
59 }
```

## [Figure 48] A piece of sub\_18000A120 subroutine

# **11.** Reversing: difficulties during the analysis

Soon at the beginning of **sub\_18000A120** subroutine, we have a call for the **sub\_180006F80** subroutine and, for this specific function, there're four arguments. Once we move inside it, we find the following:

```
1 void **__fastcall sub_180006F80(void **a1, void **a2, unsigned __int64 a3, unsigned __int64 a4)
 2 {
 3
    char *v4; // rax
 4
    unsigned int64 v5; // rdi
 5
    void **v7; // rsi
    void **v8; // rbx
 6
 7
    char *v9; // rax
    void *v10; // rax
 8
 9
    void *v11; // rcx
10
    bool v12; // cf
     _BYTE *v13; // rax
11
12
13
    v4 = (char *)a2[2];
14
    v5 = a4;
15
    v7 = a2;
16
    v8 = a1;
17
    if ( (unsigned __int64)v4 < a3 )</pre>
      sub_180050974((__int64)"invalid string position");
18
19
    v9 = &v4[-a3];
    if ( a4 > (unsigned int64)v9 )
20
      v5 = (unsigned __int64)v9;
21
22
     if ( a1 == a2 )
23
    {
24
      v10 = (void *)(a3 + v5);
25
      if ( (unsigned __int64)a1[2] < a3 + v5 )
        sub_180050974(( int64)"invalid string position");
26
27
      a1[2] = v10;
28
      if ( (unsigned __int64)a1[3] >= 0x10 )
       a1 = (void **)*a1;
29
      *((_BYTE *)v10 + (_QWORD)a1) = 0;
30
       sub_1800072A0(v8, 0i64, a3);
31
32
    }
```

## [Figure 49] First pseudo instructions of sub\_180006F80 subroutine

As readers notice, there's a repeated call for subroutine **sub\_180050974** with the string *"invalid string position"* as argument, but IDA Pro didn't identify the correct function for us. Additionally, there're other functions within **sub\_180006F80 subroutine** that accepts strings arguments and also hasn't been identified.

If the malware's author had used standard libraries from **Microsoft / Visual C++**, almost certainly IDA Pro would have identified successfully. Therefore, we can make a hypothesis that external libraries were used to generate the final malicious code.

In next few pages I'm going to scratch the surface of this topic and, certainly, there're much more to be explained and demonstrated, but I'll restrict the focus on few approaches in this article.

One good resource to help us is the usage of **Lumina**, from IDA Pro, to populate and enrich the database with further information. In few words, Lumina server provides function name, prototypes, comments, operand types and other information about functions shared by Hex-Rays and other researchers. No doubts, it's possible alternative for us and it can always test it.

Using Lumina is quite easy and simple. To apply Lumina definitions, go to Lumina menu and pick up pull all metadata option (F12 hotkey) and Lumina's metadata will enrich the idb database (most of them marked in green). For example, at first lines of sub\_18000A120 we have as result:

```
int64 __fastcall sub_18000A120(void *a1)
1
 2 {
3
    // [COLLAPSED LOCAL DECLARATIONS. PRESS KEYPAD CTRL-"+" TO EXPAND]
4
5
    v208[4] = -2i64;
    v162[3] = (void *)15;
6
7
    v162[2] = 0i64;
8 LOBYTE(v162[0]) = 0;
9
    if ( hHandle )
10
     WaitForSingleObject(hHandle, 0xFFFFFFF);
    if ( gword 180104980 )
11
12 std::string::assign(v162, (void **)&byte_180104970, 0i64, 0xFFFFFFFFFFFFFFFFii64);
13 if ( ab checkVirtualMachinesAndTools() )
```

## [Figure 50] First lines of sub\_18000A120 including Lumina changes

I've highlighted the **line 12** because it's exactly one of additions provided by Lumina. Examining **std::string::assign** function (**sub\_18000A120 subroutine**) we have:

```
1 std::string * fastcall std::string::assign(
          std::string *this,
2
          const std::string * Right,
 3
          unsigned __int64 _Roff,
4
 5
          unsigned __int64 _Count)
6 {
7
    // [COLLAPSED LOCAL DECLARATIONS. PRESS KEYPAD CTRL-"+" TO EXPAND]
8
9
    v4 = *((_QWORD *)_Right + 2);
    v5 = _Count;
10
    v7 = Right;
11
    v8 = this;
12
    if ( v4 < _Roff )</pre>
13
14
     Catch::throw exception<std::domain error>("invalid string position");
15
    v9 = v4 - Roff;
16
    if ( _Count > v9 )
     v5 = v9;
17
    if ( this == _Right )
18
19
    Ł
20
      v10 = Roff + v5;
21
      if ( *((_QWORD *)this + 2) < _Roff + v5 )</pre>
22
        Catch::throw exception<std::domain error>("invalid string position");
23
      *((OWORD *)this + 2) = v10;
      if ( *((_QWORD *)this + 3) >= 0x10ui64 )
24
25
        this = *(std::string **)this;
      *((_BYTE *)this + v10) = 0;
26
      std::string::erase(v8, 0i64, _Roff);
27
28
    }
29
    else
30
    {
31
      if ( v5 == -1i64 )
32
        Catch::throw_exception<std::domain_error>("string too long");
```

#### [Figure 51] First lines of std::string::assign function

If metadata fetched my Lumina is correct (never believe it blindly), our first finding is that the malware have used the **Catch unit testing framework for C++**. If readers don't know about **Catch**, there're good references to it:

- https://catch2.docsforge.com/
- https://github.com/catchorg/Catch2

Initially, examining all functions from database, it seems that there's only one Catch routine. Of course, Lumina brought much more metadata for many functions and all of them can help us during our analysis:

| Fui | nction name                                                                                                    | Segment | Start            | Length   | Loc |
|-----|----------------------------------------------------------------------------------------------------|---------|------------------|----------|-----|
| f   | SQEX::Luminous::Core::IO::Path::GetHostPCPath(cha                                                                                                    | .text   | 0000000180038780 | 0000005C | 000 |
| f   | windows_file_codecvt::do_in(_Mbstatet &,char const *                                                                                                    | .text   | 0000000180038A90 | 0000008E | 000 |
| f   | windows_file_codecvt::do_out(_Mbstatet &,wchar_t c                                                                                                    | .text   | 0000000180038B20 | 000000A5 | 000 |
| f   | Black::Actor::Actor::PlayVoice(int,uint,bool,bool,fl                                                                                                    | .text   | 0000000180038EB0 | 0000005F | 000 |
| f   | std::vector <std::_list_unchecked_iterator<std::_list< td=""><td>.text</td><td>000000018003B720</td><td>000003E</td><td>000</td></std::_list_unchecked_iterator<std::_list<>      | .text   | 000000018003B720 | 000003E  | 000 |
| f   | Scallion::Detail::String::~String(void)                                                                                                    | .text   | 000000018003B7C0 | 0000002D | 000 |
| f   | std::_Yarn <char>::operator=(char const *)</char>                                                                                                    | .text   | 000000018003B7F0 | 000008C  | 000 |
| f   | std::wstring::_Assign_rv(std::wstring &&)                                                                                                    | .text   | 000000018003BAE0 | 000008C  | 000 |
| f   | std::string::insert(unsignedint64,unsignedint64,                                                                                                    | .text   | 000000018003BC10 | 00000167 | 000 |
| f   | std::_Wrap_alloc <std::_wrap_alloc<std::allocator<st< td=""><td>.text</td><td>000000018003BF10</td><td>000006D</td><td>000</td></std::_wrap_alloc<std::allocator<st<>             | .text   | 000000018003BF10 | 000006D  | 000 |
| f   | std::_Wrap_alloc <std::allocator<v8::cpuprofiledeopti< td=""><td>.text</td><td>000000018003BF80</td><td>0000006C</td><td>000</td></std::allocator<v8::cpuprofiledeopti<>          | .text   | 000000018003BF80 | 0000006C | 000 |
| f   | std::string::_Swap_bx(std::string &)                                                                                                    | .text   | 000000018003BFF0 | 000000E4 | 000 |
| f   | std::vector <node::inspector::serversocket *="">::_Rese</node::inspector::serversocket>                                                                                           | .text   | 000000018003CF00 | 0000083  | 000 |
| f   | asio::detail::service_registry::init_key <asio::detail::de< td=""><td>.text</td><td>000000018003D840</td><td>00000022</td><td>000</td></asio::detail::de<>                        | .text   | 000000018003D840 | 00000022 | 000 |
| f   | CBarbarianPayOff::Clone(void)                                                                                                    | .text   | 000000018003D870 | 00000050 | 000 |
| f   | SQEX::Luminous::Core::IO::Path::GetHostPCPath(cha                                                                                                    | .text   | 000000018003E6F0 | 0000005C | 000 |
| f   | SQEX::Luminous::Core::IO::Path::GetHostPCPath(cha                                                                                                    | .text   | 000000018003E730 | 0000005C | 000 |
| f   | std::deque <antlr3::bitsetlist<antlr3::traitsbase<antlr< td=""><td>.text</td><td>000000018003E870</td><td>000003E</td><td>000</td></antlr3::bitsetlist<antlr3::traitsbase<antlr<> | .text   | 000000018003E870 | 000003E  | 000 |
| f   | std::_Func_impl<_lambda_9f5981b46551e382ca72c81                                                                                                    | .text   | 000000018003E8B0 | 00000044 | 000 |
| f   | GEO::expansion_nt::~expansion_nt(void)                                                                                                    | .text   | 000000018003EB70 | 0000028  | 000 |
| f   | std::deque <v8::internal::page *="">::_Tidy(void)</v8::internal::page>                                                                                                    | .text   | 000000018003EBA0 | 000000E1 | 000 |
| f   | <pre>std::function<bool (void)="">::function<bool (voi<="" pre=""></bool></bool></pre>                                                                                            | .text   | 000000018003F7A0 | 0000086  | 000 |
| f   | std::string::assign(char const *,char const *)                                                                                                    | .text   | 000000018003F8C0 | 0000009F | 000 |
| f   | deque1_iteratoroperator_plus_equals                                                                                                    | .text   | 00000001800402E0 | 00000042 | 000 |
| f   | std::vector <std::string>::_Reserve(unsignedint64)</std::string>                                                                                                    | .text   | 0000000180040F60 | 0000083  | 000 |
| f   | std::_Rotate_unchecked <cstring *="">(CString *,CStrin</cstring>                                                                                                    | .text   | 00000001800415B0 | 0000007E | 000 |
| f   | PdxReverse <cstring *="">(CString *,CString *)</cstring>                                                                                                    | .text   | 0000000180041A90 | 00000076 | 000 |
| f   | Unity::rapidjson::internal::WriteExponent(int,c                                                                                                    | .text   | 000000180043980  | 0000086  | 000 |
| f   | std::mersenne_twister <uint,32,624,397,31,25< td=""><td>.text</td><td>000000180047400</td><td>000000A5</td><td>000</td></uint,32,624,397,31,25<>                                  | .text   | 000000180047400  | 000000A5 | 000 |
| f   | std::mersenne_twister <uint,32,624,397,31,25< td=""><td>.text</td><td>00000001800474B0</td><td>00000D3</td><td>000</td></uint,32,624,397,31,25<>                                  | .text   | 00000001800474B0 | 00000D3  | 000 |
| f   | SQEX::Luminous::SceneDB::LmISceneDB <sqex:< td=""><td>.text</td><td>00000001800478A0</td><td>000003E</td><td>000</td></sqex:<>                                                    | .text   | 00000001800478A0 | 000003E  | 000 |
| f   | ??_Graw_pwrite_stream@llvm@@UEAAPEAXI                                                                                                    | .text   | 0000000180047D94 | 00000034 | 000 |
| f   | PLH::VTableSwapHook::VTableSwapHook(char                                                                                                    | .text   | 0000000180047DD0 | 00000021 | 00( |
| f   | std::basic_stringstream <char,std::char_traits<char>,</char,std::char_traits<char>                                                                                                | .text   | 0000000180048560 | 000000D9 | 000 |
| f   | std::wostream::`scalar deleting destructor'(uint)                                                                                                    | .text   | 000000018004941C | 00000078 | 000 |
| f   | std::wistream::`scalar deleting destructor'(uint)                                                                                                    | .text   | 000000018004948C | 00000078 | 000 |
| f   | std::streambuf::`vector deleting destructor'(uint)                                                                                                    | .text   | 00000001800494FC | 00000094 | 000 |
| f   | std::istream::_Sentry_base::~_Sentry_base(void)                                                                                                    | .text   | 000000018004982C | 0000002D | 000 |
| f   | std::streambuf::snextc(void)                                                                                                    | .text   | 000000018004985C | 000000B6 | 000 |
| f   | std::ostream::sentry::~sentry(void)                                                                                                    | .text   | 0000000180049A54 | 00000050 | 000 |
| f   | IsWindowsVersionOrGreater(ushort,ushort,us                                                                                                    | .text   | 000000018004F780 | 000000CE | 000 |
| f   | printf                                                                                                    | .text   | 000000018004FFC0 | 00000053 | 000 |
| f   | ??0bad_typeid@std@@QEAA@AEBV01@@Z_0_0                                                                                                    | .text   | 000000180050878  | 000003F  | 000 |
| f   | ??Obad typeid@std@@QEAA@AEBV01@@Z 0                                                                                                    | .text   | 0000001800508D8  | 000003F  | 000 |

[Figure 52] Functions populated by Lumina server

As readers can realize, Lumina is able help us with C++ Template Libraries a lot and general C++ functions, for example.

Before proceeding, we have a very simple modifications in our database through the addition of new library modules to **Signatures tab** (SHIFT+F5 hot key and INSERT key):

- vs64mfc
- msmfc64

The contribution of these modules is over 200 recognized functions. Fair enough.

The next important clue is that the sample has lots of strings associated to the **Boost C++ library**, as shown below:

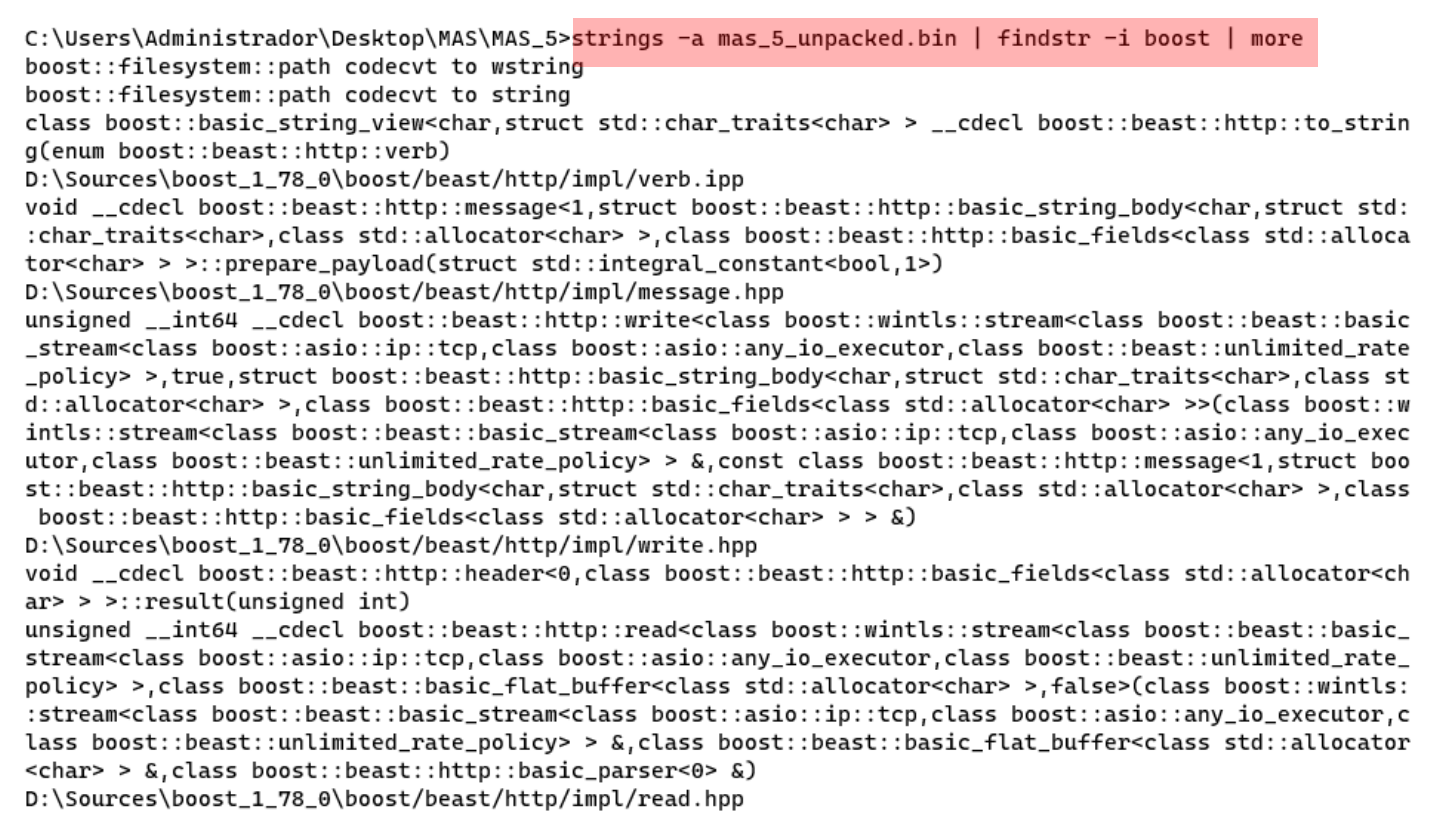

## [Figure 53] Several strings indicating the presence of Boost C++ Library

There's important information from the image above such as:

- a. The malware is using **boost C++ library**: <u>https://www.boost.org/</u>
- b. The author is using **boost version 1.78** that's available here: <u>https://boostorg.ifrog.io/artifactory/main/release/1.78.0/source/</u>
- c. There are clues that **beast**, which is a header-only library that serves as foundation **to write network interoperable libraries** supporting **HTTP**, **WebSocket** and other networking skills, is also present: <u>https://github.com/boostorg/beast</u>

Identify libraries used over the malware program is only the first step to try to tackle reversing problems as, for example, unknown functions. As readers can realize, C++ functions and templates represents a serious issue during the reversing tasks and managing this problem demands having further details in our hands such as:

- Identifying potential libraries and respective versions (strings command help in this task).
- Identifying the compiler and its version used to compile the malware code (DiE might helps us).
- Identifying the operating system and version used to compile the malware.

As I mentioned above, using **DiE** is useful for identifying the compiler and its version, as shown below:

| Detect It Easy v3.03                                                     | [Windows 10 Version 2009](x86 | i_64)                |                 |                       | _                |            |
|--------------------------------------------------------------------------|-------------------------------|----------------------|-----------------|-----------------------|------------------|------------|
| File name<br>C:/Users/Administrador/Desktop/MAS/MAS_5/mas_5_unpacked.bin |                               |                      |                 |                       |                  |            |
| File type                                                                | Entry point                   |                      | r               | Base address          |                  | MIME       |
| PE64 🔻                                                                   | 000000180                     | 0759c8 >             | Disasm          | 0000001800            | 00000 Memory map | Hash       |
| PE                                                                       | Export                        | Import               | Resources       | .NET                  | TLS Overlay      | Strings    |
| Sections                                                                 | Time date stamp               | Size of image        |                 | Resou                 | irces            | Entropy    |
|                                                                          | 2022-03-23 12:02:34           | Codina con           | Mada            |                       | Tues             | Hex        |
| Detect It Easy(DiE)                                                      | <b>-</b>                      | LE                   | 64-bit          | Architecture<br>AMD64 | DLL              | Signatures |
| Compiler                                                                 | Micro                         | soft Visual C/C++    | (2015 v.14.0)[- | ]                     | S                | Demangle   |
| Linker                                                                   | Microsoft Lini                | cer(14.0, Visual Stu | dio 2015 14.0°  | ')[DLL64]             | S ?              | Shortcuts  |
|                                                                          |                               |                      |                 |                       |                  | Options    |
| Signatures                                                               |                               |                      |                 | Deep scan Directo     | ry               | About      |
|                                                                          | 100%                          |                      |                 | Log 49 mse            | Scan             | Exit       |

[Figure 54] DiE helps us to identify the compiler and respective version.

As the figure above shows us, it seems the malware author used **Microsoft Visual C++ 2015**, what's awesome information. However, what version of Windows was used? It isn't an easy task and, eventually, we could try to find some evidence on the code using strings command.

I'll be using **Windows 8.1 and 11,** and **Visual Studio 2015** to simulating a possible environment and compile the boost library. At the end, several individual libraries will be generated and, luckily, we could help IDA Pro to recognize few functions. Of course, there's a catch here: the malware author also used the beast header-only library, so we should try something about it, but let's move a step at time.

## To compile the **boost C++ library**:

- Download and unpack the boost C++ version 1.78: https://boostorg.jfrog.io/artifactory/main/release/1.78.0/source/
- Download the Visual Studio 2015 and install it and its respective SDK:
  - o (web installer) <u>https://go.microsoft.com/fwlink/?LinkId=532606&clcid=0x409</u>
  - (iso image) <u>https://go.microsoft.com/fwlink/?LinkId=615448&clcid=0x409</u>
- Compile the boost library by going into its unpacked directory and executing the following:
  - bootstrap.bat
  - .\b2 --toolset=msvc-14.0

```
https://exploitreversing.com
C:\Users\Administrador\Desktop\MAS\MAS_5\Research\boost_1_78_0\boost_1_78_0>.\b2 link=static
--toolset=msvc-14.0
Performing configuration checks
    - default address-model : 64-bit [1]

    default architecture

                               : x86 [1]
Building the Boost C++ Libraries.

    compiler supports SSE2 : yes [2]

    - compiler supports SSE4.1 : yes [2]
    - has synchronization.lib : yes [2]
    - has std::atomic_ref : no [2]
                               : no [2]
    – has statx
    – has statx syscall
                              : no [2]
    - has BCrypt API
                               : yes [2]
    - has init_priority attribute : no [2]
    - has stat::st_blksize
                              : no [2]
    - has stat::st_mtim
                               : no [2]
    - has stat::st_mtimensec : no [2]
    - has stat::st_mtimespec : no [2]
                               : no [2]
    - has stat::st_birthtim
    - has stat::st_birthtimensec : no [2]
    - has stat::st_birthtimespec : no [2]
                              [Figure 55] Generating Boost Libraries
```

The resulting libraries are saved into **stage/lib folder**, and we're interested in the x64 version:

```
C:\Users\Administrador\Desktop\MAS\MAS_5\Research\boost_1_78_0\boost_1_78_0\stage\lib>ls *x64*
libboost_atomic-vc140-mt-gd-x64-1_78.lib
libboost_atomic-vc140-mt-x64-1_78.lib
libboost_chrono-vc140-mt-gd-x64-1_78.lib
libboost_chrono-vc140-mt-x64-1_78.lib
libboost_container-vc140-mt-gd-x64-1_78.lib
libboost_container-vc140-mt-x64-1_78.lib
libboost_context-vc140-mt-gd-x64-1_78.lib
libboost_context-vc140-mt-x64-1_78.lib
libboost_contract-vc140-mt-gd-x64-1_78.lib
libboost_contract-vc140-mt-x64-1_78.lib
libboost_coroutine-vc140-mt-gd-x64-1_78.lib
libboost_coroutine-vc140-mt-x64-1_78.lib
libboost_date_time-vc140-mt-gd-x64-1_78.lib
libboost_date_time-vc140-mt-x64-1_78.lib
libboost_exception-vc140-mt-gd-x64-1_78.lib
libboost_exception-vc140-mt-x64-1_78.lib
libboost_filesystem-vc140-mt-gd-x64-1_78.lib
libboost_filesystem-vc140-mt-x64-1_78.lib
libboost_graph-vc140-mt-gd-x64-1_78.lib
libboost_graph-vc140-mt-x64-1_78.lib
libboost_iostreams-vc140-mt-gd-x64-1_78.lib
```

#### [Figure 56] Few x64 Boost libraries

Now we have all x64 libraries, readers can try to generate a signature file from each one of these libraries using commands as **pcf.exe** and **sigmake.exe**, which comes from an IDA Pro version 8.0 package named "flair80.zip" and needs to be downloaded from Hex-Rays website.

The process to generate a signature file has the following steps:

- pcf libboost\_filesystem-vc140-mt-x64-1\_78.lib
- sigmake libboost\_filesystem-vc140-mt-x64-1\_78.pat libboost\_filesystem-vc140-mt-x64-1\_78.sig

Likely, an exclusion file would be generated and it's your decision to decide which signatures will be kept. The exclusion file has the following appearance:

```
1
   ;----- (delete these lines to allow sigmake to read this file)
2 ; add '+' at the start of a line to select a module
3 ; add '-' if you are not sure about the selection
4 ; do nothing if you want to exclude all modules
5
6 ?? G Generic error category@std@@UEAAPEAXI@Z
                                                      00 0000
   40534883EC20488D05.....488BD9488901F6C201740ABA10000000E8....
7 ?? G System error category@std@@UEAAPEAXI@Z
                                                      00 0000
   40534883EC20488D05.....488BD9488901F6C201740ABA10000000E8....
8 ?? Gerror category@std@@UEAAPEAXI@Z
                                                      00 0000
   40534883EC20488D05.....488BD9488901F6C201740ABA10000000E8....
9
10 ?replace@?$basic string@ WU?$char traits@ W@std@@V?$allocator@ W@2@@st
   d@@QEAAAEAV12@V?$ String const iterator@V?$ String val@U?$ Simple type
   s@ W@std@@@std@@@2@OPEA W1@Z
                                  0A 9535
   40534883EC30488B4424604C2BC249D1F8488BD94C3BC8753548837918087217
11 ?replace@?$basic string@ WU?$char traits@ W@std@@V?$allocator@ W@2@@st
   d@@QEAAAEAV12@V?$ String const iterator@V?$ String val@U?$ Simple type
   s@ W@std@@@std@@@2@OPEB W1@Z
                                 0A 9535
```

#### 40534883EC30488B4424604C2BC249D1F8488BD94C3BC8753548837918087217

#### [Figure 57] List of some x64 Boost libraries

In this specific case, there're only 20 collisions and that's our call to decide what signatures must or not be kept. There're some rules here (I remember that I learned them from **Hex-Rays' website** and **"The IDA Pro Book**" from **Chris Eagle**) :

- We must remove the first four lines to proceed. However, if we only remove these four lines and save the file, so all respective signatures will be excluded from the final signature file (.sig file).
- Functions are organized by groups, so we must decide for one function from each group by
  prefixing the chosen one with a '+' (plus) signal or minus '-' (minus) to show a commentary in the
  database always that a match happens.
- Never insert a plus ('+') or minus ('-') to more than one function of a specific group.
- If the group has only one function, so don't do nothing.

To generate the signature file, repeat the command:

sigmake libboost\_filesystem-vc140-mt-x64-1\_78.pat libboost\_filesystem-vc140-mt-x64-1\_78.sig

Once the signature is generated, copy the file (libboost\_filesystem-vc140-mt-x64-1\_78.sig) to <IDA Pro installation directory>/sig/pc folder (for example: C:\Program Files\IDA Pro 8.0\sig\pc). Once you've done it, you can open the IDA Pro, go to Signatures view (SHIFT+F5 hotkey) and insert the new library module (INS key).

For example, in this case, 175 functions were identified including only this library module:

| 🧭 idmat64<br>🚿 latrtd                 |                           | -                                                       |   |  |  |
|---------------------------------------|---------------------------|---------------------------------------------------------|---|--|--|
| 📝 latrtd                              |                           | Intel C 64bit specific libraries                        |   |  |  |
|                                       |                           | Lattice C v3.30                                         |   |  |  |
| 🃝 le                                  |                           | Startups of LE files                                    |   |  |  |
| libboost_filesystem-vc140-mt-x64-1_78 |                           | Unnamed sample library                                  |   |  |  |
| M libc                                |                           | Linux libc5.3.12                                        |   |  |  |
| 📝 lx                                  |                           | Startups of LX files                                    |   |  |  |
| M macho64                             | Startups of MACHO64 files |                                                         |   |  |  |
| M mccor                               |                           | Microsoft Visual Studio.Net COM+Runtime                 |   |  |  |
| 🏹 mq16rdos                            |                           | MS Quick C v1.0/v2.01 & MSC v5.1 DOS run-time & graphic |   |  |  |
| Msc v6.x OS/2 v2.xx runtime           |                           |                                                         |   |  |  |
|                                       |                           |                                                         | - |  |  |
| Line 1 of 156                         |                           |                                                         |   |  |  |

# [Figure 58] Listing library modules and, in specific, our library.

| File | 2                                     | State   | #func | Library name                              |
|------|---------------------------------------|---------|-------|-------------------------------------------|
| Ŵ    | vc64rtf                               | Applied | 492   | Microsoft VisualC v7/14 64bit runtime     |
| Ń    | vc64_14                               | Applied | 733   | Microsoft VisualC v 14 64bit runtime      |
| Ń    | vc64ucrt                              | Applied | 632   | Microsoft VisualC 64bit universal runtime |
| H    | vc64seh                               | Applied | 0     | SEH for vc64 7-14                         |
| Ń    | vc64atl                               | Applied | 1     | VC7/14 ATL 64bit support library          |
| Ń    | vc64mfc                               | Applied | 169   | MFC 7-14 64bit                            |
| H    | vc64extra                             | Applied | 7     | VC7/14 Extra (techology) 64bit library    |
| Ń    | msmfc64                               | Applied | 46    | MFC64 WinMain detector                    |
| Ń    | libboost_filesystem-vc140-mt-x64-1_78 | Applied | 175   | Unnamed sample library                    |

## [Figure 59] Applied 175 signatures from our library module

| Fur    | nction name             | Segment | Start            |  |  |  |  |  |
|--------|-------------------------|---------|------------------|--|--|--|--|--|
| f      | boost::system::error    | .text   | 000000018000F370 |  |  |  |  |  |
| f      | boost::system::detail:  | .text   | 000000018000F730 |  |  |  |  |  |
| f      | boost::system::detail:  | .text   | 000000018000FA10 |  |  |  |  |  |
| f      | boost::svstem::detail:  | .text   | 000000018000FDF0 |  |  |  |  |  |
| f      | boost::system::detail:  | .text   | 000000018000FE90 |  |  |  |  |  |
| f      | boost::system::detail:  | .text   | 000000018000FEB0 |  |  |  |  |  |
| f      | boost::system::error    | .text   | 00000001800102A0 |  |  |  |  |  |
| f      | boost::system::error    | .text   | 0000000180010390 |  |  |  |  |  |
| f      | boost::system::error    | .text   | 0000000180010AE0 |  |  |  |  |  |
| f      | boost::system::detail:  | .text   | 00000001800199C0 |  |  |  |  |  |
| f      | boost::asio::detail::re | .text   | 0000000180018980 |  |  |  |  |  |
| f      | boost::exception_det    | .text   | 000000018001C380 |  |  |  |  |  |
| f      | boost::throw_excepti    | text    | 000000018001EBA0 |  |  |  |  |  |
| f      | boost: throw_exception  | text    | 0000001800202E0  |  |  |  |  |  |
| f      | boostuintrusiveurbtre   | text    | 000000180020530  |  |  |  |  |  |
| f      | boost::detail::sp. coup | text    | 000000180025250  |  |  |  |  |  |
| f      | boostrasio::evecution   | text    | 000000180026530  |  |  |  |  |  |
| f      | boost: asio::execution  | text    | 00000001800265E0 |  |  |  |  |  |
| f      | boostrasionexecution    | text    | 000000180026640  |  |  |  |  |  |
| f      | boost asio revecution   | text    | 000000018002ED10 |  |  |  |  |  |
| f      | hoost asio asio han     | text    | 00000001800304B0 |  |  |  |  |  |
| f      | hoost::system::syste    | text    | 000000180076390  |  |  |  |  |  |
| f      | hoost::system::syste    | text    | 0000001800764E0  |  |  |  |  |  |
| /<br>F | boostuflesvetemunat     | text    | 000000180076580  |  |  |  |  |  |
| f      | boostufilesystemupat    | text    | 000000180076670  |  |  |  |  |  |
| J<br>F | boostufilesystemupat    | text    | 000000180076470  |  |  |  |  |  |
| j<br>f | boostuflesystemupat     | text    | 000000180076840  |  |  |  |  |  |
| /<br>+ | boostuflesystem: pat    | toxt    | 000000180076540  |  |  |  |  |  |
| 1      | boostaniesystema: an    | .text   | 0000001900/0EF0  |  |  |  |  |  |

[Figure 60] Some lines of the list of recognized boost functions (this image also contains boost functions populated by Lumina in light green) Of course, we should repeat the same process for each static library that we believed having been used in the code. As readers can notice, it's a time-consuming task.

There're many other procedures that, eventually, might help you, but I suggest you try them using a separated database. The success rate varies, but such procedures already helped in some cases.

Another scenario is that **most of external libraries introduces many structure types that we don't know anything about them** and, worse, we don't have enough time to learn about them.

One of possible alternatives (actually, it's a hack) to manage the **lack of applied external structure data types** given by this sort of library follows below (there're many ways to do the same steps here):

- a. Write a program using the same library that you want to extract the structures' definitions. Include headers from this library to force them to be included in the final executable. It could seem hard, but it isn't because all these external libraries provide tutorial pages including many examples, so you don't need to learn everything about the library itself. Indeed, the program might be very simple or even blank with a single main function since you include all headers you want to extract definitions.
- b. Configure the environment to use same compiler version that binary has been compiled. For example, in this case, I'm using Visual Studio 2015 because we've identified it through the DiE (Detect It Easy), and the same architecture (for example x64).
- c. Don't forget to include the headers to compile the program. In Visual Studio 2015: Properties | VC++ Directories | Include Directories. For example: C:\Users\Administrador\Desktop\MAS\MAS\_5\boost\_1\_78\_0\boost\_1\_78\_0.
- d. Don't forget to include the compiled libraries to link the program. In Visual Studio 2015: Properties | VC++ Directories | Library Directories. For example: C:\Users\Administrador\Desktop\MAS\MAS\_5\boost\_1\_78\_0\boost\_1\_78\_0\stage\lib
- e. Disable any optimization. On Visual Studio 2015: Project Properties | C/C++ | Optimization | Optimization: Disabled. At the same window, set "Whole Optimization" to No.
- f. Don't forget to setup to generate a **Debug version** (*and not Release version*). We need this setting because the Visual Studio is going to generate a static library (or executable) and a respective pdb file automatically.
- g. This step is not valid for this VS 2015, but it's recommended to Visual Studio 2022: Project Properties | Configuration Properties | C/C++ | General and change "Scan Sources for Modules Dependencies" to "Yes" and "Translate Includes to Imports" to "Yes (/translateInclude)". This setting will force the compiler to scan the code for dependencies to be included into header units.
- h. Visual Studio allows you produce an **executable (.exe)**, a **DLL and a static library (.lib**). My best results were using **static library** because it forces everything to be included into a single file. You can configure it going to **Project Properties | Configuration Type | Static Library (.lib)**.

- i. Navigate to **Project Properties | Configuration Properties | C/C++ | Precompiled Headers | Precompiled Header** and alter the setting to *"Not Using Precompiled Headers"*.
- j. Compile the program. On Visual Studio: **Build | Build Solution (CTRL+SHIFT+B).** In the **Output window** it's going to be shown the folder where the **static library file** and its respective **.pdb file** are saved.
- k. After the program having been compiled, open the resulting .lib file onto the IDA Pro.
- I. Now we want to generate an IDC file containing all structure type-definitions. Go to File | Produce file | Dump typeinfo to IDC File. The recommendation is to use an output name following the syntax: <program name>.idc. Avoid using something like <program name>.exe.idc on Windows.
- m. Now comes the final part. Using the IDA Pro, apply this script into the malware's idb you're analyzing. Go to File | Script File and execute the generated IDC script.
- n. Many structure's types will be created, and you can check for them on the **Structure Tab** (SHIFT+F9).
- o. Go to the the **Decompiler tab** (pseudo code tab) and press F5. Likely several structure type definitions, created from the external library (headers), will be applied automatically.

**Note:** it is impossible to claim this trick (a hack) will work for you, but it helped previously. Of course, this procedure might mess up your **idb file** (again: do a copy first), but trying doesn't cost anything for you and, if you're lucky, you can get a reasonable result. Additionally, it presents a good advantage: it's appliable to any library used by malware authors and, in case you already know which libraries were used, so it's worth to try it once. Let's me to provide a simple and concrete example about what I described here:

- Create a new C++ project (Console Application), give it a name, and choose directory to save all files from solution. Usually, I create an apart folder to each project. I could have added more headers, but this example is only a demonstration. Note: the code below is NOT mine and, usually, you won't have enough time to learn about the library, but you should remember: the code could be very short, only including headers because we are concerned with headers and nothing more.
- 2. Enter the following code from:

<u>https://www.boost.org/doc/libs/1\_80\_0/libs/filesystem/example/tut2.cpp</u>. I added few headers to increase the number of structure types in my final library, but it should have much more headers:

```
1
    ⊟#include <iostream>
2
      #include <boost/filesystem.hpp>
3
      #include <boost/asio/connect.hpp>
4
      #include <boost/asio/ip/tcp.hpp>
5
      #include <boost/beast/core.hpp>
6
      #include <boost/beast/websocket.hpp>
7
      #include <boost/container/allocator.hpp>
8
9
    □□using namespace std;
    using namespace boost::filesystem;
10
```

```
8
 9
     □using namespace std;
10
      using namespace boost::filesystem;
11
     □int main(int argc, char* argv[])
12
13
      {
           if (argc < 2)
14
     Ė
15
           Ł
               cout << "Usage: tut2 path\n";</pre>
16
17
               return 1;
           }
18
19
20
           path p(argv[1]); // avoid repeated path construction below
           if (exists(p))
                              // does path p actually exist?
21
22
           {
23
               if (is_regular_file(p))
                                                 // is path p a regular file?
                    cout << p << " size is " << file_size(p) << '\n';</pre>
24
25
               else if (is_directory(p))
                                               // is path p a directory?
                   cout << p << " is a directory\n";</pre>
26
27
               else
                   cout << p << " exists, but is not a regular file or directory\n";</pre>
28
29
           }
30
           else
31
               cout << p << " does not exist\n";</pre>
32
33
           return 0;
34
```

#### [Figure 61] Test code for type library extraction

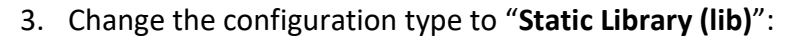

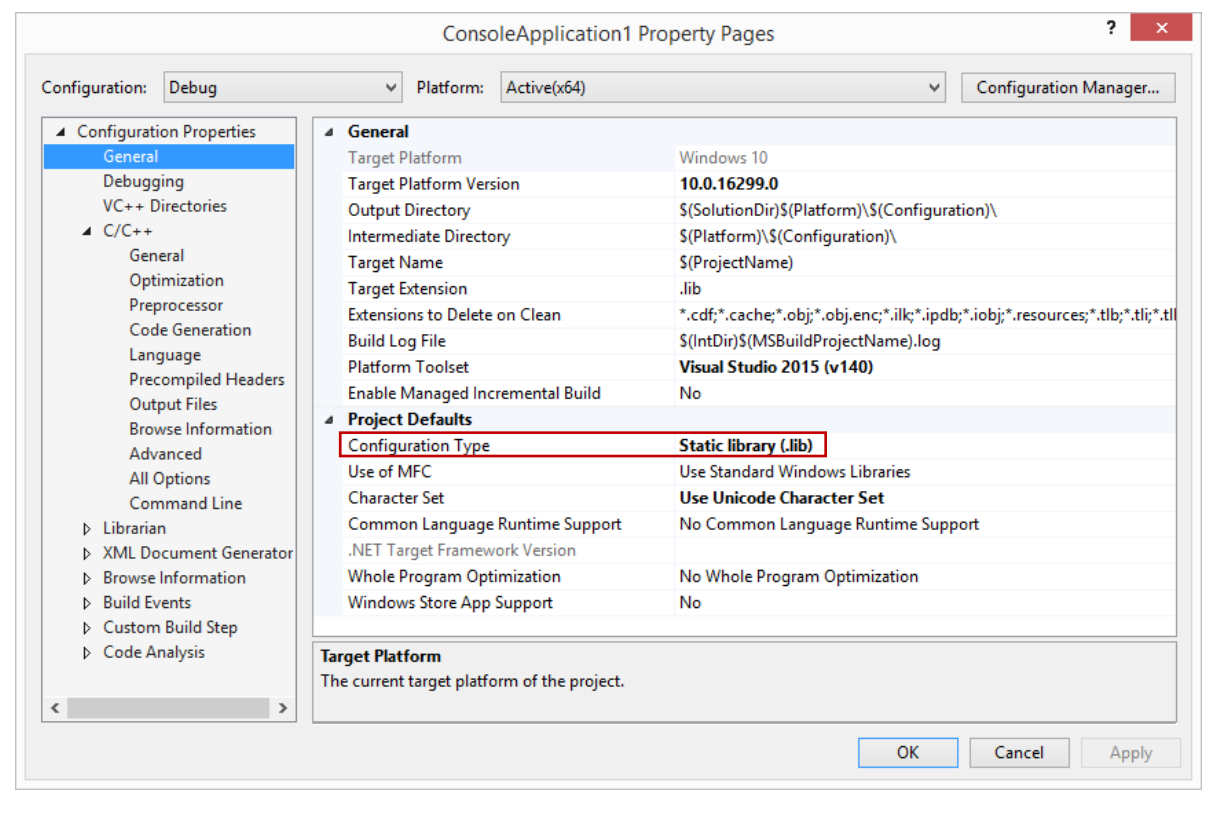

## [Figure 62] VS 2015: Configuration type

4. Change "Include Directories" and "Reference Directories" settings as explained previous and as shown below:

|                                                                                                    |                                                                                                    | ConsoleApplication1 Property Pages                                                                                                    | ? ×                                                                               |
|----------------------------------------------------------------------------------------------------|----------------------------------------------------------------------------------------------------|----------------------------------------------------------------------------------------------------|-----------------------------------------------------------------------------------|
| Configuration:                                                                                                    | Debug                                                                                                    | ✓ Platform: Active(x64) ✓ Cor                                                                                                    | figuration Manager                                                                |
| <ul> <li>Configurat<br/>Genera<br/>Debugg<br/>VC++ E</li> <li>C/C++</li> <li>Libraria</li> <li>XML Da</li> <li>Browse</li> <li>Build E</li> <li>Custon</li> <li>Code A</li> </ul> | tion Properties<br>I<br>ging<br>Directories<br>an<br>ocument Generator<br>Information<br>vents<br>n Build Step<br>Analysis | General     Executable Directories \$(VC_ExecutablePath_x64);\$(WindowsSDK_ExecutablePath);\$(VS_ExecutablePath);     Include Directories C:\Users\Administrador\Desktop\MAS\MAS_5\boost_1_78_0\boost_1_78_0Background for the second for the second fo | S(MSBuild_Executable<br>IncludePath)<br>Im\x64;C:\Users\Adr<br>? ×<br>*<br>*<br>* |
| ¢                                                                                                    | >                                                                                                    | C:\Program Files (x8b)\Microsoft Visual Studio 14.0\VC\lib\amdb4 < Inherited values: S(VC_LibraryPath_x64) S(WindowsSDK_LibraryPath_x64) Inherit from parent or project defaults OK                                                                                                    | Macros>>                                                                          |

# [Figure 63] VS 2015: VC++ Directories settings: Includes and Libraries Directories

5. Turn off any kind of **optimization**:

| onfiguration:                     | Debug            | ~                     | Platform:     | Active(x64)       |                         | ~                            | Configuration Manager |
|-----------------------------------|------------------|-----------------------|---------------|-------------------|-------------------------|------------------------------|-----------------------|
| <ul> <li>Configuration</li> </ul> | on Properties    | Optimization          |               |                   | Disabled (/Od)          |                              | ~                     |
| General                           |                  | Inline Function E     | xpansion      |                   | Default                 |                              |                       |
| Debugg                            | ing              | Enable Intrinsic F    | unctions      |                   | No                      |                              |                       |
| VC++ Directories                  |                  | Favor Size Or Spe     | ed            |                   | Neither                 |                              |                       |
| ▲ C/C++                           |                  | Omit Frame Poin       | ters          |                   |                         |                              |                       |
| Gene                              | eral             | Enable Fiber-Safe     | Optimizatio   | ons               | No                      |                              |                       |
| Opti                              | mization         | Whole Program (       | Optimization  |                   | No                      |                              |                       |
| Prep                              | rocessor         |                       | -             |                   |                         |                              |                       |
| Code                              | e Generation     |                       |               |                   |                         |                              |                       |
| Lang                              | juage            |                       |               |                   |                         |                              |                       |
| Prec                              | ompiled Headers  |                       |               |                   |                         |                              |                       |
| Outp                              | out Files        |                       |               |                   |                         |                              |                       |
| Brow                              | vse Information  |                       |               |                   |                         |                              |                       |
| Adva                              | anced            |                       |               |                   |                         |                              |                       |
| All C                             | ptions           |                       |               |                   |                         |                              |                       |
| Com                               | mand Line        |                       |               |                   |                         |                              |                       |
| Librariar                         | n                |                       |               |                   |                         |                              |                       |
| XML Do                            | cument Generator |                       |               |                   |                         |                              |                       |
| Browsel                           | Information      |                       |               |                   |                         |                              |                       |
| Build Ev                          | ents             |                       |               |                   |                         |                              |                       |
| Custom                            | Build Step       |                       |               |                   |                         |                              |                       |
| Code Ar                           | nalysis          | Optimization          |               |                   |                         |                              |                       |
|                                   |                  | Select option for cod | le optimizati | on; choose Custom | to use specific optimiz | ation options. (/Od, /O1, /O | 2, /Ox)               |
|                                   | >                | ·                     |               |                   |                         |                              |                       |
|                                   |                  |                       |               |                   |                         |                              |                       |

# [Figure 64] VS 2015: Turning off optimizations

# 6. Disable Precompiled headers:

| ConsoleApplication1 Property Pages |                                |                                         |                         |  |  |  |  |  |  |  |  |  |  |
|------------------------------------|--------------------------------|-----------------------------------------|-------------------------|--|--|--|--|--|--|--|--|--|--|
| Configuration: Debug               | ✓ Platform: Active(x64)        |                                         | ✓ Configuration Manager |  |  |  |  |  |  |  |  |  |  |
| Configuration Properties           | Precompiled Header             |                                         |                         |  |  |  |  |  |  |  |  |  |  |
| General                            | Precompiled Header File        | stdafx.h                                |                         |  |  |  |  |  |  |  |  |  |  |
| Debugging                          | Precompiled Header Output File | <pre>\$(IntDir)\$(TargetName).pch</pre> |                         |  |  |  |  |  |  |  |  |  |  |
| VC++ Directories                   |                                |                                         |                         |  |  |  |  |  |  |  |  |  |  |
| ⊿ C/C++                            |                                |                                         |                         |  |  |  |  |  |  |  |  |  |  |
| General                            |                                |                                         |                         |  |  |  |  |  |  |  |  |  |  |
| Optimization                       |                                |                                         |                         |  |  |  |  |  |  |  |  |  |  |
| Preprocessor                       |                                |                                         |                         |  |  |  |  |  |  |  |  |  |  |
| Code Generation                    |                                |                                         |                         |  |  |  |  |  |  |  |  |  |  |
| Language                           |                                |                                         |                         |  |  |  |  |  |  |  |  |  |  |
| Precompiled Headers                |                                |                                         |                         |  |  |  |  |  |  |  |  |  |  |
| I                                  |                                |                                         | 1                       |  |  |  |  |  |  |  |  |  |  |

#### [Figure 65] VS 2015: Turn off precompiled headers

- 7. Compile the project: **Build | Build Solution (CTRL+SHIFT+B).** Two main files will be generated:
  - a. <program name>.lib
  - b. <program name>.pdb
- 8. Open up the **<programname>. lib** on IDA Pro and choose **<application name>.obj**:

|                                                                                                    | Areau and the symbol he                                                                                       |                                                                                         | 10/120 (00/100/0/4 |                                                                                                    |                  |
|----------------------------------------------------------------------------------------------------|----------------------------------------------------------------------------------------------------|-----------------------------------------------------------------------------------------|--------------------|----------------------------------------------------------------------------------------------------|------------------|
| AR [archldr_zip                                                                                                    | 64.dll]                                                                                                    |                                                                                         |                    |                                                                                                    |                  |
| PaimPilot prog<br>Binary file                                                                                                 | ram file (68K) [piloto4.c                                                                                     | 111]                                                                                    |                    |                                                                                                    |                  |
|                                                                                                    |                                                                                                    |                                                                                         |                    |                                                                                                    |                  |
| rocessor type (d                                                                                                    | louble-click to set)                                                                                          |                                                                                         |                    |                                                                                                    |                  |
| Intel Per                                                                                                    | ntium 4                                                                                                    |                                                                                         |                    | p4                                                                                                    |                  |
| Intel Pen                                                                                                    | ntium II                                                                                                    |                                                                                         |                    | p2                                                                                                    |                  |
| Intel Per                                                                                                    | ntium III<br>atium Deo (D6) with MMV                                                                          |                                                                                         |                    | p3                                                                                                    |                  |
| Intel Per                                                                                                    | num protected with MMX                                                                                        |                                                                                         |                    | 80586p                                                                                                    |                  |
| 211CCT C                                                                                                    | real protected marrie in                                                                                      |                                                                                         |                    | ooooop                                                                                                    |                  |
| Intel Per                                                                                                    | ntium real with MMX                                                                                           |                                                                                         |                    | 80586r                                                                                                    |                  |
| Intel Per<br>MetaPC                                                                                                    | ntium real with MMX<br>C <b>(disassemble all opo</b>                                                          | odes)                                                                                   |                    | 80586r<br>metapc                                                                                                |                  |
| Intel Per<br>MetaPC                                                                                                    | ntium real with MMX<br>C (disassemble all opo<br>0 processors                                                 | odes)                                                                                   |                    | 80586r<br>metapc                                                                                                |                  |
| Intel Per<br>MetaPC                                                                                                    | ntium real with MMX<br>C (disassemble all opc<br>0 processors                                                 | odes)<br>Analysis                                                                       |                    | 80586r<br>metapc                                                                                                |                  |
| Intel Per<br>MetaP(<br>Intel 860                                                                                              | ntium real with MMX<br><b>C (disassemble all opc</b><br>0 processors<br>0×0000000000000000000000              | odes)<br>Analysis<br>Senabled                                                           | Kernel options 1   | 80586r<br>metapc                                                                                                | Kernel options 3 |
| Intel Per<br>MetaP(<br>Intel 860<br>Dading segment                                                                            | ntium real with MMX<br>C (disassemble all opc<br>0 processors<br>0x0000000000000000000<br>0x000000000000      | odes)<br>Analysis<br>Zenabled<br>Indicator enabled                                      | Kernel options 1   | 80586r<br>metapc<br>Kernel options 2<br>Processor options                                                       | Kernel options 3 |
| Intel Per<br>MetaP(<br>MetaP(<br>Intel 860<br>Dading segment<br>Dading offset<br>Options                                      | ntium real with MMX<br><b>(disassemble all opc</b><br>0 processors<br>0x000000000000000000<br>0x0000000000000 | odes)<br>Analysis<br>Senabled<br>Indicator enabled                                      | Kernel options 1   | 80586r<br>metapc<br><br>Kernel options 2<br>Processor options                                                   | Kernel options 3 |
| Intel Per<br>MetaP(<br>Intel 860<br>Dading segment<br>Dading offset<br>Options<br>Loading opti                                | ntium real with MMX<br>C (disassemble all opc<br>0 processors<br>0x000000000000000000<br>0x0000000000000      | odes) Analysis Enabled Indicator enabled Create segments                                | Kernel options 1   | 80586r<br>metapc<br>Kernel options 2<br>Processor options<br>oad resources                                      | Kernel options   |
| Intel Per<br>MetaPC<br>Intel 860<br>Doading segment<br>Doading offset<br>Options<br>Loading opti<br>Fill segment              | tium real with MMX<br>(disassemble all opc<br>0 processors<br>0x00000000000000000<br>0x00000000000000         | odes) Analysis C Enabled Indicator enabled Create segments Create FLAT group            | Kernel options 1   | 80586r<br>metapc<br>Kernel options 2<br>Processor options<br>oad resources<br>Rename DLL entries                | Kernel options   |
| Intel Per<br>MetaP(<br>Intel 860<br>Dading segment<br>Dading offset<br>Options<br>Doading opti<br>Fill segment<br>Load as cod | ions<br>gaps<br>le segment                                                                                    | Analysis  Analysis  Enabled  Create segments  Create FLAT group  Create imports segment | Kernel options 1   | 80586r<br>metapc<br>Kernel options 2<br>Processor options<br>oad resources<br>Rename DLL entries<br>Manual load | Kernel options : |

56 | Page

9. Choose COFF (Windows AMD64) and, after this screen, choose loading the debugging symbols:

| Binary file                                      | s AMD64) [cott64.dll]                                       |                   |                   |                          |                  |  |
|--------------------------------------------------|-------------------------------------------------------------|-------------------|-------------------|--------------------------|------------------|--|
| Processor type (d                                | ouble-click to set)                                         |                   |                   |                          |                  |  |
| Intel Per<br>Intel Per<br>Intel Per<br>Intel Per | itium 4<br>itium II<br>itium III<br>itium Pro (P6) with MMX |                   |                   | p4<br>p2<br>p3<br>80686p | I                |  |
| .oading segment                                  | 0x000000000000000000000000000000000000                      | Analysis          | Kernel options 1  | Kernel options 2         | Kernel options 3 |  |
| oading offset                                    | 0x00000000000000000000                                      | Indicator enabled | Processor options | r options                |                  |  |
| Options                                          |                                                             |                   |                   |                          |                  |  |
| Loading opt                                      | ions                                                        | Create segments   |                   | oad resources            |                  |  |
| Fill segment                                     | gaps                                                        | Create FLAT group |                   |                          |                  |  |
| Fill segment                                     | gaps                                                        | Create FLAT group | ename DLL entries |                          |                  |  |

[Figure 67] IDA Pro: opening the .lib file

10. Confirm that there're many **functions coming from Boost C++ Library**:

| IDA - ConsoleApplication1.obj C:\Users\Administrador\E         File       Edit       Jump       Search       View       Debugger       Lumina         Image: Search       Image: Search | Desktop\MAS\MAS_5\IDA_PRO_STRUCTURES\ConsoleApplication1.obj —                                                                                                    |
|----------------------------------------------------------------------------------------------------|----------------------------------------------------------------------------------------------------|
| Functions         Function name         boost::system::error_category::equivalent(boost::system:         f boost::system::error_category::equivalent(int,boost::system)         f std::string::erase(unsignedint64)         f boost::filesystem::exists(boost::filesystem::path const &)         f boost::filesystem::exists(boost::filesystem::file_status)         f boost::system::error_category::failed(int)         f boost::system::error_code::failed(woid)         f boost::filesystem::elocation::file_name(void)         f boost::source_location::function_name(void)         f boost::source_location::function_name(void)         f boost::sexception_detail::refcount_ptr <boost::exception_d< td=""></boost::exception_d<>                                                                                                    | IDA       IDA       IDA |
| Dutput<br>The initial autoanalysis has been finished.<br>IDC<br>AU: idle Down Disk: 477GB                                                                                                    | - 5 ×                                                                                                    |

# [Figure 68] IDA Pro: listing many Boost C++ functions

- 11. Go to File | Produce file | Dump typeinfo to IDC File.
- 12. Open the target idb database on IDA Pro, go to File | Script File and load the saved IDC.
- 13. Go to the Structure types (SHIFT+F9) and verify that several new types have been created.
- 14. Go the pseudo code and press F5. All new type definitions will be applied to the code.

Check the instructions from line 146 to line 195 before the script being executed:

```
146
      v125 = 15i64;
147
      v124 = 0i64;
148
     LOBYTE(v123[0]) = 0;
149
     if ( *(_QWORD *)v121 )
150
     - {
151
       v15 = v120;
152
       if ( *(_QWORD *)v122 >= 0x10ui64 )
153
         v15 = (__int64 *)v120[0];
154
       sub_1800012D0(v198, (__int64)v15, v121[0]);
155
       sub_1800014E0((unsigned __int8 *)v198, (__int64)asc_1800FF830, 80);
156
       v16 = v120;
       if ( *(_QWORD *)v122 >= 0x10ui64 )
157
         v16 = ( int64 *)v120[0];
158
        sub_1800012D0(v228, (__int64)v16, v121[0]);
159
        sub_1800014E0(v228, (__int64)byte_1800FF790, 80);
160
161
        v17 = v120;
162
       if ( *(_QWORD *)v122 >= 0x10ui64 )
163
         v17 = (__int64 *)v120[0];
164
      sub_1800012D0(v229, (__int64)v17, v121[0]);
       sub_1800014E0(v229, (__int64)byte_1800FF7E0, 80);
165
166
       v18 = v120;
      if ( *(_QWORD *)v122 >= 0x10ui64 )
167
168
         v18 = (__int64 *)v120[0];
169
       sub_1800012D0(v227, (__int64)v18, v121[0]);
170
       sub_1800014E0(v227, (__int64)byte_1800FF340, 1024);
171
       sub_1800014D0((__int64)v227);
172
      sub_1800014D0((__int64)v229);
       sub_1800014D0((__int64)v228);
173
       sub_1800014D0((__int64)v198);
174
175
     }
176
      v169[3] = (void *)15;
177
     v169[2] = 0i64;
178
     LOBYTE(v169[0]) = 0;
179
     CoInitializeEx(0i64, 0);
180
      v19 = 3;
     CoInitializeSecurity(0i64, -1, 0i64, 0i64, 0, 3u, 0i64, 0, 0i64);
181
182
    sub 18004A4EC();
183
     if ( !(unsigned __int8)sub_180001000() )
184
     {
185
       CoUninitialize();
186
       TerminateThread(qword_1801048D8, 0);
187
       goto LABEL_382;
188
     }
     sub_18004BED0(Parameter);
189
190
     v20 = sub_{18004BBD0(v134)};
191
      sub 1800098F0(v188, v20, Parameter);
192
      if ( v136 >= 0x10 )
193
     {
       v21 = *(void **)v134;
194
195
        if ( v136 + 1 >= 0x1000 )
```

[Figure 69] IDA Pro: pseudo code before executing the IDC file

Now readers should check the same instructions from **line 146 to line 195** after the script has being executed (it's pretty different, isn't?!):

```
146
      v122 = 15i64;
147
      v121 = 0i64;
148
      LOBYTE(v120.baseclass 0. Mypair. Myval2. Myres) = 0;
149
      if ( *( OWORD *)&v120.baseclass 0. Mypair. Myval2. Bx. Alias[8] )
150
151
        v15 = (std::_Container_proxy *)&v120;
        if ( v120.baseclass_0._Mypair._Myval2._Mysize >= 0x10 )
152
          v15 = v120.baseclass_0._Mypair._Myval2.baseclass_0._Myproxy;
153
154
        sub_1800012D0(&v193, (__int64)v15, *(int *)&v120.baseclass_0._Mypair._Myval2._Bx._Alias[8]);
155
        sub_1800014E0((unsigned __int8 *)&v193, (__int64)asc_1800FF830, 80);
        v16 = (std::_Container_proxy *)&v120;
156
157
        if ( v120.baseclass_0._Mypair._Myval2._Mysize >= 0x10 )
158
          v16 = v120.baseclass_0._Mypair._Myval2.baseclass_0._Myproxy;
159
        sub_1800012D0(v223, (__int64)v16, *(int *)&v120.baseclass_0._Mypair._Myval2._Bx._Alias[8]);
        sub_1800014E0(v223, (__int64)byte_1800FF790, 80);
160
161
        v17 = (std::_Container_proxy *)&v120;
162
        if ( v120.baseclass_0._Mypair._Myval2._Mysize >= 0x10 )
          v17 = v120.baseclass_0._Mypair._Myval2.baseclass_0._Myproxy;
163
        sub_1800012D0(v224, (__int64)v17, *(int *)&v120.baseclass_0._Mypair._Myval2._Bx._Alias[8]);
sub_1800014E0(v224, (__int64)byte_1800FF7E0, 80);
164
165
        v18 = (std::_Container_proxy *)&v120;
166
167
        if ( v120.baseclass_0._Mypair._Myval2._Mysize >= 0x10 )
168
          v18 = v120.baseclass_0._Mypair._Myval2.baseclass_0._Myproxy;
169
        sub_1800012D0(v222, (__int64)v18, *(int *)&v120.baseclass_0._Mypair._Myval2._Bx._Alias[8]);
170
        sub 1800014E0(v222, ( int64)byte 1800FF340, 1024);
171
        sub_1800014D0((__int64)v222);
172
        sub 1800014D0(( int64)v224);
       sub_1800014D0((__int64)v223);
173
174
        sub_1800014D0((__int64)&v193);
175
      }
176
      v165 = 15i64;
177
      v164 = 0i64;
178
      LOBYTE(v163.baseclass 0. Mypair. Myval2. Myres) = 0;
179
      CoInitializeEx(0i64, 0);
180
      v19 = 3;
      CoInitializeSecurity(0i64, -1, 0i64, 0i64, 0, 3u, 0i64, 0, 0i64);
181
182
      sub_18004A4EC();
      if ( !(unsigned __int8)sub 180001000() )
183
184
        CoUninitialize();
185
186
        TerminateThread(qword 1801048D8, 0);
        goto LABEL_382;
187
188
      sub 18004BED0(Parameter);
189
190
      v20 = sub 18004BBD0(v131);
191
      sub_1800098F0(v183, v20, Parameter);
192
      if ( v133 >= 0x10 )
193
      {
194
        v21 = *(void **)v131;
195
        if ( v133 + 1 >= 0x1000 )
```

#### [Figure 70] IDA Pro: pseudo code AFTER executing the IDC file

If you need to know any new type definition, double click on it:

```
https://exploitreversing.com
 00000000 std::string
                           struc : (sizeof=0x28, align=0x8, mappedto 313)
 00000000 baseclass 0
                           std:: String alloc<std:: String base types<char> > ?
  00000028 std::string
                           ends
 00000028
∨ 00000000
  00000000
  00000000 std::_String_alloc<std::_String_base_types<char> > struc ; (sizeof=0x28, align=0x8, mappedto_312)
  00000000
                                                    ; XREF: std::string/
  00000000
           Mypair
                           std::_Compressed_pair<std::_Wrap_alloc<std::allocator<char> >,std::_String_val<std::_Simple_types<char> >,1> ?
  00000028 std::_String_alloc<std::_String_base_types<char> > ends
  00000028
• 00000000 ;
 00000000
  00000000 std::_Compressed_pair<std::_Wrap_alloc<std::allocator<char> >,std::_String_val<std::_Simple_types<char> >,1> struc ; (sizeof=0
                           ; XREF: std::_String_alloc<std::_String_base_types<char> >/r
std::_String_val<std::_Simple_types<char> > ?
  00000000
 00000000 Myyal2
  00000028 std::_Compressed_pair<std::_Wrap_alloc<std::allocator<char> >,std::_String_val<std::_Simple_types<char> >,1> ends
 00000028
• 00000000
  00000000
  00000000 std::_String_val<std::_Simple_types<char> > struc ; (sizeof=0x28, align=0x8, mappedto_310)
  00000000
                                                    ; XREF: std::_Compressed_pair<std::_Wrap_alloc<std::allocator<char> >,std::_String_val
                           std::_Container_base12 ?
  00000000 baseclass_0
  00000008 <u>Bx</u>
                           std::_String_val<std::_Simple_types<char> >::_Bxty ?
                          dq ?
  00000018 <u>Mysize</u>
  00000020 Myres
                           dq ?
  00000028 std::_String_val<std::_Simple_types<char> > ends
 00000028
• 00000000
 00000000
 00000000 std::_Container_base12 struc ; (sizeof=0x8, align=0x8, mappedto_244)
 00000000
                                                    ; XREF: std::_String_val<std::_Simple_types<char> >/r
 00000000
                                                     etder String valzetder Simple typeczware to S/r
```

[Figure 71] New type definitions created by IDC

There's a very important point here: my result might be completely sub-optimal. Why? Because I only added few header files and Boost C++ Library has many header files. Therefore, if the readers have spare time, so I invite you to add other header files (strings command can help you and provide a guideline of headers to be included), and maybe your results will be a bit better than mine, which was shown on Figure 70. Virtually, many of these additional headers wouldn't be necessary because Visual Studio brings them into the compiled the program because dependencies, but it's valid to make a test.

Anyway, my central idea here is explaining the technique and, afterwards, according to your case, you can evaluate whether it's worths or not.

If you're looking for possible and available Boost C++ headers (version 1.78, according to our malware sample), one starting point could be this one: <u>https://www.boost.org/doc/libs/1\_78\_0/libs/libraries.htm</u>.

If readers want to do a test including new headers, so the own Visual Studio can help you to add them because while you're typing includes it opens a list of header possible options, so it's much easy to add new ones. A suggestion of additional headers follows bellow just in case you want to try it:

- #include <boost/beast.hpp>
- #include <boost/beast/http.hpp>
- #include <boost/beast/core/basic\_stream.hpp>
- #include <boost/beast/core/static\_string.hpp>
- #include <boost/beast/core/basic\_stream.hpp>
- #include <boost/beast/core/buffer\_traits.hpp>
- #include <boost/beast/core/error.hpp>
- #include <boost/beast/core/file.hpp>
- #include <boost/beast/core/buffers\_range.hpp>
- #include <boost/beast/core/buffers\_range.hpp>

- #include <boost/beast/core/stream\_traits.hpp>
- #include <boost/beast/core/ostream.hpp>
- #include <boost/beast/core/buffers\_to\_string.hpp>
- #include <boost/beast/core/file\_win32.hpp>
- #include <boost/beast/http/fields.hpp>
- #include <boost/beast/http/type\_traits.hpp>
- #include <boost/beast/http/type\_traits.hpp>
- #include <boost/beast/http/message.hpp>
- #include <boost/beast/http/status.hpp>
- #include <boost/beast/http/basic\_parser.hpp>
- #include <boost/beast/http/impl/basic\_parser.hpp>
- #include <boost/beast/http/impl/error.hpp>
- #include <boost/static\_string.hpp>

There're many other hacks that, eventually, could be helpful. One of these approaches to **add external type definitions to another idb database** (in our case, the malware idb database) that I learned through a comment from **Igor Skochinsky (Hex-Rays's developer -- @IgorSkochinsky**) on **Stack Exchange | Reverse Engineering** website is the following one:

- a. Using IDA Pro, open the **ConsoleApplication1.idb**, which is the same application that we've created using Visual Studio and included all headers from **Boost C++ Library**.
- b. Keeping the **.idb file open**, **copy <program name>.til** to another folder (I've copied it into the same folder of IDA Pro because there I have the help's support).
- c. Using tilib64.exe (available from <a href="https://hex-rays.com/download-center/">https://hex-rays.com/download-center/</a>), execute: tilib64 -#-ConsoleApplication1.til
- d. Copy the resulting .til file to /til/pc folder (C:\Program Files\IDA Pro 8.0\til\pc).
- e. **Open the second .idb** (in this case, the idb database of the malware we're executing) and add this new type library in the list (**SHIFT + F11** and then **INS**).
- f. Although the new type definitions won't be shown in the Local Types tab, fortunately they will be available through Structures tab (SHIFT+F9) by inserting a new structure (INS) and choosing "Add standard structure". Additionally, these structures are available for decompiler too.

According to **Igor**, **this procedure is not officially** supported and, as any other hacks, **it could cause many issues and conflicts in the idb file**, so the same recommendation is valid: **make a backup of the .idb file** before testing this approach.

Once again: these last two approaches are experimental and they can work or not. However, when you're analyzing a malware that include libraries and new types, so you could spend a considerable amount of time to understand the existing new types and, eventually (maybe...maybe....), it could be useful for your analysis. According to my experience, I never (ever) disregard any approach, suggestion or trick while reversing code because they always can be useful at some moment, so any new knowledge is always valuable and welcome.

# 12. Reversing: third part

Let's return to our normal path and continue analyzing the code. In special, we're analying the subroutine **sub\_1800A120**. To education purposes, I'll be using the **idb version with Lumina functions applied** (that's the best approach here), but without including results from last two procedures used to apply new definition types from external C++ libraries because I'm not sure whether readers will have time to test them. Anyway, this decision doesn't change our analysis over this section.

We have the following code from **sub\_1800A120**:

```
LODWORD(v2) = beginthreadex(0i64, 0, (_beginthreadex_proc_type)w_DetectRunningTools, 0i64, 0, &ThrdAddr);
17
     qword \ 1801048D8 = v2;
18
19
     *( QWORD *)v122 = 15i64;
    *(_QWORD *)v121 = 0i64;
20
    LOBYTE(v120[0]) = 0;
21
     if ( aVcffi2rj6t15[0] )
22
23
     ł
24
       v3 = -1i64;
25
       do
        ++v3;
26
27
      while ( aVcffi2rj6t15[v3] );
28
    }
29
     else
30
    {
      v3 = 0i64;
31
32
     }
33
     std::string::assign((unsigned __int64 ****)v120, aVcffi2rj6t15, (unsigned __int64 ***)v3);
34
     if ( *(_QWORD *)v121 )
35
     {
36
      v4 = v120;
       if ( *( QWORD *)v122 >= 0x10ui64 )
37
38
         v4 = (__int64 *)v120[0];
       sub_1800012D0(v227, (__int64)v4, v121[0]);
39
       sub_180001670(v227, (__int64)asc_1800FF830, 79);
40
41
       v5 = v120;
42
       if ( *(_QWORD *)v122 >= 0x10ui64 )
        v5 = (__int64 *)v120[0];
43
       sub_1800012D0(v229, (__int64)v5, v121[0]);
44
       sub_180001670(v229, (__int64)byte_1800FF790, 79);
45
46
       v6 = v120;
       if ( *(_QWORD *)v122 >= 0x10ui64 )
47
        v6 = (__int64 *)v120[0];
48
       sub_1800012D0(v228, (__int64)v6, v121[0]);
49
50
       sub_180001670(v228, (__int64)byte_1800FF7E0, 79);
51
       v7 = v120;
       if ( *(_QWORD *)v122 >= 0x10ui64 )
52
        v7 = (__int64 *)v120[0];
53
       sub_1800012D0(v198, (__int64)v7, v121[0]);
54
55
      sub_180001670((unsigned __int8 *)v198, (__int64)byte_1800FF340, 1023);
56
       sub_1800014D0((__int64)v198);
57
       sub 1800014D0(( int64)v228);
```

# [Figure 72] sub\_1800A120 function

There're three interesting details on this figure:

- An explicit usage of a string "Vcffi2rj6t15" as argument of a function.
- The repeated appearance (four times) of two subroutines: **sub\_1800012D0** and **sub\_180001670**.
- There're fours references to different data-related addresses: asc\_1800FF830, byte\_1800FF790, byte\_1800FF7E0 and byte\_1800FF340.

As the string "*Vcffi2rj6t15*", which could be a possible key, is being assigned to **v120 local variable** and, afterwards, this **v120 variable** is being assigned to **v4**, **v5**, **v6** and **v7 local variables**. Therefore, I renamed:

- v120 to var\_key
- v4 to var\_key\_1
- v5 to var\_key\_2
- v6 to var\_key\_3
- v7 to var\_key\_4

If readers closely pay attention, the same string (Vcffi2rj6t15) is being passed to sub\_1800012D0 over the four times it's called:

```
33
     std::string::assign((std::string *)var_key, aVcffi2rj6t15, v3);
     if ( *(_QWORD *)v121 )
34
35
     {
36
       var_key_1 = var_key;
       if ( *(_QWORD *)v122 >= 0x10ui64 )
37
       var_key_1 = (_int64 *)var_key[0];
sub_1800012D0(v225, (_int64)var_key_1, v121[0]);
38
39
40
       sub_180001670(v225, (__int64)asc_1800FF830, 79);
41
       var_key_2 = var_key;
       if ( *(_QWORD *)v122 >= 0x10ui64 )
42
43
          var_key_2 = (__int64 *)var_key[0];
       sub_1800012D0(v227, (__int64)var_key_2, v121[0]);
44
45
       sub_180001670(v227, (__int64)byte_1800FF790, 79);
       var_key_3 = var_key;
46
       if ( *(_QWORD *)v122 >= 0x10ui64 )
47
         var_key_3 = (__int64 *)var_key[0];
48
       sub_1800012D0(v226, (__int64)var_key_3, v121[0]);
49
50
       sub_180001670(v226, (__int64)byte_1800FF7E0, 79);
       var_key_4 = var_key;
51
       if ( *(_QWORD *)v122 >= 0x10ui64 )
var_key_4 = (__int64 *)var_key[0];
52
53
       sub_1800012D0(v196, (__int64)var_key_4, v121[0]);
54
55
       sub_180001670((unsigned __int8 *)v196, (__int64)byte_1800FF340, 1023);
       sub_1800014D0((__int64)v196);
sub_1800014D0((__int64)v226);
sub_1800014D0((__int64)v227);
56
57
58
59
       sub_1800014D0((__int64)v225);
60 }
```

## [Figure 73] sub\_1800A120 function including few renamed variables

#### Entering into sub\_1800012D0 we have:

```
1 BYTE *__fastcall sub_1800012D0(_BYTE *a1, __int64 var_key_1, int a3)
 2 {
 3
      BYTE *v4; // [rsp+20h] [rbp-38h]
 4
 5
    *a1 = 0;
    a1[1] = 0;
 6
 7
    a1[2] = 0;
    v4 = a1 + 3;
 8
9
     do
10
       *v4++ = 0;
11
    while ( v4 != a1 + 258 );
12
    sub 180001360(a1, var key 1, a3);
13
     return a1;
14 }
```

[Figure 74] sub\_180012D0 routine

# Examining the content of **sub\_180001360 routine** we have:

```
1 _BYTE *__fastcall sub_180001360(_BYTE *a1, __int64 a2, int a3)
 2 {
    // [COLLAPSED LOCAL DECLARATIONS. PRESS KEYPAD CTRL-"+" TO EXPAND]
 3
 4
 5
    *a1 = 0;
 6
    a1[1] = 0;
    for ( i = 0; i < 256; ++i )
 7
 8
      a1[i + 2] = i;
    if ( a3 <= 0 )
 9
10
    {
       result = a1;
11
    a1[258] = 0;
12
13
    }
14
    else
15
    {
16
      v6 = 0;
      v5 = 0;
17
      v4 = 0;
18
      while ( v5 < 256 )
19
20
      {
        if ( v4 >= a3 )
21
22
          v4 = 0;
        v6 += a1[v5 + 2] + *(_BYTE *)(a2 + v4);
23
        v7 = a1[v5 + 2];
24
        a1[v5 + 2] = a1[v6 + 2];
25
26
        a1[v6 + 2] = v7;
27
        ++v5;
28
        ++v4;
29
      }
30
      result = a1;
      a1[258] = 1;
31
    }
32
33
    return result;
34 }
```

# [Figure 75] sub\_18001360 routine

Although it can be a bit difficult to recognize at first view, it's the initialization code of **RC4 algorithm.** The **"modulo 256" operation**, which is present in usual **RC4 initialization**, has been replaced by the arithmetic composed by code between lines 16 to 29.

As readers could remember, all line of code from this subroutine make part of the KSA (Key-Scheduling Algorithm), which is used to initialize the permutation of starting array.

Every time you're analyzing a potential encrypted data, once you determined the algorithm used, usually they have requested inputs (given through local variables), which varies according to the algorithm. For example, while analyzing RC4, we must determine:

# a. Three arguments for KSA phase (RC4):

- i. context
- ii. key buffer
- iii. key length

# b. Three arguments for Encrypt/Decrypt phase (RC4):

- i. context
- ii. data buffer
- iii. data length

Of course, this "scheme" might change or having variants, but most of the time it happens this way. Therefore, it seems that on **Figure 75** the **sub\_180001360** has the following parameters' meanings:

- a1 is the context
- a2 is the key
- a3 is the key length

Proceeding with the analysis, let's examine the **sub\_180001670 -> sub1800014E0**:

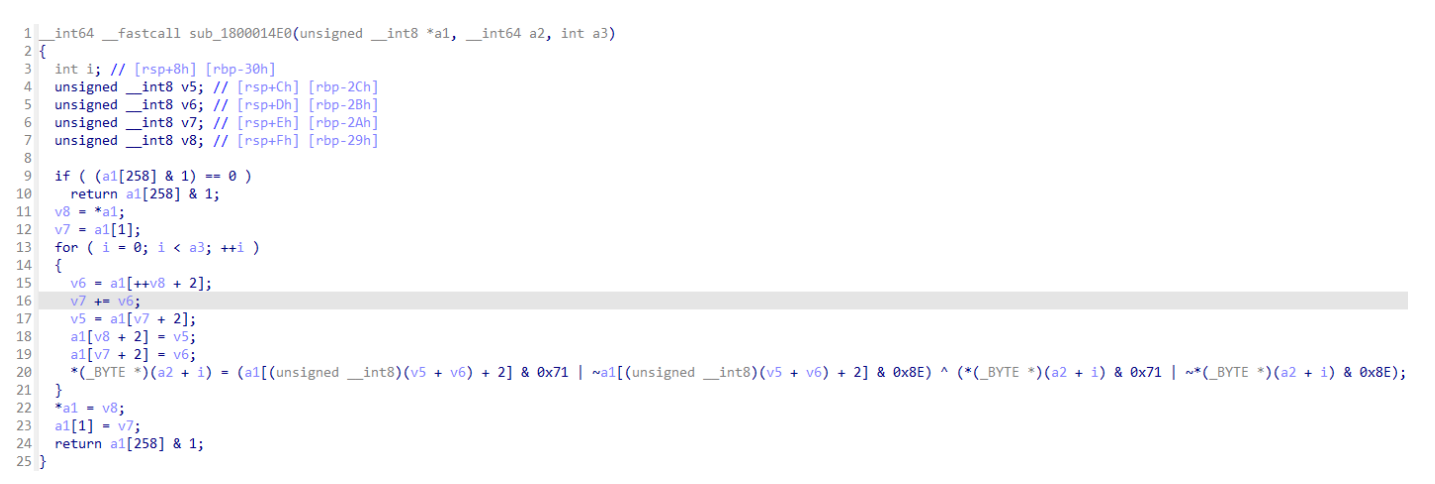

#### [Figure 76] sub\_1800014E0 routine

Although the figure is a bit small, the line 20 is the following one:

\*(\_BYTE \*)(a2 + i) = (a1[(unsigned \_\_int8)(v5 + v6) + 2] & 0x71 | ~a1[(unsigned \_\_int8)(v5 + v6) + 2] & 0x8E) ^ (\*(\_BYTE \*)(a2 + i) & 0x71 | ~\*(\_BYTE \*)(a2 + i) & 0x8E);

Once again, it could not be so like the well-known RC4 encrypt algorithm representation, but it's actually a variation its form.

At the same way, in this decryption subroutine (**sub\_1800014E0**) we have:

- a1 is the context
- a2 is the data buffer
- a3 is the data length

Therefore, I renamed the following subroutines to better names:

- sub\_1800012D0 -> ab\_w\_RC4\_INIT
- sub\_180001360 -> ab\_RC4\_INIT
- sub\_1800014E0 -> ab\_RC4\_DECRYPTION
- sub\_180001670 -> ab\_w\_RC4\_DECRYPTION

Thus, we're already know the likely key and it's time to follow the encrypted data, which show us the following scenario:

| • | asc_1800FF830:  | db '127.0.0.1',0          | renamed to: enc_data_1 |
|---|-----------------|---------------------------|------------------------|
| • | byte_1800FF790: | char byte_1800FF790[80]   | renamed to: enc_data_2 |
| • | byte_1800FF7E0: | char byte_1800FF7E0[80]   | renamed to: enc_data_3 |
| • | byte_1800FF340: | char byte_1800FF340[1024] | renamed to: enc_data_4 |

After all renaming actions, we have:

```
std::string::assign((std::string *)var_key, aVcffi2rj6t15, v3);
33
34
    if ( *( OWORD *)v121 )
35
    ł
36
      var key 1 = var key;
37
      if ( *(_QWORD *)v122 >= 0x10ui64 )
        var_key_1 = (__int64 *)var_key[0];
38
39
       ab_w_RC4_INIT(context_1, (__int64)var_key_1, v121[0]);
40
       ab w RC4 DECRYPTION(context 1, ( int64)enc data 1, 79);
41
      var key 2 = var key;
42
      if ( *(_QWORD *)v122 >= 0x10ui64 )
43
        var key 2 = ( int64 *)var key[0];
       ab_w_RC4_INIT(context_2, (__int64)var_key_2, v121[0]);
44
45
       ab w RC4 DECRYPTION(context 2, ( int64)enc data 2, 79);
      var key 3 = var key;
46
47
      if ( *( QWORD *)v122 >= 0x10ui64 )
48
        var key 3 = ( int64 *)var key[0];
       ab_w_RC4_INIT(context_3, (__int64)var_key_3, v121[0]);
49
       ab_w_RC4_DECRYPTION(context_3, (__int64)enc_data_3, 79);
50
51
      var key 4 = var key;
52
      if ( *( QWORD *)v122 >= 0x10ui64 )
53
        var_key_4 = (__int64 *)var_key[0];
       ab_w_RC4_INIT(context_4, (__int64)var_key_4, v121[0]);
54
55
       ab w RC4 DECRYPTION((unsigned int8 *)context 4, ( int64)enc data 4, 1023);
      ab_return_context((__int64)context_4);
56
57
      ab_return_context((__int64)context_3);
58
      ab_return_context((__int64)context_2);
59
      ab_return_context((__int64)context_1);
60
    }
```

## [Figure 77] Part of sub\_1800A120 subroutine after renaming

There're three encrypted data because the first one is a plain text string. About the remaining three blobs, one of them has a size of 1024 bytes and the other two ones have size of 80 bytes each, and all of them are using the same decryption key.

We must write a script to extract and decrypt the data. As readers will see, enc\_data\_4 holds C2 IP's/domains list, enc\_data\_3 holds the botnet and enc\_data\_2 apparently holds the campaign ID.

The initial information is about our target:

- key: VcFFl2Rj6t15
- section: .data
- name: enc\_data\_2 size: 80 start: 0x1800FF790
- name: enc\_data\_3 size: 80 start: 0x1800FF7E0
- name: enc\_data\_4 size: 1024 start: 0x1800FF340

The Python script will be written and tested using **Jupyter Notebook** (<u>https://jupyter.org/</u>) because it's much easier to debug the script. The final version follows below:

```
https://exploitreversing.com
 1 import binascii
  2 import pefile
  3 import ipaddress
 4 from Crypto.Cipher import ARC4
 5
 6 # This routine extracts and returns data from .data section,
  7
    # .data section address and file image base.
 8 def extract data(filename):
 9
        pefile.PE(filename)
        for section in pe.sections:
 10
            if '.data' in section.Name.decode(encoding='utf-8').rstrip('x00'):
 11
12
                 return (section.get data(section.VirtualAddress, section.SizeOfRawData)),\
                     section.VirtualAddress, hex(pe.OPTIONAL HEADER.ImageBase)
13
14
 15 # This routine calculates the offset between the current address of the targeted
16 # data and the start address of the .data section section.
17 def calc_offsets(end_addr, start_addr):
18
19
        data_offset = int(end_addr,16) - int(start_addr,16)
20
        return data_offset
 21
 22
    # This routine decrypts RC4 encrypted data.
23 def data_decryptor(key_data, data):
24
 25
        data_cipher = ARC4.new(key_data)
 26
        decrypted_config = data_cipher.decrypt(data)
27
        return decrypted config
28
 29 # encrypted string addr: start address of the encrypted strings
 30 # data_size: it represents the size of the encrypted_data
31 def show_data(encrypted_string_addr, data_size):
32
 33
        # Next two lines extracts .data section's information.
        filename = r"C:\Users\Administrador\Desktop\MAS\MAS 5\mas 5 unpacked.bin"
34
        data_encoded_extracted, sect_address, file_image_base = extract_data(filename)
35
36
37
        # Next three lines find the RVA of the .data section, the absolute address
        # of the .data section and the offset of encrypted data respectively.
38
39
        data_seg_rva_addr = hex(sect_address)
40
        data_seg_real_addr = hex(int(data_seg_rva_addr,16) + int(file_image_base,16))
41
        data_offset = calc_offsets(encrypted_string_addr, data_seg_real_addr)
42
43
        # This line extract the encrypted data
        encrypted_data = data_encoded_extracted[data_offset:data_offset + data_size]
44
45
        # This line defines the RC4 key
46
47
        data_key = b'VcFFI2Rj6t15'
48
49
        # Next two lines calls the RC4 data decryptor and returns the result
        decrypted_data = data_decryptor(data_key, encrypted_data)
50
51
        return decrypted_data
```

[Figure 78] First part of script to extract and decrypt C2 List and botnet

```
https://exploitreversing.com
```

```
1 def main():
 2
 З
        print("\nC2 IPv4 ADDRESS LIST: ")
 4
        print(28*'-')
 5
 6
        enc data 4 = show data('0x1800FF340',1024)
 7
        counter = 1
        for k in ((enc data 4.decode('utf-8')).split('\00')[0].split(',')):
 8
            print("IP[%d]: %s" % (counter, k))
 9
10
            counter += 1
11
        counter2 = 1
12
13
        enc data 3 = show data('1800FF7E0',80)
        for k in ((enc_data_3.decode('utf-8')).split('\00')[0].split(',')):
14
            print("\nBOTNET[%d]: %s" % (counter2, k))
15
            counter2 += 1
16
17
        counter3 = 1
18
19
        enc_data_2 = show_data('0x1800FF790',80)
20
        for k in ((enc_data_2.decode('utf-8')).split('\00')[0].split(',')):
21
            print("\nDATA[%d]: %s" % (counter3, k))
22
           counter3 += 1
23
                                                          [Figure 79] Second part of script to extract
24 if __name__ == '__main__':
                                                               and decrypt C2 List and botnet
25
      main( )
C2 IPv4 ADDRESS LIST:
-----
IP[1]: 242.165.212.79:339
                                   IP[26]: 244.234.60.83:386
IP[2]: 162.144.249.150:239
                                  IP[27]: 79.133.212.60:211
                                  IP[28]: 192.21.12.118:231
IP[3]: 63.122.120.151:268
IP[4]: 144.52.138.51:193
                                   IP[29]: 31.215.170.180:431
IP[5]: 18.215.29.142:436
                                  IP[30]: 140.208.107.161:360
                                  IP[31]: 119.177.224.146:124
IP[6]: 115.239.67.202:380
IP[7]: 255.11.235.99:426
                                   IP[32]: 58.10.55.201:382
IP[8]: 213.203.201.199:307
                                   IP[33]: 57.156.134.113:446
                                   IP[34]: 83.142.26.147:465
IP[9]: 143.117.20.123:425
                                   IP[35]: 194.135.33.16:443
IP[10]: 141.98.168.70:443
                                   IP[36]: 35.17.203.69:268
IP[11]: 174.150.214.40:426
IP[12]: 133.133.249.24:204
                                   IP[37]: 104.135.8.250:417
                                   IP[38]: 210.251.188.194:228
IP[13]: 126.68.7.249:422
                                   IP[39]: 53.96.32.99:333
IP[14]: 103.175.16.107:443
                                   IP[40]: 70.77.209.88:224
IP[15]: 146.70.124.77:443
IP[16]: 154.56.0.100:443
                                   IP[41]: 65.254.82.66:498
                                   IP[42]: 65.95.20.151:232
IP[17]: 180.184.129.160:223
                                   IP[43]: 165.158.204.41:469
IP[18]: 28.78.74.145:427
                                   IP[44]: 185.62.58.209:443
IP[19]: 108.28.254.44:399
IP[20]: 115.103.22.1:153
                                   IP[45]: 102.109.16.255:445
                                   IP[46]: 137.253.55.69:235
IP[21]: 149.57.112.159:122
IP[22]: 229.139.73.188:287
                                                                     [Figure 80] Extracted and
                                   BOTNET[1]: 1461
IP[23]: 112.110.146.153:349
                                                                         decrypted C2 List
IP[24]: 249.222.51.70:286
                                   DATA[1]: 444
IP[25]: 180.23.251.29:230
```

If readers compare the output above against the list offered by **Triage** given by **malwoverview** tool or even through the online report (<u>https://tria.ge/220616-tng2tsfhfl</u>), so you will notice that there're a perfect match for each IP address and botnet.

Actually, many quite interesting aspects are present in this binary and, undoubtedly, we could extend this analysis over many pages. Anyway, there's nothing special and, at end of the day, it's only a work of reading code, renaming variable and functions, re-typing, and interpreting APIs along the analysis.

Some functions that could be interesting:

- sub\_180039CC0: read files
- sub\_18004A32C: read files
- sub\_180039B90: write file
- sub\_18004AA18: write file
- sub\_18003DF44: create process
- **sub\_180050380**: enumerate processes
- sub\_1800124B0: socket (receive data)
- sub\_180012AA0: socket (send data)
- sub\_180012030: socket configuration
- sub\_180015360: socket configuration
- .data section: there's two other PE executables embedded.

About the last statement, it's quite easy to check it by running a simple strings.exe command:

C:\Users\Administrador\Desktop\MAS\MAS\_5>strings -a mas\_5\_unpacked.bin | grep -i "This program" !This program cannot be run in DOS mode. !This program cannot be run in DOS mode. !This program cannot be run in DOS mode.

## [Figure 81] Confirming that there're two other two executable within extracted payload

One of many way to extract PE file and other types of objects from a given binary is by using **Binary Refinery** (<u>https://github.com/binref/refinery</u>), which is a sort of command line version of CyberChef.

To install Binary Refinery:

pip install -U binary-refinery

or

- python -m venv test
- ./test/bin/activate
- (test) \$ pip install -U git+git://github.com/binref/refinery.git

To extract both embedded executable, we're going to extract them into a file (**payload\_1**) and, afterwards, the second one to another file (**payload\_2**), as shown below:

- emit mas\_5\_unpacked.bin | carve-pe -r | dump payload\_1
- emit payload\_1 | carve-pe | dump payload\_2

Using the **Binary Refinery**, we're able to visualize the necessary information about both files:

| https://exploitreversing.com                                                                                                    |  |  |  |  |  |  |  |  |  |
|----------------------------------------------------------------------------------------------------|--|--|--|--|--|--|--|--|--|
| C:\Users\Administrador\Desktop\MAS\MAS_5\binary_refinery_out>emit payload_1  peek -mml8   pemeta -t                                                                                                    |  |  |  |  |  |  |  |  |  |
| crc32 = 0592556f<br>entropy = 75.95%<br>magic = PE32 executable (DLL) (GUI) Intel 80386, for MS Windows<br>sha256 = cce5b5b2668d542e5c3d2f267647da8cf9b182e8e842fe9eb2f1ebf35bd7ba11<br>size = 54.785 kB                                                                                                    |  |  |  |  |  |  |  |  |  |
| 00000: 4D 5A 90 00 03 00 00 00 04 00 00 FF FF 00 00 B8 00 00 00 00 00 00 00 00 00 00 00 00 00                                                                                                    |  |  |  |  |  |  |  |  |  |
| Header.Machine       : I386         Header.Subsystem       : Windows GUI         Header.MinimumOS       : Windows XP         Header.RICH[0x0]       : [00937809] [import] VS2008 SP1 build 30729         Header.RICH[0x1]       : [01055e97] [object] VS2015 UPD3.1 build 24215         Header.RICH[0x2]       : [01005e97] [export] VS2015 UPD3.1 build 24215         Header.RICH[0x3]       : [01025e97] [linker] VS2015 UPD3.1 build 24215         Header.RICH[0x3]       : [01025e97] [linker] VS2015 UPD3.1 build 24215         Header.RICH[0x3]       : [01025e97] [linker] VS2015 UPD3.1 build 24215         Header.RICH[0x3]       : [01025e97] [linker] VS2015 UPD3.1 build 24215         Header.RICH[0x3]       : [01025e97] [linker] VS2015 UPD3.1 build 24215         Header.Type       : DLL         Header.Bits       : 32         Header.ImageBase       : 0x10000000         Header.ImageSize       : 2827-05-25 14:59:16         TimeStamp.Linker       : 2022-05-25 14:59:16         TimeStamp.DbgDir       : 2022-05-25 14:59:16         TimeStamp.DbgDir       : 2022-05-25 14:59:16 |  |  |  |  |  |  |  |  |  |
| Timestamp.export . 2022-05-25 14.59.10                                                                                                    |  |  |  |  |  |  |  |  |  |
| <pre>[Figure 82] First DLL extracted using Binary Refinery<br/>C:\Users\Administrador\Desktop\MAS\MAS_5\binary_refinery_out&gt;emit payload_2  peek -mml8   pemeta -t<br/>crc32 = ac8e4649 entropy = 68.08% magic = PE32+ executable (DLL) (GUI) x86-64, for MS Windows</pre>                                                                                                    |  |  |  |  |  |  |  |  |  |
| <pre>[Figure 82] First DLL extracted using Binary Refinery [Figure 82] First DLL extracted using Binary Refinery C:\Users\Administrador\Desktop\MAS\MAS_5\binary_refinery_out&gt;emit payload_2  peek -mml8   pemeta -t crc32 = ac8e4649 entropy = 68.08% magic = PE32+ executable (DLL) (GUI) x86-64, for MS Windows sha256 = 6ca444e0d6a8a2f1675479d46b666bc33e5e85ec9257be7b6eabb553c92c4008 size = 26.112 kB</pre>                                                                                                    |  |  |  |  |  |  |  |  |  |
| Immestamp.Explict 2.2022.00.25 14:05:10         [Figure 82] First DLL extracted using Binary Refinery         C:\Users\Administrador\Desktop\MAS\MAS_5\binary_refinery_out>emit payload_2  peek -mml8   pemeta -t         crc32 = ac8e4649         entropy = 68.08%         magic = PE32+ executable (DLL) (GUI) x86-64, for MS Windows         sha256 = 6ca444e0d6a8a2f1675479d46b666bc33e5e85ec9257be7b66eabb553c92c4008         size = 26.112 kB         M2         00000: 4D 5A 90 00 00 00 00 00 00 00 00 00 00 00 00                                                                                                    |  |  |  |  |  |  |  |  |  |

[Figure 83] Second DLL extracted using Binary Refinery

As readers were able to notice, we extracted a 32-DLL and a 64-DLL payload. Don't worry about **payload\_1** (32-bit DLL) having the second DLL inside it because, during an execution, only the first PE is regarded.

**Do readers want to extract and decrypt the C2 List**? It's trivial because we already have the virtual address, respective size and, most important, we also have the RC4 key (**read page 66**). Therefore, execute:

C:\Users\Administrador\Desktop\MAS\MAS\_5\binary\_refinery\_out>emit mas\_5\_unpacked.bin | vsnip 0x1800FF 340:1024 | peek

| 01.024 kB; 97.82% entropy; data |           |    |    |            |           |    |    |            |    |    |            |               |           |    |            |            |    |    |            |    |            |            |    |                 |
|---------------------------------|-----------|----|----|------------|-----------|----|----|------------|----|----|------------|---------------|-----------|----|------------|------------|----|----|------------|----|------------|------------|----|-----------------|
| 00000:                          | 7D        |    | 37 | 62         | <b>A6</b> | 42 | 88 | 35         | 54 | D5 | 46         | 4D            | 11        | F2 | BD         | 33         | 94 | в4 | 4F         | Е4 | 99         | 80         | 6D | }.7b.B.5T.FM30m |
| 00017:                          | <b>C8</b> | 55 | 30 | FB         | 15        | 31 | 07 | <b>7</b> F | 4A | 58 | <b>7</b> F | 22            | 5E        | AB | D7         | <b>B</b> 3 | BΘ | 65 | 4B         | 8D | 65         | AA         | 9D | .U01JX."^eK.e   |
| 0002E:                          | 31        | θE | 87 | 4F         | A9        | B5 | 79 | BB         | AD | 67 | D3         | 4C            | E2        | 3C | BB         | FB         | 12 | D1 |            | E9 | 8E         | <b>C</b> 3 | 2F | 10.y.g.L. </td  |
| 00045:                          | 3C        | 1E | DF | <b>E6</b>  | 00        |    | 19 | 21         | 1F | C0 | D1         | <b>C2</b>     | 10        | 3C | 6B         |            | 4E | 78 | <b>B1</b>  | FA | 3A         | 9D         | 44 | </td            |
| 0005C:                          | EE        | DB | 22 |            | D8        | 94 | E7 | F9         | B9 | BE | 4B         | 55            | <b>A6</b> | AB | <b>1</b> B | Α5         | BA | 42 | 67         | 58 | <b>B</b> 5 | θF         | 02 | "KUBgX          |
| 00073:                          | 22        | A7 | 6B | 13         | A1        | 93 | 05 | AO         | 71 | F3 | B4         | 48            | <b>C5</b> | 36 | 37         | 90         | 92 | F1 | <b>1</b> B | 74 | 7C         | 68         | 10 | ".kqH.67t h.    |
| 0008A:                          | DE        | AO |    | <b>B</b> 8 | 99        | CC | DB | 24         | 8D | 66 | DD         |               | FD        | 5B | 95         |            | E8 | DD | CO         |    |            | 7D         |    | \$.f[}.         |
| 000A1:                          | <b>1D</b> | 7F | 4B | 32         | 16        | DD | EE | 8D         | 5E | 5D | 4D         | AC            | B4        | F2 | 8B         | Α3         | 27 | 2E | 2C         | D7 | 27         | 08         | EA | K2^]M'.,.'      |
| 000B8:                          | ED        | 9B | EE | AE         | 15        | 38 | 5E | 35         | FΘ | F9 | 47         | $\mathbf{CF}$ | CE        | 32 | BB         | 49         | BF | 40 | <b>1</b> B | 62 | FF         | 5C         | C5 | 8^5G2.I.@.b.∖.  |
| 000CF:                          | 89        | 52 | 28 | 4F         | 67        | СВ | 8C | 96         | 19 | 38 | 48         | 30            | CE        | EA | 8D         | 93         | C5 | 2A | AO         | 8C | A7         | 70         | 10 | .R(Og8H0*p.     |
|                                 |           |    |    |            |           |    |    |            |    |    |            |               |           |    |            |            |    |    |            |    |            |            |    |                 |

C:\Users\Administrador\Desktop\MAS\MAS\_5\binary\_refinery\_out>emit mas\_5\_unpacked.bin | vsnip 0x1800FF 340:1024 | rc4 VcFFI2Rj6t15

242.165.212.79:339,162.144.249.150:239,63.122.120.151:268,144.52.138.51:193,18.215.29.142:436,115.239,67.202:380,255.11.235.99:426,213.203.201.199:307,143.117.20.123:425,141.98.168.70:443,174.150.214.40,1426,133.133.249.24:204,126.68.7.249:422,103.175.16.107:443,146.70.124.77:443,154.56.0.100:443,180.18,4.129.160:223,28.78.74.145:427,108.28.254.44:399,115.103.22.1:153,149.57.112.159:122,229.139.73.188:287,112.110.146.153:349,249.222.51.70:286,180.23.251.29:230,244.234.60.83:386,79.133.212.60:211,192.21,12.118:231,31.215.170.180:431,140.208.107.161:360,119.177.224.146:124,58.10.55.201:382,57.156.134.11,3:446,83.142.26.147:465,194.135.33.16:443,35.17.203.69:268,104.135.8.250:417,210.251.188.194:228,53.96,32.99:333,70.77.209.88:224,65.254.82.66:498,65.95.20.151:232,165.158.204.41:469,185.62.58.209:443,102.109.16.255:445,137.253.55.69:235

## [Figure 84] C2 List extracted and decrypted by Binary Refinery

# 13. Conclusion

In this article, I presented the first 64-bit sample of the MAS Series as well as concepts related to x64 Assembly, COM (Component Object Model), managed difficulties in reversing code that use external libraries, and extracted and decode the C2 List and its respective botnet.

Recently a professional (*Twitter: @bushuo12*) translated the three first articles of this series to Chinese and, just in case you're able to understand the language, **Chinese versions** follow below:

- (MAS): Article 1 -- <u>https://www.yuque.com/docs/share/619f03dc-1bc9-42f7-828e-fc17d82786e7</u>
- (MAS) : Article 2 -- <u>https://www.yuque.com/docs/share/d16efbd6-e2e6-4325-9b9e-23c613bd2280</u>
- (MAS) : Article 3 -- https://www.yuque.com/docs/share/7dca2583-8456-4ca5-8862-0524fc6faaf9

Just in case you want to keep in touch:

- Twitter: @ale\_sp\_brazil
- Blog: <u>https://exploitreversing.com</u>

Keep reversing and I see you at next time!

## **Alexandre Borges**